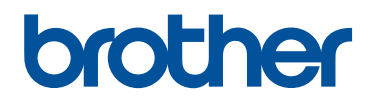

Sistema de software de bordado

# PE#DESIGN10

## Inicio : Guía de referencia

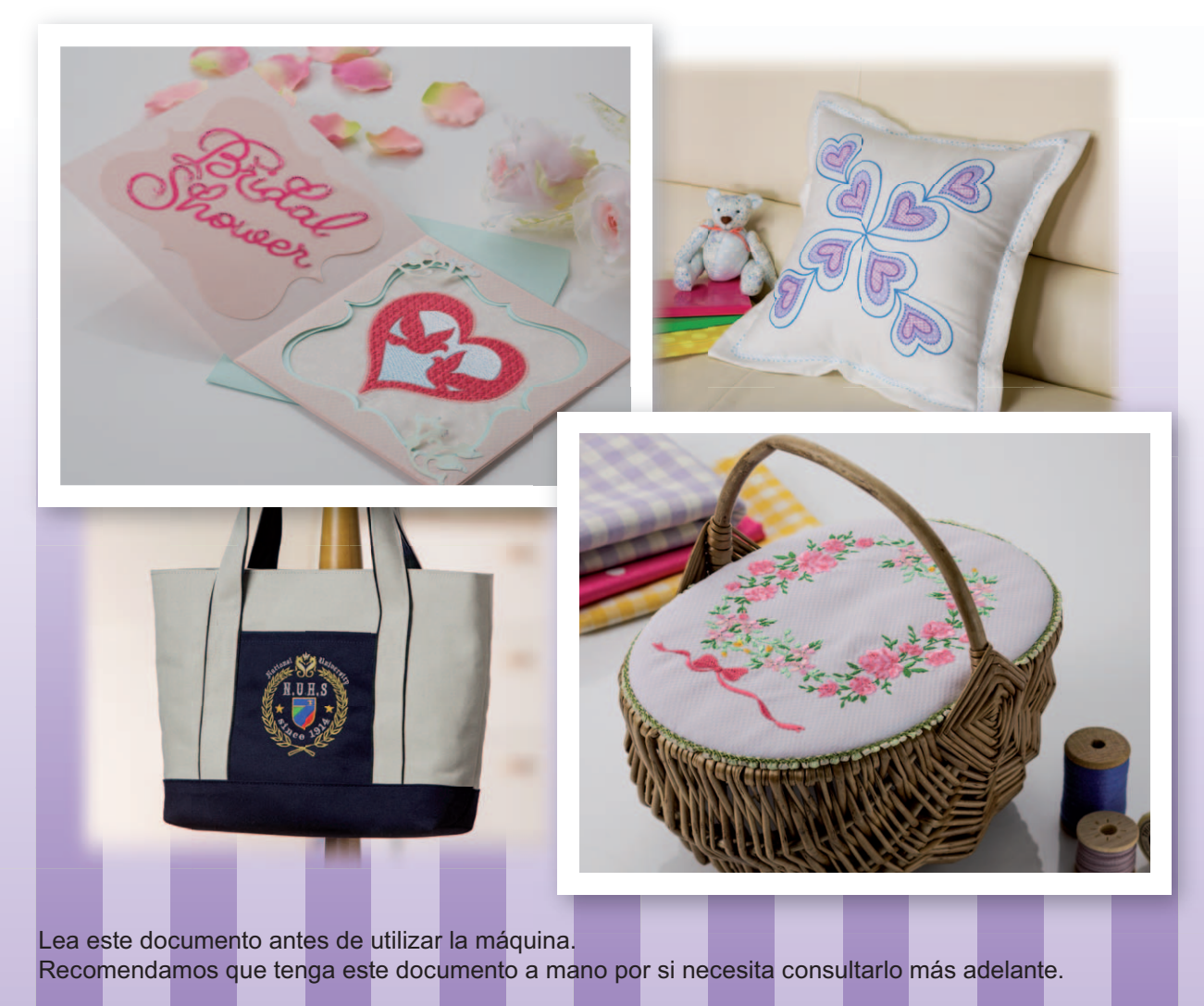

## Lea este apartado antes de instalar este software

Gracias por adquirir este software. Antes de instalar este software, lea detenidamente el siguiente acuerdo relativo a este producto. Utilice este software únicamente si acepta los términos del acuerdo. La instalación de este software implica la aceptación de las condiciones de uso.

#### Acuerdo del producto

### Condiciones generales Éste es un acuerdo entre usted (el usuario final) y nuestra empresa relativo a este producto.

2) Uso de este producto

Únicamente podrá instalar y utilizar este producto en un solo ordenador.

3) Limitaciones en cuanto a duplicaciones

No podrá duplicar este producto, excepto para realizar copias de seguridad.

4) Limitaciones en cuanto a modificaciones

En ningún caso podrá desmontar ni modificar este producto.

5) Limitaciones en cuanto a cesiones

Este software no podrá ser cedido ni usado de ninguna otra manera por terceras personas.

6) Garantía

No aceptamos ninguna responsabilidad relacionada con su elección, uso del producto o los daños que puedan aparecer por el uso.

7) Otros

Este producto está protegido por las leyes de copyright.

Algunas partes de este producto han sido creadas usando tecnología de Softfoundry International Pte. Ltd.

### INFORMACIÓN IMPORTANTE: NORMATIVAS

### Comisión Federal de Comunicaciones (FCC) Declaración de conformidad (sólo para EE.UU.)

| Parte responsable: | Brother International Corporation |
|--------------------|-----------------------------------|
|                    | 200 Crossing Boulevard            |
|                    | P.O. Box 6911                     |
|                    | Bridgewater, NJ 08807-0911 EE.UU. |
|                    | TEL : (908) 704-1700              |
|                    |                                   |

declara que el producto

| Nombre del producto: | Llave de software PE-DESIGN de Brother |
|----------------------|----------------------------------------|
| Números de modelo:   | PE-DESIGN 10 / PE-DESIGN 10U           |

cumple la sección 15 de las normas de la FCC. El funcionamiento está sujeto a las dos condiciones siguientes: (1) este dispositivo no debe causar interferencias perjudiciales, y (2) este dispositivo debe aceptar cualquier interferencia recibida, incluidas interferencias que puedan causar un funcionamiento no deseado.

Este equipo ha sido probado y se determina que cumple con los límites para dispositivos digitales de Clase B, de conformidad con la Parte 15 de las reglas de la FCC. Estos límites están diseñados para proporcionar una protección razonable contra interferencias perjudiciales en instalaciones residenciales. Este equipo genera, usa y puede irradiar energía de radiofrecuencia y, si no se instala y utiliza tal y como indican las instrucciones, puede causar interferencias perjudiciales en las comunicaciones por radio. No obstante, no existe ninguna garantía de que no pueda haber interferencias en una instalación en particular. Si este equipo provoca interferencias perjudiciales en la recepción de radio o televisión, lo que se puede determinar apagando y volviendo a encender el equipo, el usuario puede intentar corregir la interferencia adoptando una o varias de las siguientes medidas:

- Vuelva a orientar o colocar la antena receptora.
- Aumente la separación entre el equipo y el receptor.
- Conecte el equipo a una toma en un circuito diferente al que está conectado el receptor.
- Solicite ayuda al distribuidor o a un técnico de radio/TV cualificado.

#### Importante

Los cambios o modificaciones que Brother Industries, Ltd. no haya autorizado expresamente podrían anular la autorización del usuario para utilizar el equipo.

### Le felicitamos por la elección de nuestro producto

Le agradecemos la compra de nuestro producto. Para obtener el mejor rendimiento de esta unidad y garantizar un funcionamiento correcto y seguro, lea detenidamente este documento y, a continuación, guárdelo en un lugar seguro junto a la garantía.

### Lea este manual antes de utilizar este producto

#### Para crear bonitos diseños de bordado

Este sistema permite crear una amplia variedad de diseños de bordado y admite un límite más amplio de configuración de atributos de costura (densidad del hilo, punto de costura, etc.). No obstante, el resultado final depende del modelo de máquina de coser particular. Se recomienda hacer una prueba de muestra de costura con los datos de costura antes de coser en el material final.

#### Para un funcionamiento seguro

- No guarde los archivos en la "Llave de software PE-DESIGN" para transferirlos o almacenarlos.
- No inserte la "Llave de software PE-DESIGN" en la máquina de bordar.

#### Para un funcionamiento más duradero

- Cuando almacene la "Llave de software PE-DESIGN", evite exponerla directamente a la luz del sol y guardarla en lugares con una humedad elevada. No almacene la "Llave de software PE-DESIGN" cerca de un calefactor, una plancha u otros objetos calientes.
- · No vierta agua ni otros líquidos en la "Llave de software PE-DESIGN".
- No deje caer ni golpee la "Llave de software PE-DESIGN".

#### Para ajustes o reparaciones

En el caso de que se produzca una avería o se requiera un ajuste, consulte con el servicio de reparaciones más cercano.

#### Aviso

Esta Guía de referencia y el Manual de instrucciones no explican cómo utilizar el ordenador en Windows<sup>®</sup>. Consulte los manuales de Windows<sup>®</sup>.

#### Marcas comerciales / Derechos reservados

Windows<sup>®</sup> y Windows Vista<sup>®</sup> son marcas comerciales registradas de Microsoft Corporation. Otros nombres de productos mencionados en el Manual de instrucciones y en la Guía de referencia pueden ser marcas comerciales o marcas comerciales registradas de sus respectivos propietarios y de este modo lo hacemos constatar.

#### Importante

El uso de esta unidad para la copia de material de las tarjetas de bordado, periódicos y revistas para fines comerciales va en contra de la ley de copyright y está penado por la ley.

#### Precaución

El software incluido en este producto está protegido por las leyes de copyright. Este software se puede utilizar o copiar sólo de conformidad con las leyes de copyright.

#### CONSERVE ESTAS INSTRUCCIONES Este producto ha sido diseñado para uso doméstico.

## Si desea información adicional acerca de productos y actualizaciones, visite nuestro sitio web:

http://www.brother.com/ o http://support.brother.com/

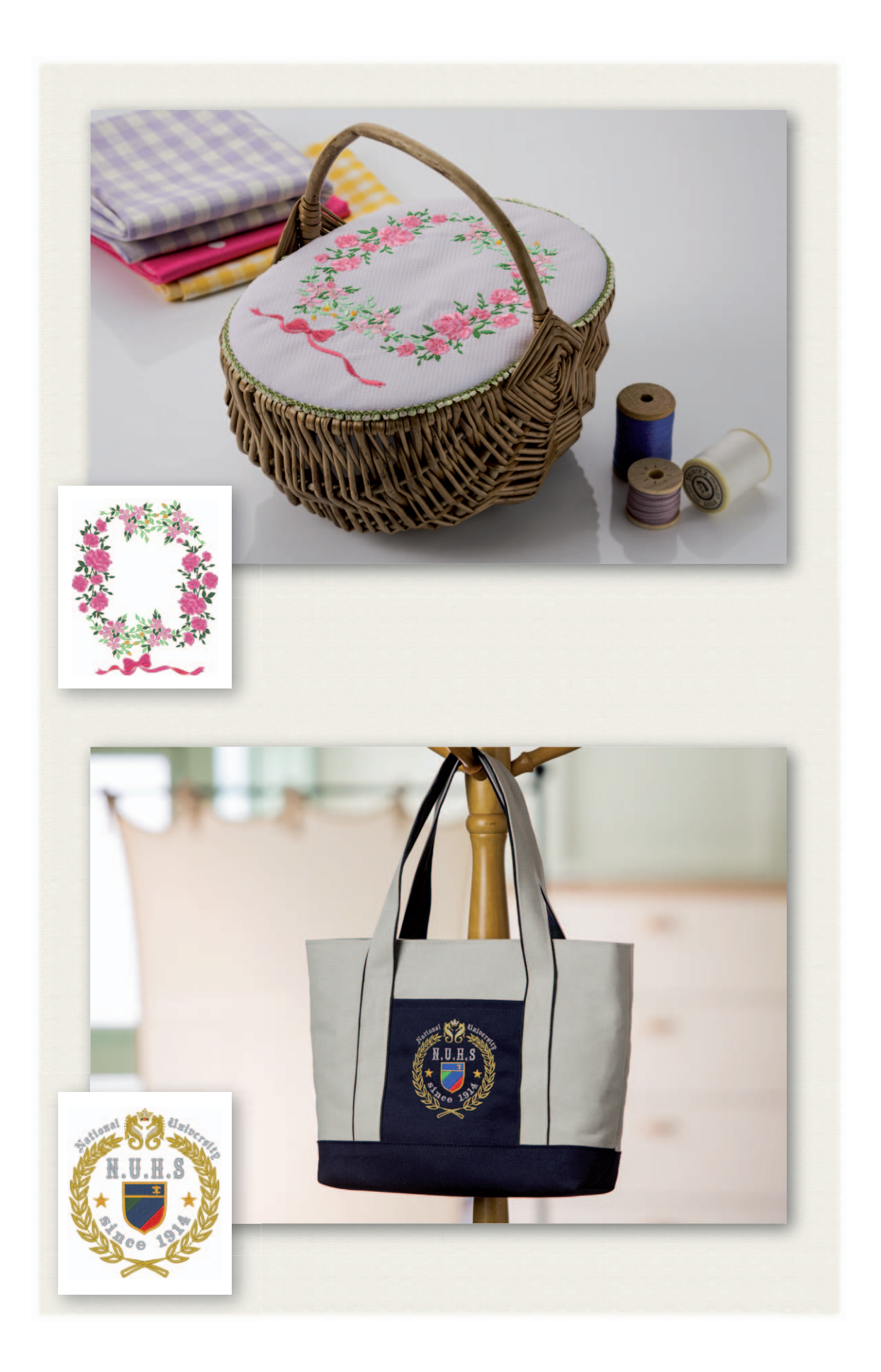

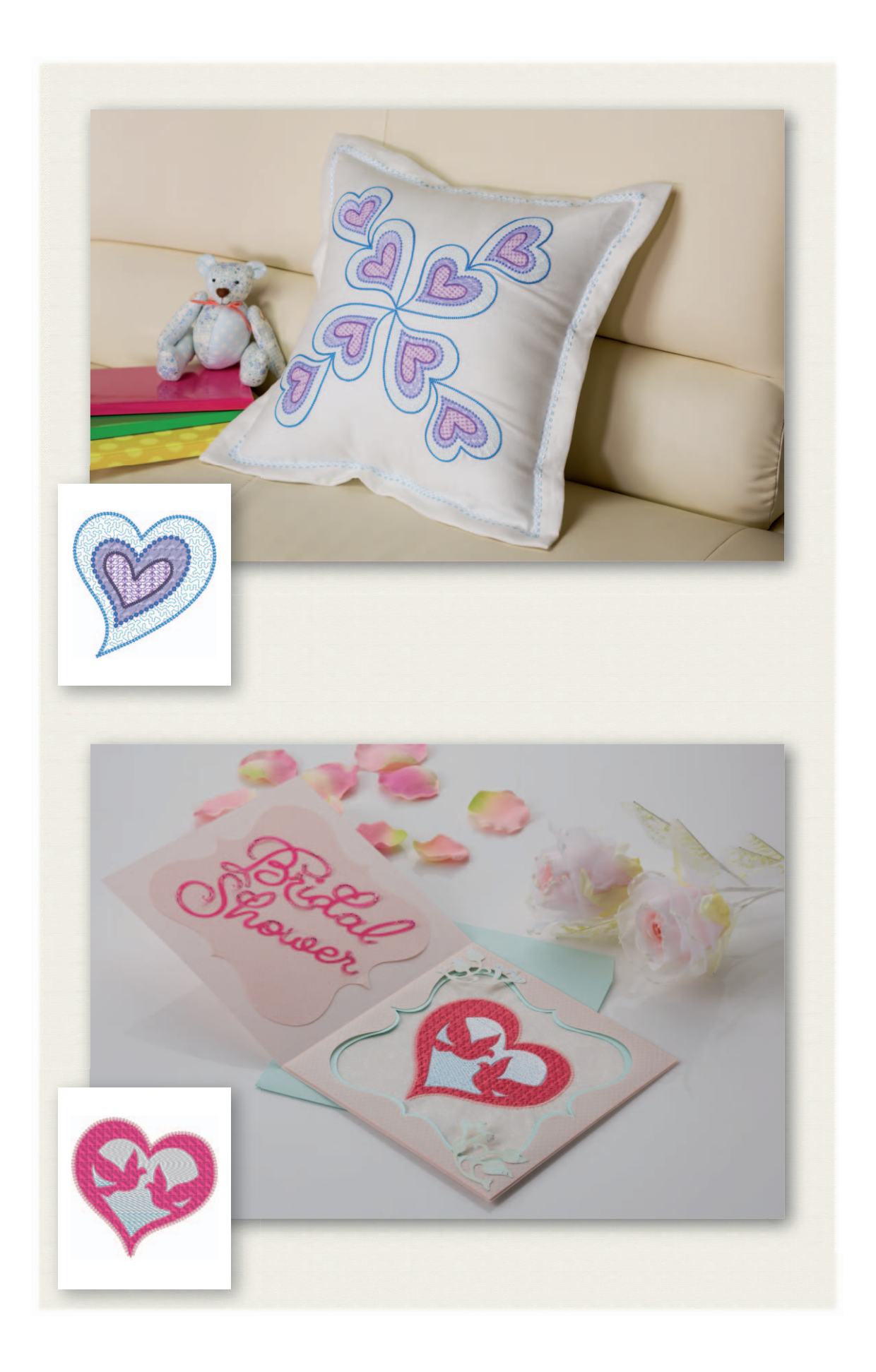

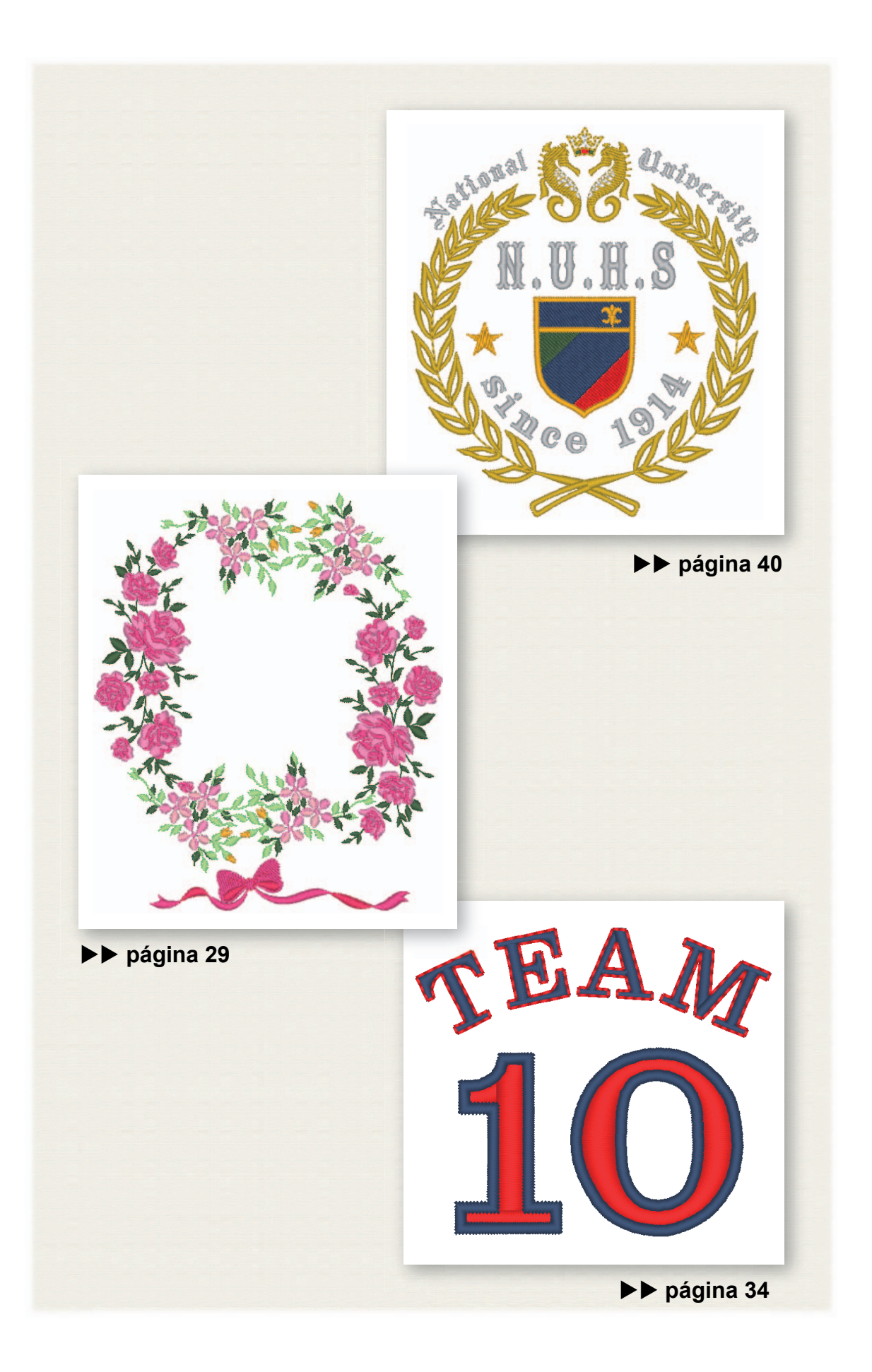

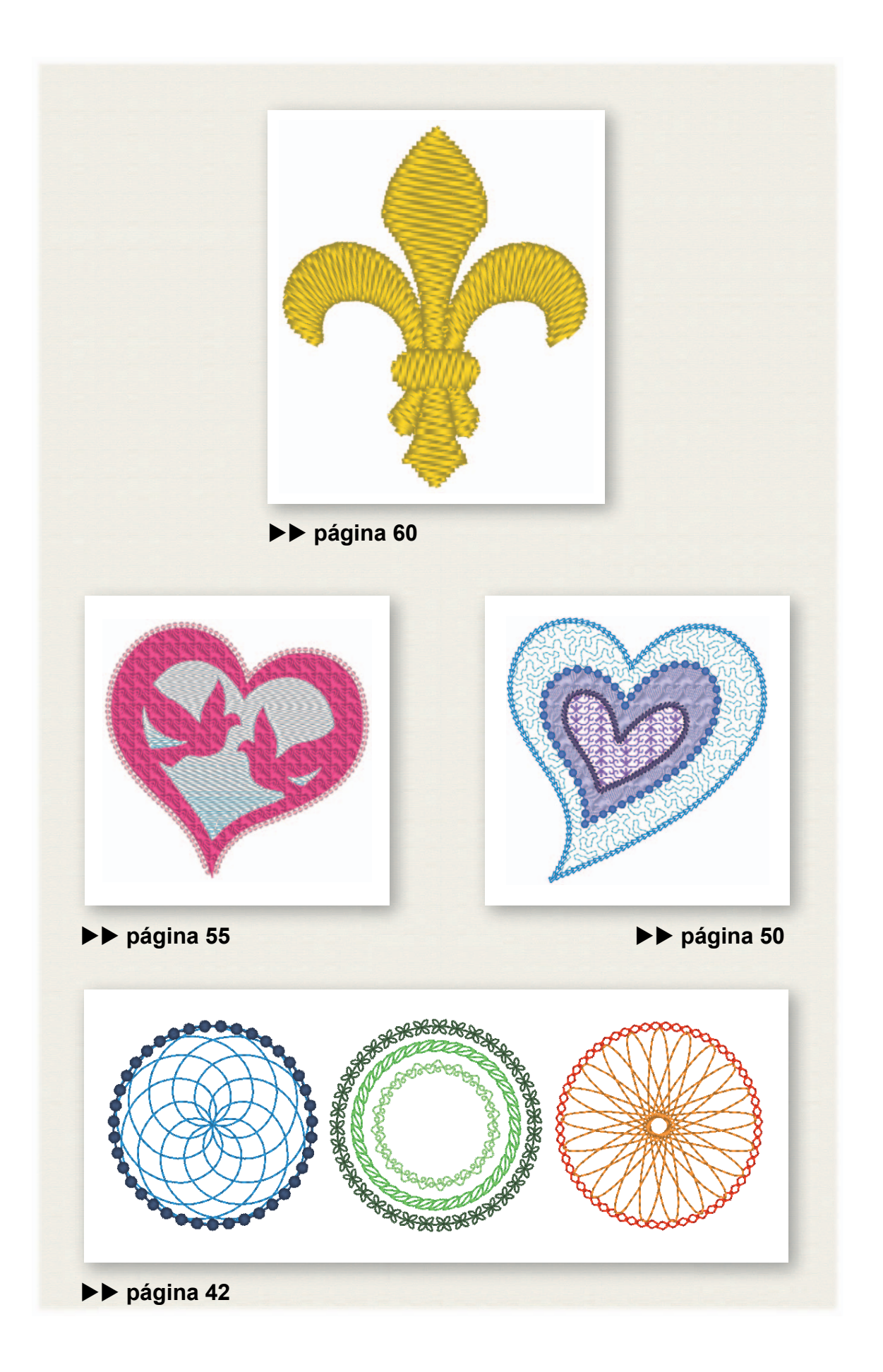

### Contenido

| Guía de referencia 3<br>Manual de instrucciones (en formato PDF) 3                                                                                                    |
|----------------------------------------------------------------------------------------------------|
| Primeros pasos 4                                                                                                    |
| Introducción       4         Contenido del paquete       4         Precauciones para utilizar la "Llave de<br>software PE-DESIGN"       4         Instalación       5         Lea lo siguiente antes de la instalación       5         Requisitos del sistema       5         Procedimiento de instalación       6         [PASO 1] Instalar el software       6         [PASO 2] Activar la "Llave de software       6         PE-DESIGN" (sólo para usuarios que actualicen<br>desde PE-DESIGN versión 5, 6, 7, 8 o NEXT)       9         Desinstalación del software       13         Servicio de Asistencia técnica       15         Registro en línea       15         Comprobar la versión más reciente del programa       16 |
|                                                                                                    |
| Crear el patrón de bordado deseado 17                                                                                                    |
| Crear el patrón de bordado deseado 17<br>Aspectos clave para un diseño de bordado<br>correcto                                                                                                    |
| Crear el patrón de bordado deseado 17<br>Aspectos clave para un diseño de bordado<br>correcto 17<br>Convertir sus ideas en bordados 19                                                                                                    |
| Crear el patrón de bordado deseado 17         Aspectos clave para un diseño de bordado correcto                                                                                                    |

| Salir de la aplicación    | 28 |
|---------------------------|----|
| Salir de Layout & Editing | 28 |

#### Crear distintos diseños de bordado.... 29

| Carana da flaraa Diatribuir natronaa da       |     |
|-----------------------------------------------|-----|
| Corona de nores – Distribuir patrones de      | ~~  |
| puntada –                                     | 29  |
| Importar y girar un patrón                    | 30  |
| Duplicar un patrón                            | 31  |
| Invertir un patrón                            | 32  |
| Distribuir patrones                           | 33  |
| Números de dorsal para equipaciones           |     |
| – Combinar texto –                            | 34  |
| Introducción de texto                         | 35  |
| Cambiar el color del texto y el tipo de       |     |
| costura                                       | 36  |
| Importar texto transformado                   | 38  |
| Alinear natrones                              | 30  |
| Embloma Utilizar el asistente para            | 55  |
| elindienia – Olinzai el asistente para        | 40  |
|                                               | 40  |
|                                               | 40  |
| Edición del texto                             | 41  |
| Exportar los datos del diseño                 | 41  |
| Patrones florales – Crear un patrón floral a  |     |
| partir de una forma –                         | 42  |
| Dibujar círculos base                         | 42  |
| Dibujar un patrón floral (modo básico)        | 44  |
| Dibujar un patrón floral (modo detallado)     | 46  |
| Dibujar utilizando líneas de reproducción     | 47  |
| Patrón del corazón – Cambiar la puntada par   | а   |
| cada patrón de forma –                        | 50  |
| Importar una forma de perfil                  | 50  |
| Anlicar nuntadas estampadas a una forma       | 51  |
| Aplicar puntadas estampadas a una forma       | 51  |
| forma                                         | 52  |
| Aplicar puntadas arramantalas a una           | 52  |
| Aplicar puntadas ornamentales a una           | ΕΛ  |
|                                               | 54  |
| Paloma de la paz – Aplicar una gradación a    |     |
| una imagen vectorial –                        | 55  |
| Importar imágenes vectoriales (archivos       |     |
| SVG)                                          | 55  |
| Visualizar objetos ocultos                    | 56  |
| Decorar el exterior de la forma del           |     |
| corazón                                       | 57  |
| Aplicar una gradación                         | 58  |
| Símbolo - Especificar la dirección de costura |     |
| para cada una de las formas –                 | 60  |
| Dividir los patrones                          | 60  |
| Establecer una dirección de costura           | 63  |
| Optimizar el orden de costura                 | 67  |
| Agrupar las partes del patrón                 | 67  |
|                                               | ~ . |

### Consultar esta guía para obtener mejores resultados

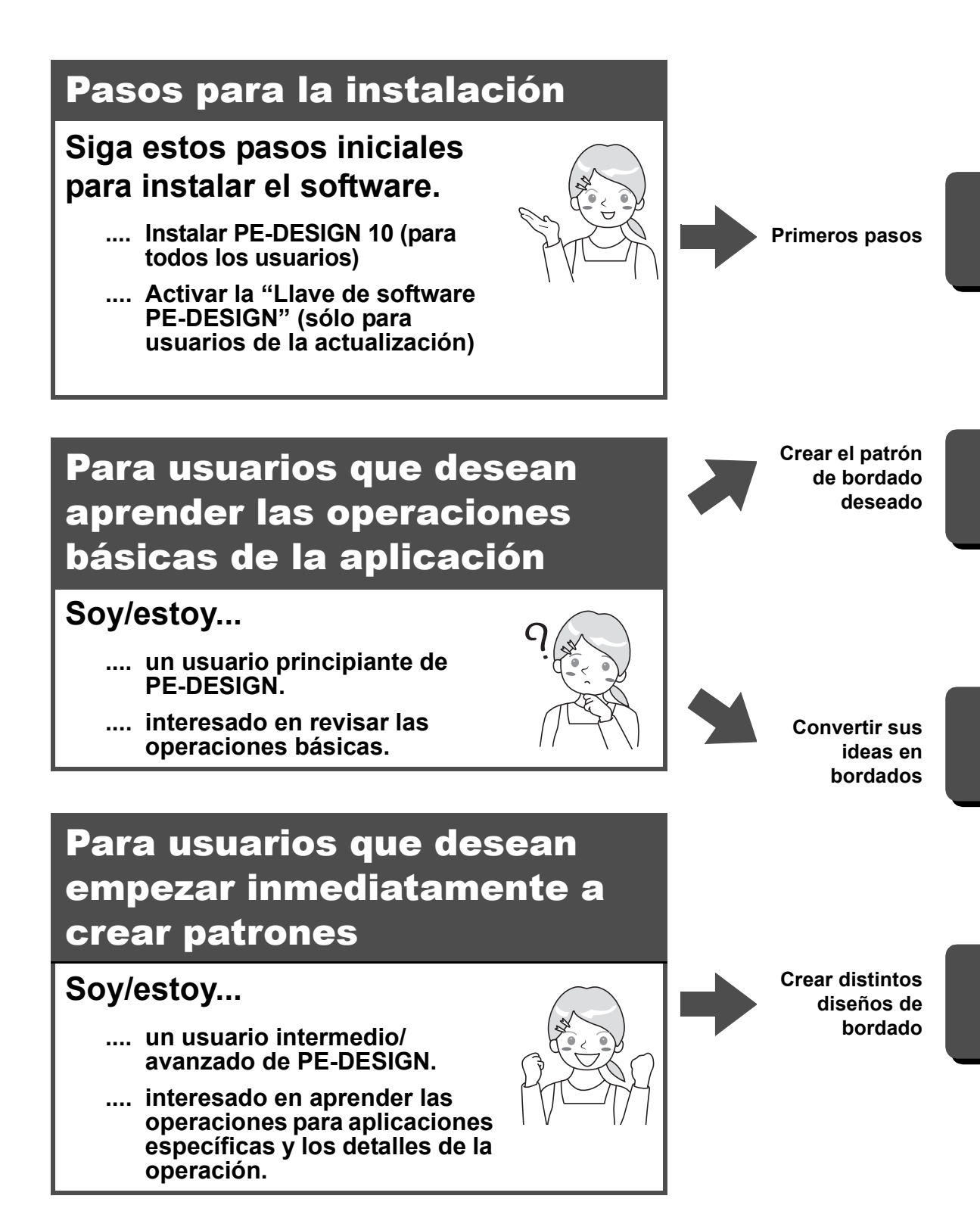

### Guía de referencia

Lea esta guía antes de utilizar el software. La guía comienza con los procedimientos para instalar el software o para actualizar desde una versión anterior, e incluye precauciones y consejos para utilizar este software. La segunda mitad contiene multitud de tutoriales que explican funciones básicas para crear patrones de bordado, así como ejemplos de proyectos.

- · Sección de instalación
  - 1) Lea la información acerca de cómo comprobar el contenido del paquete y la preparación de la instalación. (> página 4)
  - 2) Instale el software siguiendo las instrucciones. ( página 5)
  - 3) Conozca la información de soporte del software y el registro en línea. (> página 15)
- Sección de funcionamiento básico
  - 1) Conozca los aspectos clave para crear patrones de bordado. (> página 17)
  - 2) Conozca las funciones y operaciones de pantalla básicas. (> página 19)
  - 3) Pruebe a crear proyectos de ejemplo. (> página 29)
- · Símbolos utilizados en la guía

Indica precauciones que deben observarse durante las operaciones de software. Esta información es necesaria para un buen funcionamiento, por lo que siempre que vea esta marca debe leerla.

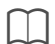

Indica consejos útiles acerca del funcionamiento. Si comprende estas explicaciones, la creación de patrones de bordado será más sencilla y agradable.

### Manual de instrucciones (en formato PDF)

El manual explica las funciones y operaciones, así como diversos ajustes de PE-DESIGN, para cualquier nivel de conocimientos, desde principiantes hasta usuarios avanzados. Este manual está disponible en formato PDF.

#### ■ Consultar desde la pantalla [Inicio] (para usuarios de Windows<sup>®</sup> 8.1)

Coloque el puntero del ratón en la pantalla **[Inicio]** para mostrar la flecha hacia abajo en la esquina inferior izquierda de la pantalla (en la parte inferior izquierda de los mosaicos), y haga clic.

En la lista de aplicaciones que aparece en pantalla, haga clic en [Manual de instrucciones] debajo del título [PE-DESIGN 10].

#### Π

- Para usuarios de Windows<sup>®</sup> 8: haga clic con el botón derecho del ratón en una zona de la pantalla [Inicio] donde no haya mosaicos, y luego seleccione [Todas las aplicaciones] en la esquina inferior derecha de la pantalla para mostrar la lista de aplicaciones.
- Para usuarios de Windows<sup>®</sup> 7: haga clic en a y seleccione **[Todos los programas]**. Haga clic en **[PE-DESIGN 10]** y luego seleccione **[Manual de instrucciones]**.

#### Consultar desde la aplicación

Haga clic en **L**, en la esquina superior derecha de cualquier ventana de aplicación distinta a **[Design Database]**, y luego seleccione **[Manual de instrucciones]** desde el menú. En **[Design Database]**, haga clic en **[Ayuda]** en la parte superior de la ventana, y luego seleccione **[Manual de instrucciones]** desde el menú.

#### $\square$

Se requiere Adobe<sup>®</sup> Reader<sup>®</sup> para ver e imprimir la versión PDF del Manual de instrucciones.

### **Primeros pasos**

### Introducción

### Contenido del paquete

Compruebe que no falte ninguno de los siguientes elementos. Si alguno de ellos falta o está dañado, póngase en contacto con su distribuidor autorizado o el Servicio de Atención al Cliente de Brother.

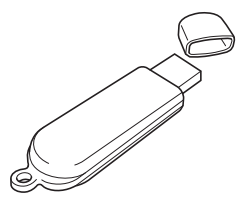

Llave de software PE-DESIGN Contiene el software y el Manual de instrucciones (en formato PDF)

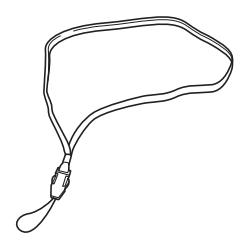

Correa

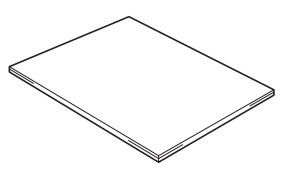

Guía de referencia (este manual)

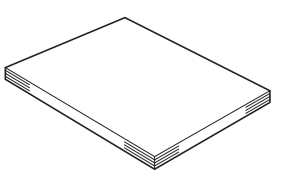

Manual de instrucciones

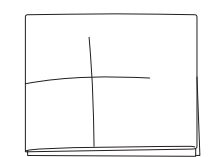

Hoja de posicionamiento

Sobre con la clave de ID de producto (PRODUCT ID)

(Sólo para clientes de la actualización de versiones anteriores a PE-DESIGN 10) En una tira de papel se muestra impreso ID de producto (PRODUCT ID).

## Precauciones para utilizar la "Llave de software PE-DESIGN"

- Esta "Llave de software PE-DESIGN" es necesaria para ejecutar el software, por lo que si la pierde deberá volver a adquirir el software. Guárdela en un lugar seguro cuando no la utilice.
- La "Llave de software PE-DESIGN" impide el uso no autorizado de este software. El software no puede iniciarse si la "Llave de software PE-DESIGN" no está conectada.
- La "Llave de software PE-DESIGN" no puede utilizarse como un dispositivo USB. No guarde los archivos de bordado en la "Llave de software PE-DESIGN" para transferirlos o almacenarlos.
- No inserte la "Llave de software PE-DESIGN" en la máquina de bordar.
- · No formatee la "Llave de software PE-DESIGN".

- No almacene la "Llave de software PE-DESIGN" en lugares con una humedad elevada ni la exponga a la luz directa del sol, la electricidad estática o impactos fuertes. Igualmente, no doble la "Llave de software PE-DESIGN".
- Antes de la instalación, realice una copia de seguridad del instalador almacenado en la "Llave de software PE-DESIGN".
- · Si la aplicación instalada no funciona correctamente, vuelva a realizar la instalación.
- Antes de activar la "Llave de software PE-DESIGN", ejecute [PE-DESIGN 10 (Layout & Editing)] como administrador. (▶ página 10)

### Instalación

### Lea lo siguiente antes de la instalación

- Antes de iniciar la instalación, compruebe que el ordenador cumpla todos los requisitos del sistema.
- Para instalar el software en el sistema operativo Windows<sup>®</sup>, deberá iniciar sesión en el ordenador utilizando una cuenta con privilegios de administrador. Si desea información sobre cómo iniciar de sesión en el ordenador utilizando una cuenta con privilegios de administrador, consulte el manual de Windows.
- El procedimiento de instalación descrito es para Windows<sup>®</sup> 8.1. El procedimiento y los cuadros de diálogo para otros sistemas operativos pueden ser ligeramente diferentes.
- Si se cancela la instalación antes de tiempo o si el procedimiento no se realiza de la forma descrita, el software no se instalará correctamente.
- No desconecte la "Llave de software PE-DESIGN" del ordenador mientras el indicador LED parpadea.
- No retire la "Llave de software PE-DESIGN" del puerto USB del ordenador mientras se está realizando la instalación. Retire la "Llave de software PE-DESIGN" una vez completada la instalación.
- Para activar la "Llave de software PE-DESIGN", deberá tener conexión a Internet. Si no puede conectarse a Internet, póngase en contacto con su distribuidor autorizado o con el Servicio de Atención al Cliente de Brother.
- Para activar la "Llave de software PE-DESIGN", realice siempre el "PASO 2" en la página 9.

### Requisitos del sistema

Antes de instalar el software en el ordenador, asegúrese de que el ordenador cumple los siguientes requisitos mínimos.

| Sistema operativo              | Windows Vista <sup>®</sup> , Windows <sup>®</sup> 7, 8, 8.1 (32 ó 64 bits)                                                                        |
|--------------------------------|----------------------------------------------------------------------------------------------------|
| Procesador                     | 1 GHz o más                                                                                                    |
| Memoria                        | 512 MB (se recomienda 1 GB como mínimo)                                                                                                    |
| Espacio libre en el disco duro | 300 MB                                                                                                    |
| Monitor                        | XGA (1024 × 768), color de 16 bits o superior                                                                                                    |
| Puerto                         | Dos o más puertos USB (se utilizan para conectar la "Llave de software PE-DESIGN" y para transferir los datos de bordado a una máquina de bordar) |
| Dispositivo                    | Ratón                                                                                                    |
| Impresora                      | Una impresora gráfica compatible con el sistema (si desea imprimir las imágenes)                                                                  |
| Acceso a Internet              | Necesario para activar y actualizar PE-DESIGN                                                                                                    |

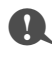

· Es posible que este producto no funcione correctamente en algunos ordenadores.

### Procedimiento de instalación

El procedimiento de instalación depende del software utilizado. Los usuarios que utilicen PE-DESIGN 10 por primera vez deben instalar la versión completa de PE-DESIGN 10. Los usuarios que actualicen desde PE-DESIGN versión 5, 6, 7, 8 o NEXT deben instalar el software y activar la "Llave de software PE-DESIGN". Realice la instalación siguiendo las instrucciones siguientes.

#### Instalar PE-DESIGN 10 (versión completa)

▶ "[PASO 1] Instalar el software" en la página 6

#### Actualizar desde la versión 5, 6, 7, 8 o NEXT

- ▶ "[PASO 1] Instalar el software" en la página 6
- "[PASO 2] Activar la "Llave de software PE-DESIGN" (sólo para usuarios que actualicen desde PE-DESIGN versión 5, 6, 7, 8 o NEXT)" en la página 9

### [PASO 1] Instalar el software

En esta sección se describe cómo instalar el software de la aplicación.

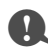

- Si la instalación se interrumpe o no se realiza de la forma descrita, el software no se instalará correctamente.
- Para instalar el software, deberá iniciar sesión en el ordenador utilizando una cuenta con privilegios de administrador. Si no inicia sesión con una cuenta de administrador, es posible que Windows<sup>®</sup> 8.1 le solicite la contraseña de dicha cuenta. Escriba la contraseña para continuar con el procedimiento.
- Antes de comenzar la instalación, siga este procedimiento para realizar una copia de seguridad del instalador en el ordenador.
  - 1) Cree una carpeta para la copia de seguridad en el ordenador.
  - Copie toda la carpeta [PE-DESIGN 10] desde la "Llave de software PE-DESIGN" a la carpeta creada en el paso 1).
- No borre los datos de la carpeta [PE-DESIGN 10] de la "Llave de software PE-DESIGN".

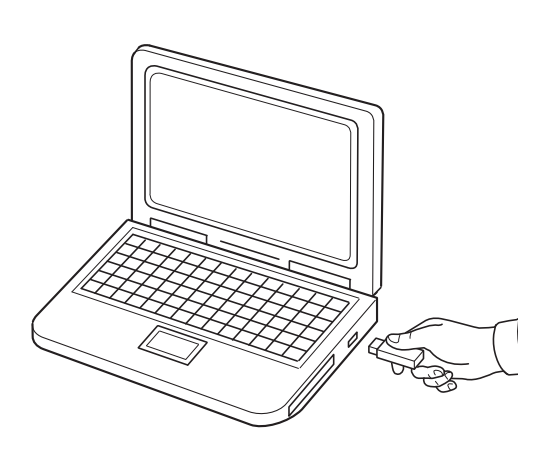

#### Conecte la "Llave de software PE-DESIGN" al puerto USB del ordenador.

- → Transcurridos unos instantes, se muestra automáticamente el cuadro de diálogo [Reproducción automática].
- → Los usuarios de Windows<sup>®</sup> 7 deben seguir el paso 3 cuando se muestre el cuadro de diálogo [Reproducción automática].

No desconecte ni conecte la "Llave de software PE-DESIGN" hasta que se haya completado la instalación.

#### Instalación

| M                                                                                                    |        |                                                        |  |  |  |  |  |
|----------------------------------------------------------------------------------------------------|--------|--------------------------------------------------------|--|--|--|--|--|
| <ul> <li>Si al quadro de diálogo [Poproducción automática] no se muestra automáticamento:</li> </ul>                                                                            |        |                                                        |  |  |  |  |  |
| <ul> <li>Si el cuadro de dialogo [Reproduccion automatica] no se muestra automaticamente:</li> <li>Sitúa el puntora on la acquina inferior izquierda de la pantella.</li> </ul> |        |                                                        |  |  |  |  |  |
| 1) Situe el puntero en la esquina inferior izquierda de la pantalla.                                                                                                    |        |                                                        |  |  |  |  |  |
| $\rightarrow$ Se muestra $\blacksquare$ .                                                                                                    |        |                                                        |  |  |  |  |  |
| 2) Haga clic con el botón derecho del ratón en 🕮 y seleccione <b>[Eiecutar]</b> en la lista de comandos.                                                                        |        |                                                        |  |  |  |  |  |
| 2) haga che con el boton del cono del raton en many seleccione [L]ecutar] en la lista de comandos. → Se muestra el cuadro de diálogo [Fiecutar]                                 |        |                                                        |  |  |  |  |  |
| 3) Escriba la ruta completa al instalador y luego haga clic en <b>[Aceptar]</b> para iniciar el instalador.                                                                     |        |                                                        |  |  |  |  |  |
| Por ejemplo: F:\PE-DESIGN 10\setup.exe (donde "F:" es la unidad utilizada por la "Llave de software                                                                             |        |                                                        |  |  |  |  |  |
| PE-DESIGN")                                                                                                    |        |                                                        |  |  |  |  |  |
| • Para usuarios de Windows <sup>®</sup> 7: haga clic en 💽 y seleccione <b>[Todos los programas]</b> . Seleccione                                                                |        |                                                        |  |  |  |  |  |
| Fara usuanos de Windows 7. haga clic en [Fiecutar] para mostrar el cuadro de diálogo [Fiecutar]. Escriba la                                                                     |        |                                                        |  |  |  |  |  |
| [Accesorios] y luego haga clic en [Ejecutar] para mostrar el cuadro de dialogo [Ejecutar]. Escriba la<br>ruta completa al instalador en la ventana de entrada de dates.         |        |                                                        |  |  |  |  |  |
|                                                                                                    | 10103. |                                                        |  |  |  |  |  |
|                                                                                                    |        |                                                        |  |  |  |  |  |
|                                                                                                    | 2      | Haga clic en el mensaje que se                         |  |  |  |  |  |
| Disco extraíble (F:)                                                                                                    |        | muestra en la esquina superior                         |  |  |  |  |  |
| Hay un problema con esta unidad. Examínala<br>ahora y repárala.                                                                                                    |        | derecha de la pantalla.                                |  |  |  |  |  |
|                                                                                                    |        | → Se continúa visualizando el cuadro                   |  |  |  |  |  |
|                                                                                                    |        | de diálogo [Reproducción                               |  |  |  |  |  |
|                                                                                                    |        | automática].                                           |  |  |  |  |  |
|                                                                                                    | 3      | Haga clic en [Abrir carpeta para ver                   |  |  |  |  |  |
| Disco extraíble (F:)                                                                                                    |        | los archivos].                                         |  |  |  |  |  |
| Elige lo que quieras hacer con unidades extralbles.                                                                                                    |        | $\rightarrow$ Se muestra la ventana <b>[Explorador</b> |  |  |  |  |  |
| Configurar esta unidad como copia de seg<br>Historial de archivos                                                                                                    |        | de archivos].                                          |  |  |  |  |  |
| Abrir carpeta para ver los archivos                                                                                                    |        |                                                        |  |  |  |  |  |
| Explorador de archivos                                                                                                    |        |                                                        |  |  |  |  |  |
| Cámara                                                                                                    |        |                                                        |  |  |  |  |  |
|                                                                                                    |        |                                                        |  |  |  |  |  |
| (?)                                                                                                    |        |                                                        |  |  |  |  |  |
|                                                                                                    | 4      | Abra la carpota IPE DESIGN 101 v                       |  |  |  |  |  |
| I                                                                                                    | -      | Abra la carpeta [PE-DESIGN TO] y                       |  |  |  |  |  |
| Compartir vista Administrat (c) → ↑ ★ Ste equipo → Disco extralble (F:)                                                                                                    |        | setup.exe.                                             |  |  |  |  |  |
| Yr Favoritos Nombre ^ Tipo                                                                                                    |        | → Se muestra el cuadro de diálogo                      |  |  |  |  |  |
| PE-DESIGN 10 Carpeta de Carpeta de                                                                                                    |        | [Control de cuentas de usuario].                       |  |  |  |  |  |
|                                                                                                    |        |                                                        |  |  |  |  |  |
| Descargas                                                                                                    |        |                                                        |  |  |  |  |  |
| Documentos                                                                                                    |        |                                                        |  |  |  |  |  |
| 🖹 Imágenes                                                                                                    |        |                                                        |  |  |  |  |  |
| Videos                                                                                                    | _      |                                                        |  |  |  |  |  |
| Control de cuentas de usuario                                                                                                    | 5      | Haga clic en [Sí].                                     |  |  |  |  |  |
| ¿Desea permitir que este programa realice cambios en                                                                                                    |        | $\rightarrow$ Transcurridos unos instantes, se         |  |  |  |  |  |
| V el equipo?                                                                                                    |        | mostrará automáticamente el                            |  |  |  |  |  |
| Nombre del programa: Setup                                                                                                    |        | siguiente cuadro de dialogo.                           |  |  |  |  |  |
| Editor comprobado: Brother Industries, Ltd.<br>Origen del archivo: Unidad de disco duro en este equipo                                                                          |        |                                                        |  |  |  |  |  |
|                                                                                                    |        |                                                        |  |  |  |  |  |
| Mostrar detalles     Sí     No                                                                                                    |        |                                                        |  |  |  |  |  |
| Cambiar la frecuencia con la que aparecen estas notificaciones                                                                                                    |        |                                                        |  |  |  |  |  |
|                                                                                                    | I      |                                                        |  |  |  |  |  |

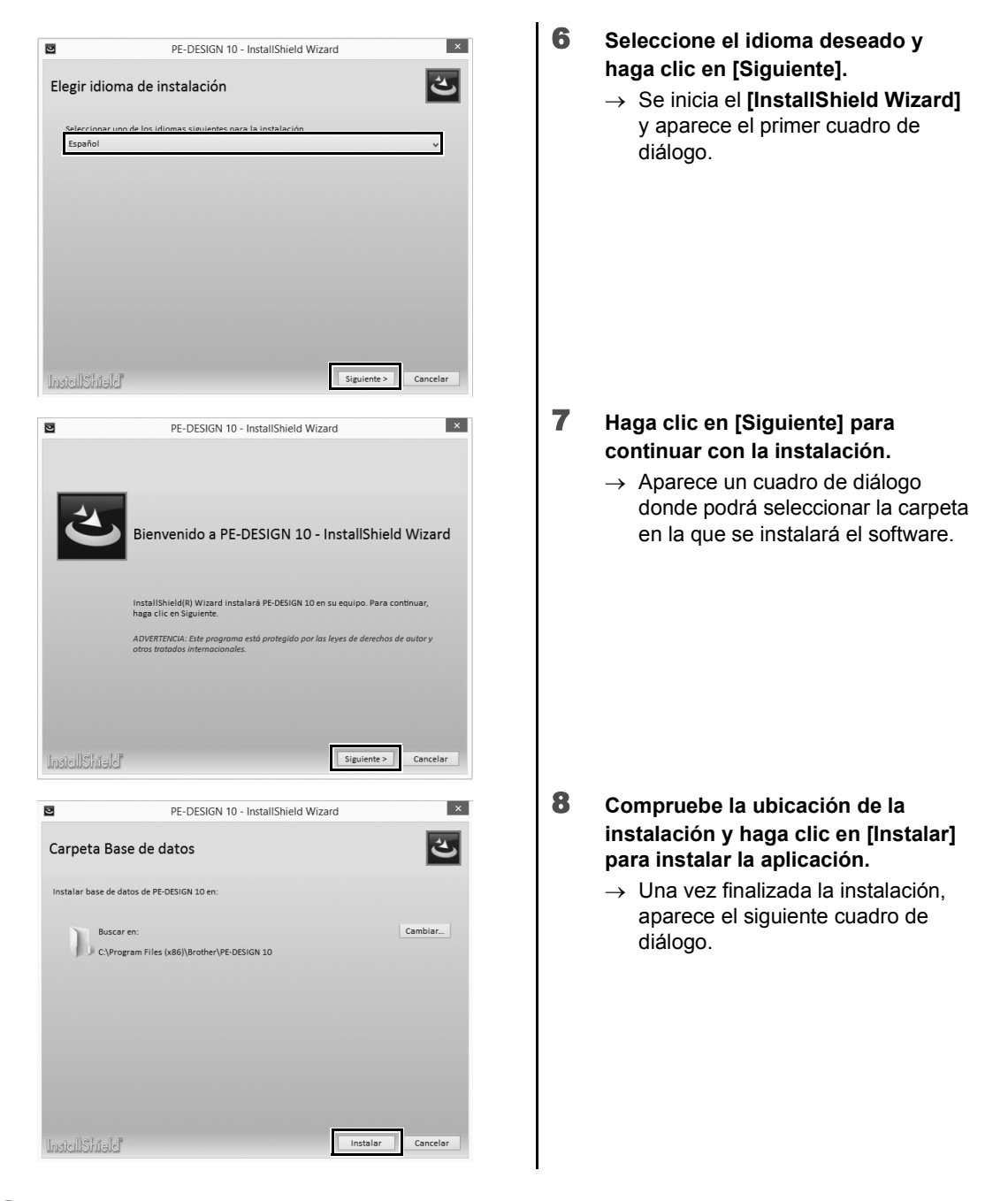

Para instalar la aplicación en una carpeta diferente:

- 1) Haga clic en [Cambiar].
- 2) En el cuadro de diálogo **[Buscar carpeta]** que se muestra, seleccione la unidad y la carpeta. (Si fuera necesario, escriba el nombre de una nueva carpeta).
- 3) Haga clic en [Aceptar].
  - → El cuadro de diálogo [Carpeta Base de datos] del [InstallShield Wizard] muestra la carpeta seleccionada.
- 4) Haga clic en [Instalar] para instalar la aplicación en la carpeta seleccionada.

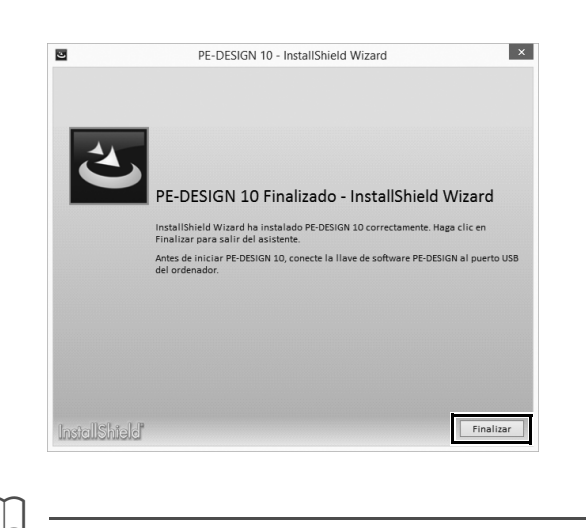

9 Haga clic en [Finalizar] para completar la instalación del software.

Reinicie el equipo si se muestra un mensaje indicando que debe hacerlo.

### [PASO 2] Activar la "Llave de software PE-DESIGN" (sólo para usuarios que actualicen desde PE-DESIGN versión 5, 6, 7, 8 o NEXT)

En esta sección describiremos el procedimiento para activar la "Llave de software PE-DESIGN" cuando se actualice desde PE-DESIGN versión 5, 6, 7, 8 o NEXT. Una vez instalado el software, conecte la "Llave de software PE-DESIGN" y el módulo USB de grabación de tarjetas al ordenador, y luego active inmediatamente la "Llave de software PE-DESIGN".

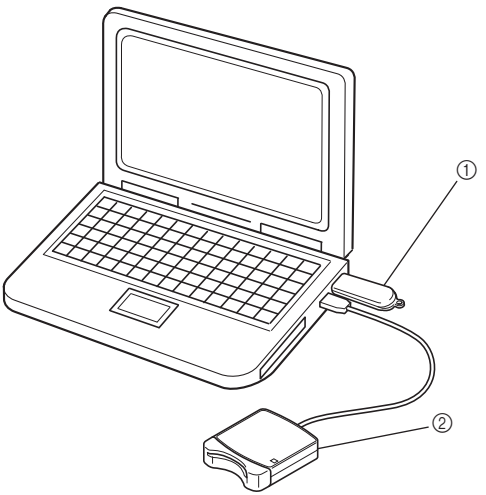

- ① Llave de software PE-DESIGN
- ② Módulo USB de grabación de tarjetas

### 0

- Para activar la "Llave de software PE-DESIGN", deberá tener conexión a Internet. Si no puede conectarse a Internet, póngase en contacto con su distribuidor autorizado o con el Servicio de Atención al Cliente de Brother.
- Si se ha activado algún cortafuegos, la activación puede fallar. Desactive el cortafuegos y luego complete la activación.
- Para activar una "Llave de software PE-DESIGN" sólo pueden utilizarse una ID de producto (PRODUCT ID) y un módulo de grabación de tarjetas. Una ID de producto (PRODUCT ID) y un módulo de grabación de tarjetas que ya se hayan utilizado no podrán utilizarse para una "Llave de software PE-DESIGN" diferente.

 $\square$ 

Los usuarios que utilicen PE-DESIGN por primera vez (los que han instalado la versión completa del software) no deberán realizar ningún paso de activación.

1

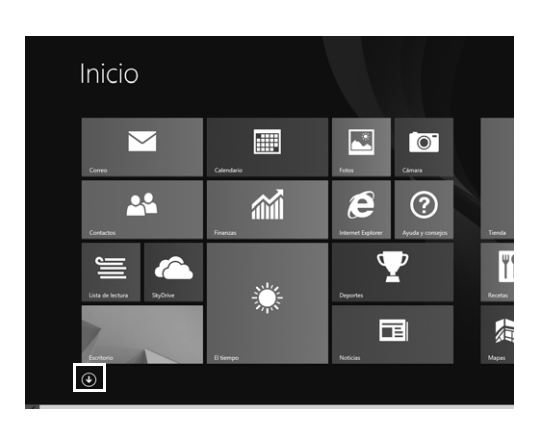

|                   | ł                              |                       | - 60              | Escrite         | orio remoto                    | 9                         | Transfer              |
|-------------------|--------------------------------|-----------------------|-------------------|-----------------|--------------------------------|---------------------------|-----------------------|
| tup               | Gebruik                        | saanwijzing           |                   | Fax y<br>Winde  | Escáner de<br>ows              |                           | Windows<br>PowerShell |
|                   | PE-DESI<br>(Layout             | GN 10 🗸<br>& Editing) | 18                | Graba<br>accior | ición de<br>nes de             |                           |                       |
| e control de<br>y | Program<br>Stitch C            | nmable<br>reator      |                   | Graba<br>sonid  | idora de<br>os                 |                           |                       |
|                   |                                |                       |                   |                 |                                |                           |                       |
| fanView           | Adminis                        |                       |                   |                 |                                |                           |                       |
| Anclar a Inicio   | Anclar a la barra<br>de tareas | <b>D</b> esinstalar   | Abrir nu<br>venta | )<br>ieva<br>na | Ejecutar como<br>administrador | Abrir ubica<br>del archin | ción<br>vo            |
|                   |                                |                       |                   |                 |                                |                           |                       |

#### Conecte la "Llave de software PE-DESIGN" al ordenador.

- → Se muestra el cuadro de diálogo [Reproducción automática]. Seleccione [No realizar ninguna acción] en el cuadro de diálogo si no desea utilizar el cuadro de diálogo [Reproducción automática].
- 2 Coloque el puntero del ratón en la pantalla [Inicio] para mostrar la flecha hacia abajo en la esquina inferior izquierda de la pantalla, y haga clic.
  - $\rightarrow$  Se muestra la lista de aplicaciones.
- 3 Haga clic con el botón derecho del ratón en [PE-DESIGN 10 (Layout & Editing)], que se muestra debajo del título [PE-DESIGN 10].
  - → Se muestra la barra de tareas en la parte inferior de la pantalla.
- 4 Haga clic en [Ejecutar como administrador] en la barra de tareas para ejecutar la aplicación como administrador.
  - → Se muestra el cuadro de diálogo [Control de cuentas de usuario].

Para usuarios de Windows<sup>®</sup> 7: haga clic en seleccione **[Todos los programas]**. Haga clic en **[PE-DESIGN 10]** y luego haga clic con el botón derecho del ratón en **[PE-DESIGN 10 (Layout & Editing)]**. Seleccione **[Ejecutar como administrador]** en la lista de comandos.

| <ul> <li>Control de cuentas de usuario</li> <li>¿Desea permitir que este programa realice cambios en el equipo?</li> <li>Mombre del programa: Embedit<br/>Editor comprobado: Dirgen del archivo: Brother Industries, Ltd.<br/>Origen del archivo: Unidad de disco duro en este equipo</li> <li>Mostrar detalles</li> <li>Sí No</li> <li>Cambiar la frecuencia con la que aparecen estas notificaciones</li> </ul>                                                                                                    | 5 | <ul> <li>Haga clic en [Sí].</li> <li>→ Transcurridos unos instantes, se<br/>mostrará automáticamente el<br/>siguiente cuadro de diálogo.</li> </ul>                                                |
|----------------------------------------------------------------------------------------------------|---|----------------------------------------------------------------------------------------------------|
| Activar la llave de software PE-DESIGN         La llave de software PE-DESIGN conectada debe activarse para poder<br>utilizar PE-DESIGN 10.         Para activar la llave de software PE-DESIGN, conéctela y luego conecte<br>el módulo de grabación de tarjetas PE-DESIGN Ver.5 o posterior al<br>ordenador. A continuación, haga clic en (Activar ahora).         No desconecte la llave de software PE-DESIGN ni el módulo de<br>grabación de tarjetas hasta que este asistente haya finalizado su<br>operación.         Activar ahora       Cancelar                                                                                                    | 6 | <ul> <li>Haga clic en [Activar ahora] para empezar la activación.</li> <li>→ Se inicia el asistente de activación y aparece el primer cuadro de diálogo, que se muestra a continuación.</li> </ul> |
| Asistente de activación para la llave de software PE-DESIGN Para poder utilizar PE-DESIGN 10, debe activarse la llave de software PE-DESIGN. Conecte la llave de software PE-DESIGN al ordenador. Nota: No desconecte la llave de software PE-DESIGN hasta que este asistente haya finalizado su operación. Si desconecta la llave de software PE-DESIGN con el asistente activo, la llave de software PE-DESIGN podria resultar dañada.                                                                                                    | 7 | Haga clic en [Siguiente].                                                                                                    |
| Asistente de activación para la llave de software PE-DESIGN          Introduzea la ID de producto (PRODUCT ID) de         actualización.         "I" y "O" no se utilizan en la ID de producto.         Image: State of the second second se | 8 | Escriba la ID de producto<br>(PRODUCT ID) de 15 dígitos y luego<br>haga clic en [Siguiente].                                                                                                    |

#### 0

- Si no escribe bien la ID de producto (PRODUCT ID), se muestra el mensaje "La ID de producto (PRODUCT ID) es incorrecta. Compruebe que ha introducido correctamente la ID.".
- Las letras "I" y "O" en mayúscula no se utilizan en la ID de producto (PRODUCT ID).
- Cada ID de producto (PRODUCT ID) sólo puede utilizarse con una "Llave de software PE-DESIGN". Una ID de producto (PRODUCT ID) que ya se haya utilizado con una "Llave de software PE-DESIGN" no puede volverse a utilizar.

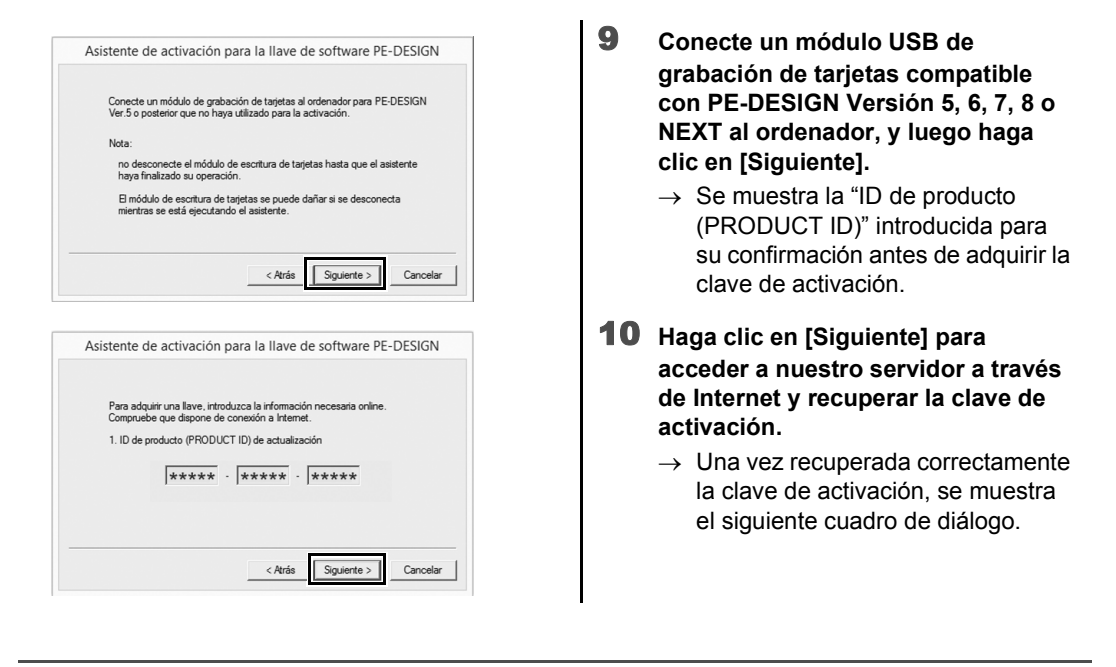

Si se está utilizando un cortafuegos, configúrelo de forma que se pueda acceder a Internet temporalmente mientras se obtiene la clave de activación.

| A | Asistente de activación para la llave de software PE-DESIGN                                                                                  |
|---|----------------------------------------------------------------------------------------------------|
|   |                                                                                                    |
|   | La adquisición de la llave se ha completado satisfactoriamente.                                                                              |
|   | Haga clic en el botón Siguiente para comenzar la activación de la<br>llave de software PE-DESIGN.                                            |
|   |                                                                                                    |
|   | < Atrás Siguiente > Cancelo                                                                                                    |
|   |                                                                                                    |
| / | Asistente de activación para la llave de software PE-DESIGN                                                                                  |
|   | La llave de software PE-DESIGN se ha activado correctamente.                                                                                 |
|   | El anterior módulo de grabación de tarjetas no se utilizará para activaciones<br>futuras.<br>Solo compatible con la Versión NEXT o anterior. |
|   | Esperamos que disfrute utilizando PE-DESIGN 10.                                                                                              |
|   |                                                                                                    |
|   | Finalizar                                                                                                    |

- **11** Haga clic en [Siguiente] para iniciar la activación de la "Llave de software PE-DESIGN".
  - → Si la activación se ha completado correctamente, aparecerá el cuadro de diálogo que se muestra a continuación.
- 12 Haga clic en [Finalizar].

I

Si en algún momento aparece un aviso, siga las instrucciones que se muestran en pantalla.

 $(\mathbf{x})$ 

(ā)

**(A**)

 $(\overline{\phantom{a}})$ 

### Desinstalación del software

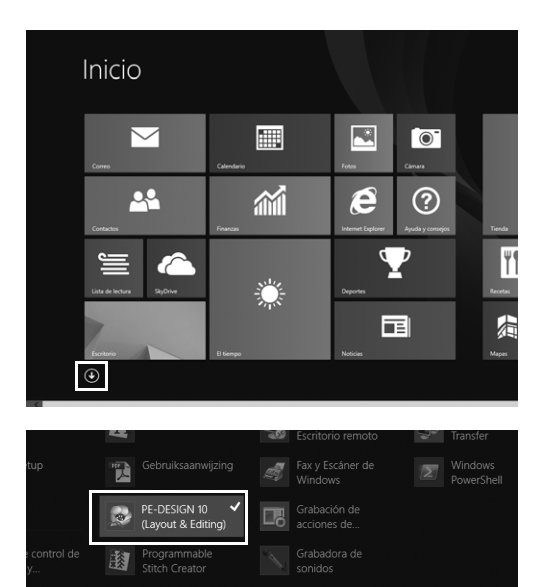

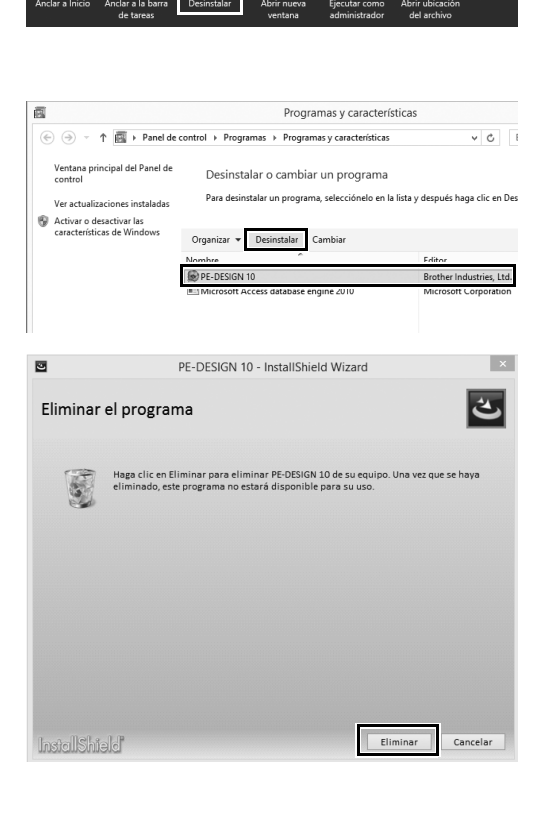

- 1 Coloque el puntero del ratón en la pantalla [Inicio] para mostrar la flecha hacia abajo en la esquina inferior izquierda de la pantalla, y haga clic.
  - $\rightarrow$  Se muestra la lista de aplicaciones.

- 2 Haga clic con el botón derecho del ratón en [PE-DESIGN 10 (Layout & Editing)], que se muestra debajo del título [PE-DESIGN 10].
  - → Se muestra la barra de tareas en la parte inferior de la pantalla.
- 3 Haga clic en [Desinstalar] en la barra de tareas para ejecutar la aplicación como administrador.
  - → Se muestra la ventana [Programas y características].
- En la ventana [Programas y características], seleccione [PE-DESIGN 10] y haga clic en [Desinstalar].
  - $\rightarrow$  Se muestra un cuadro de diálogo.
- 5 Haga clic en [Eliminar] para desinstalar la aplicación.
  - → Se muestra el siguiente mensaje poco después de iniciarse la desinstalación.

| Windows Installer                                       |
|---------------------------------------------------------|
| ¿Está seguro de que desea desinstalar este<br>producto? |
| Sí No                                                   |

Haga clic en [Sí].

6

- → Si el software se ha desinstalado correctamente, se muestra un cuadro de diálogo.
- 7 Haga clic en [Finalizar].
- El procedimiento de desinstalación descrito es para Windows<sup>®</sup> 8.1.
- Para Windows Vista<sup>®</sup> y Windows<sup>®</sup> 7, haga clic en el botón [Inicio] y luego seleccione [Panel de control]. Seleccione [Programas y características] en la ventana [Panel de control]. Seleccione este software y luego haga clic en [Desinstalar].

### Servicio de Asistencia técnica/Soporte

### Servicio de Asistencia técnica

Si se produce algún problema, haga clic en **a** o en **[Ayuda]** en la pantalla y seleccione **[Servicio de atención al cliente]** para visitar el "Brother Solutions Center" (http://support.brother.com/), donde podrá encontrar las causas y soluciones a los problemas, respuestas a las preguntas más frecuentes e información acerca de las actualizaciones de software.

Póngase en contacto con el servicio de asistencia técnica si no encuentra la solución a su problema. Consulte el sitio web de la empresa (http://www.brother.com/) para localizar el servicio de asistencia técnica de su zona.

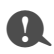

Antes de ponerse en contacto con el sitio web:

- 1) Tenga el sistema operativo Windows<sup>®</sup> actualizado con la versión más reciente.
- Localice la marca y el número de modelo del ordenador utilizado, así como la versión del sistema operativo Windows<sup>®</sup>.
- Obtenga información acerca de cualquier mensaje de error que aparezca. Esta información le ayudará a agilizar la tramitación de sus consultas.
- 4) Compruebe el software y actualícelo a la versión más reciente.

### Registro en línea

Si desea que le mantengamos informado sobre actualizaciones y le facilitemos información importante, como el desarrollo de nuevos productos y mejoras, puede registrar en línea su producto siguiendo el sencillo procedimiento que se indica a continuación.

Seleccione **[Registro en línea]** en el menú **L** de **[Layout & Editing]** para iniciar el explorador web instalado y abrir la página de registro en línea en nuestro sitio web.

http://www.brother.com/registration/

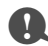

Puede que el registro en línea no esté disponible en algunas zonas.

### Comprobar la versión más reciente del programa

|                                                                                                    | 1 | <ul> <li>Seleccione are [Layout &amp; Editing]</li> <li>y luego seleccione [Buscar actualizaciones].</li> <li>→ Se comprueba el software para determinar si es o no la versión más reciente.</li> </ul> |
|----------------------------------------------------------------------------------------------------|---|----------------------------------------------------------------------------------------------------|
| Buscar la versión más actualizada<br>La actualización más reciente de PE-DESIGN ya está<br>instalada.<br>Buscar siempre la versión más actualizada al iniciar<br>Aceptar                                                      | 2 | Si aparece el mensaje que se<br>muestra a la izquierda, haga clic en<br>[Aceptar].<br>Se está utilizando la versión más<br>reciente del software.                                                       |
| Buscar la versión más actualizada         Image: Simple set descargarla y actualizar el programa?         Image: Buscar siempre la versión más actualizada al iniciar         Image: Simple set descargarla y actualizar info | 3 | Si aparece el mensaje que se<br>muestra a la izquierda, haga clic en<br>[Si] para iniciar la descarga de la<br>versión más reciente del software<br>desde el sitio web.                                 |

- · Esta función no se puede utilizar si el ordenador no está conectado a Internet.
- · Si está activado un cortafuegos, es posible que no se pueda buscar la versión más reciente. Desactive el cortafuegos e intente realizar la operación de nuevo.
- Se requieren privilegios de administrador.

Si la casilla de verificación [Buscar siempre la versión más actualizada al iniciar] está marcada, se comprueba el software al iniciarse para determinar si se está utilizando o no la versión más reciente.

### Crear el patrón de bordado deseado

### Aspectos clave para un diseño de bordado correcto

Para completar su proyecto de bordado, es necesario dominar correctamente ciertas operaciones mediante los siguientes aspectos clave. PE-DESIGN dispone de multitud de herramientas y funciones para ayudarle en estos pasos "clave". Le permitirán conseguir los objetivos del proyecto.

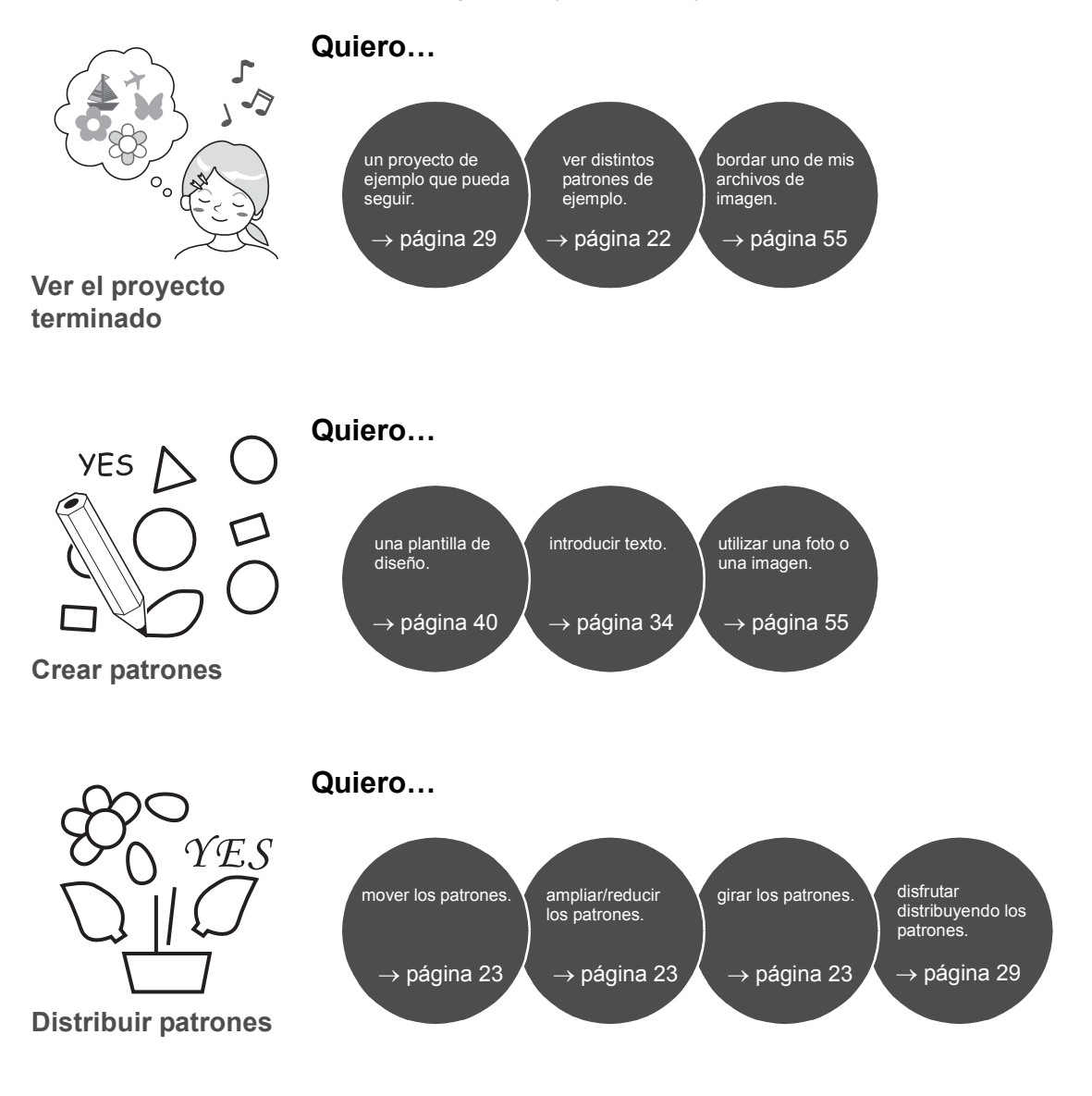

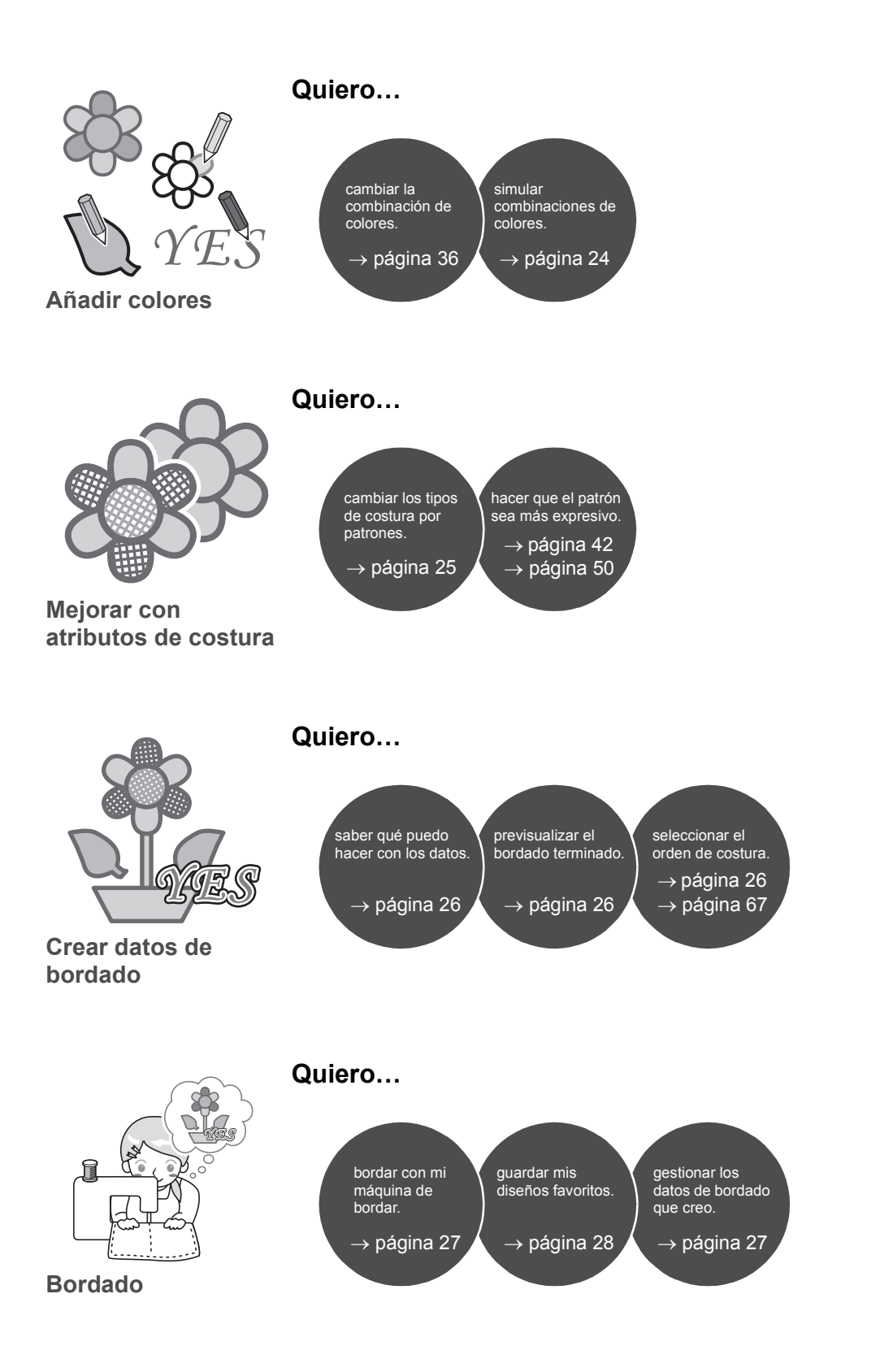

### Convertir sus ideas en bordados

A continuación mostraremos una secuencia básica utilizando cada característica principal del diseño con el fin de crear un proyecto de bordado.

### **Iniciar las aplicaciones**

PE-DESIGN proporciona cinco aplicaciones útiles con diseños de bordado. En primer lugar, abriremos **[Layout & Editing]**, que proporciona asistencia en todos los procesos "clave" para crear un proyecto de bordado, desde la importación de patrones, formas, imágenes y elementos de texto hasta la comprobación de los datos de bordado creados/editados.

Layout & Editing:

**Design Database:** 

crear bordados Design Center:

Font Creator: Crea fuentes originales

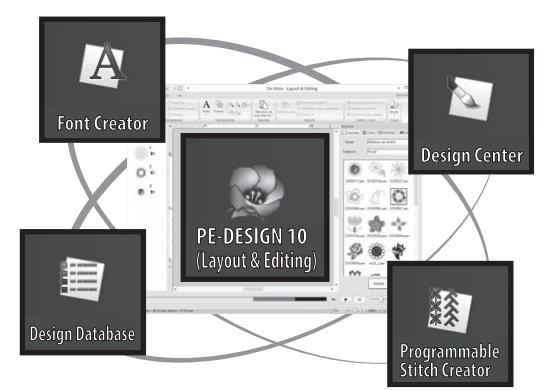

### Ejercicio práctico ① Iniciar Layout & Editing

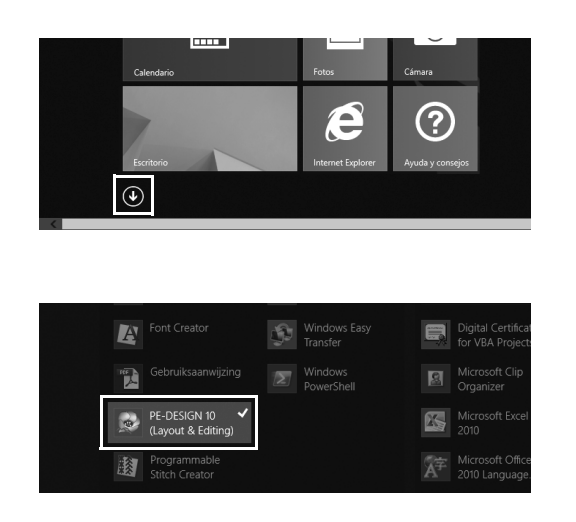

1 Conecte la "Llave de software PE-DESIGN" al ordenador. Cierre el cuadro de diálogo [Reproducción automática] que aparece.

Proporciona todas las funciones necesarias para

Gestiona los datos de bordado creados/editados

Permite crear diferentes patrones de puntada

Crea datos de bordado de una imagen

**Programmable Stitch Creator:** 

- 2 Haga clic en la flecha hacia abajo en la esquina inferior izquierda de la pantalla [Inicio].
  - → Aparecerá una lista de todas las aplicaciones.
- 3 Haga clic en [PE-DESIGN 10 (Layout & Editing)], que se muestra debajo del título [PE-DESIGN 10].
  - → [Layout & Editing] se inicia y se muestra el asistente de inicio.

 $\prod$ 

Los usuarios de Windows<sup>®</sup> 7 deberán hacer clic en  $\bigcirc \rightarrow$  [Todos los programas]  $\rightarrow$  [PE-DESIGN 10]  $\rightarrow$  [PE-DESIGN 10 (Layout & Editing)].

### Utilizar el asistente de inicio

El asistente de inicio permite acceder a las funciones y a los archivos deseados con un solo clic.

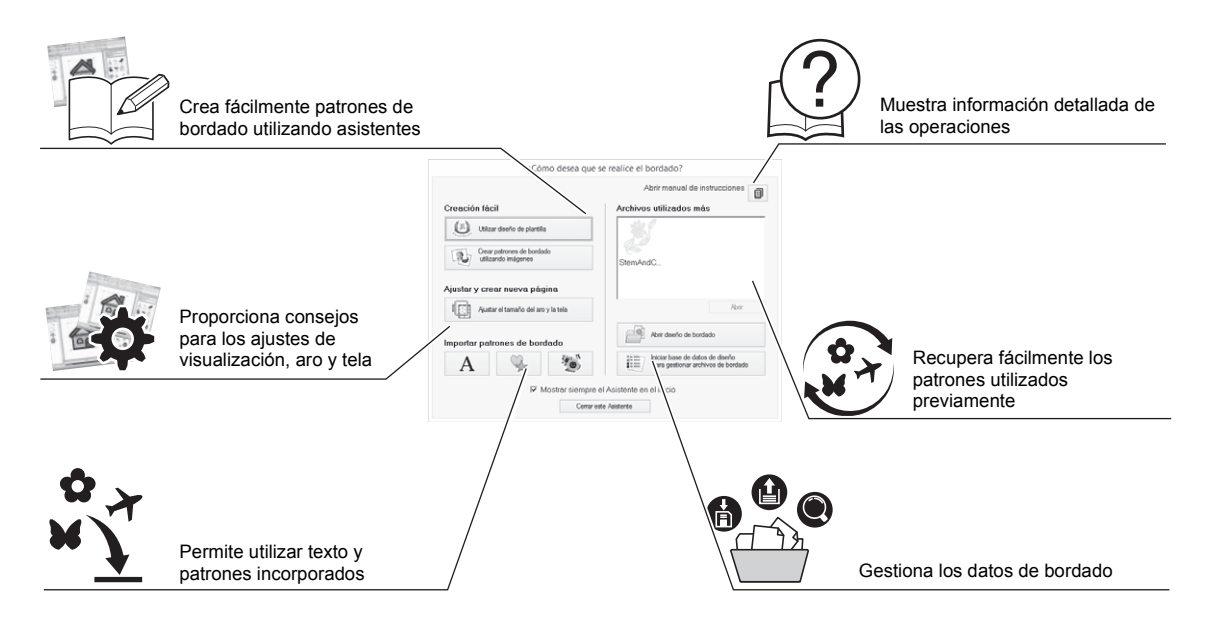

1

### Ejercicio práctico 2

### Utilizar ajustes predefinidos

| ŕ           | Tops de máquine:           Current de de pápira:         Current de de pápira:           Tamaño de pápira:         Tamaño de pápira:           Totas 100 mm         U           100x 100 mm         U           100x 100 mm         U           100x 100 mm         U           100x 100 mm         U           100x 100 mm         U           100x 200 mm (LCD code)         100x 200 mm           200x 300 mm         S00 mm           200x 300 mm         Bladidor de bordelos)           100x 100 mm         Bladidor de bordelos de bordelos)           100x 300 mm         Bladidor de bordelos de bordelos)           100x 300 mm         Bladidor de bordelos de bordelos de bordelos de bordelos) |
|-------------|----------------------------------------------------------------------------------------------------|
| Por defecto | Color:<br>Página:<br>Reiteno:                                                                                                    |

| Sele                                                                 | ector de tela                                    |   |
|----------------------------------------------------------------------|--------------------------------------------------|---|
| Felpa<br>Forro polar<br>Lino                                         |                                                  | ^ |
| Por defecto                                                          |                                                  | ġ |
| Tejano<br>Tejido de algodón<br>Tela transparente                     |                                                  | , |
| se aplicari los anibulos de costi                                    | ura por detecto.                                 | ^ |
| se aplican de allocidos de contr<br>Seleccione este ajuste si no sab | ura por derecto.<br>De con qué tela va a bordar. | ^ |
| de aplican for antonio de com                                        | ura poe denecto.<br>De con qué tela va a bordar. | ^ |
| de aplican for antonio de com                                        | ua por detecto.<br>De com qué tela va a bordar.  |   |

- Haga clic en [Ajustar el tamaño del aro y la tela] en la ventana del asistente de inicio.
  - → Se muestra el cuadro de diálogo [Ajustes de diseño].
- 2 Haga clic en la ficha [Página de diseño] y, a continuación, especifique los ajustes de visualización.

Para este ejemplo, ajuste el tamaño de **[Página de diseño]** a un **[Tamaño del aro]** de "130 × 180 mm" y, a continuación, haga clic en **[Aceptar]**.

- → Se muestra el cuadro de diálogo [Selector de tela].
- **3** Haga clic en [Aceptar].

## Descripción de la Ventana de Layout & Editing

Al cerrar el asistente de inicio, se muestra la ventana (Layout & Editing) principal. Desde esta ventana, están disponibles todas las funciones y herramientas necesarias para terminar el proyecto de bordado.

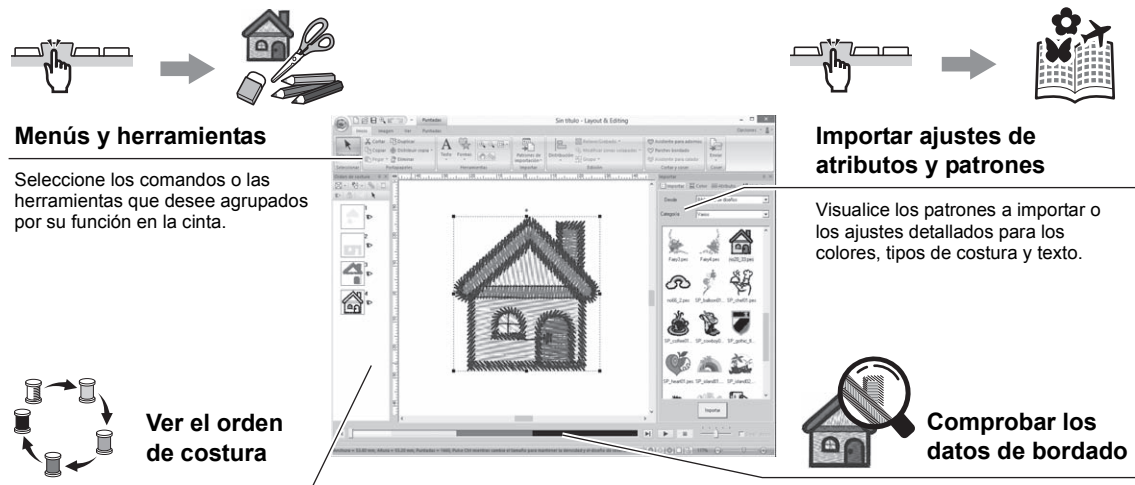

Compruebe el orden de costura real de cada parte bordada del patrón.

Visualice una simulación de bordado del patrón creado/editado.

### Ejercicio práctico ③ Mostrar el panel [Import]

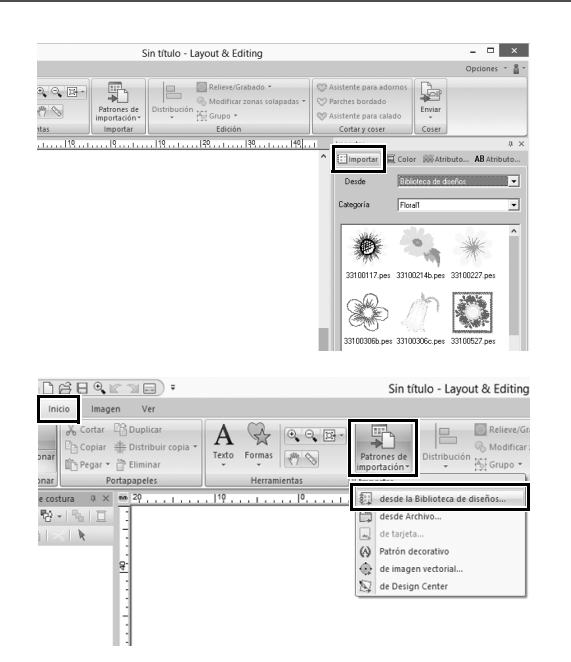

- **1** Haga clic en la ficha [Importar] en la parte derecha de la ventana.
  - → Aparece una lista de miniaturas de los patrones que pueden importarse.
- 2 O bien, haga clic en la ficha [Inicio] en la parte superior izquierda de la ventana. Haga clic en [Patrones de importación] en el grupo [Importar] y, a continuación, haga clic en [desde la Biblioteca de diseños] desde el menú.

### **Importar patrones**

Para empezar a crear patrones de bordado, importe primero los distintos elementos del diseño en el área de edición. Los patrones, las formas y el texto pueden importarse fácilmente; además, sus fotos favoritas pueden convertirse en datos de bordado utilizando las funciones y herramientas de "Imagen a coser" disponibles en la ficha **[Imagen]**.

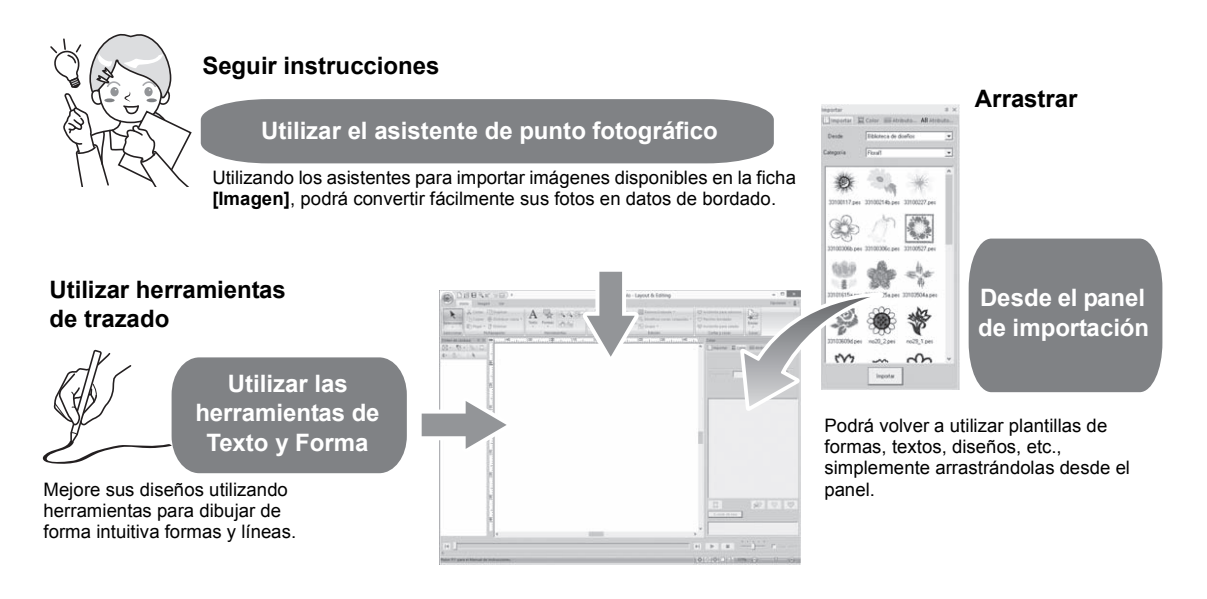

### Ejercicio práctico ④ Importar formas de perfil

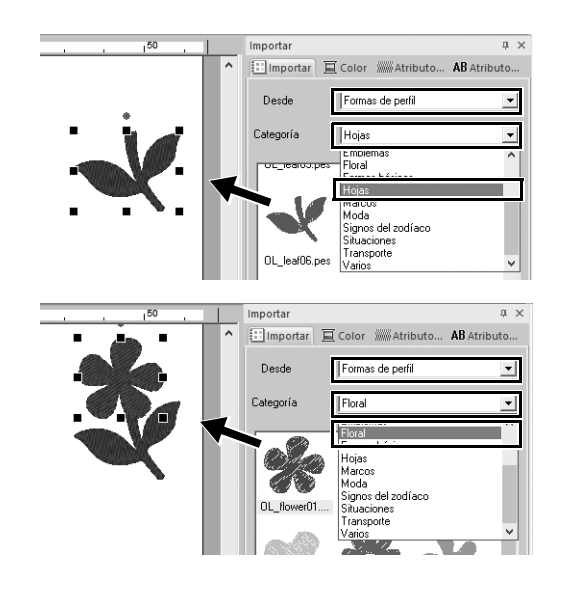

- 1 Seleccione [Formas de perfil] desde la lista desplegable [Desde] del panel [Importar].
- 2 Seleccione [OL\_leaf06.pes] desde la categoría [Hojas] y arrástrelo hacia la [Página de diseño].
- 3 Seleccione [OL\_flower01.pes] desde la categoría [Floral] y arrástrelo hacia la [Página de diseño] de modo que se solape ligeramente con el primer patrón.

### **Componer patrones**

Después de importar los patrones, piense cómo distribuirlos para personalizar el diseño. Los patrones no sólo pueden distribuirse, sino que también pueden ampliarse/reducirse o girarse simplemente arrastrándolos. La aplicación también dispone de funciones más avanzadas para personalizar la distribución.

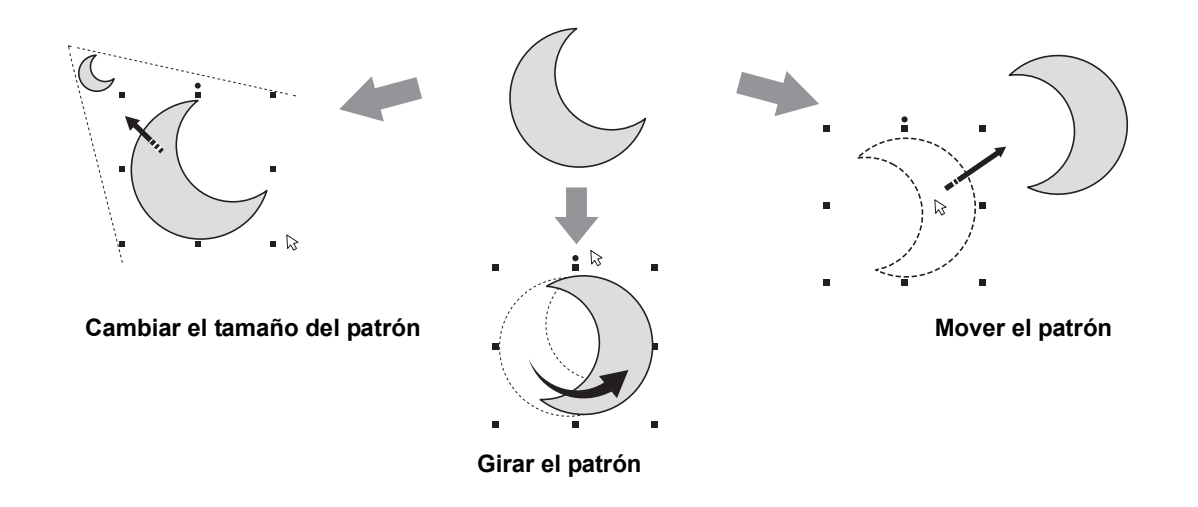

### Ejercicio práctico (5) Distribuir formas de perfil

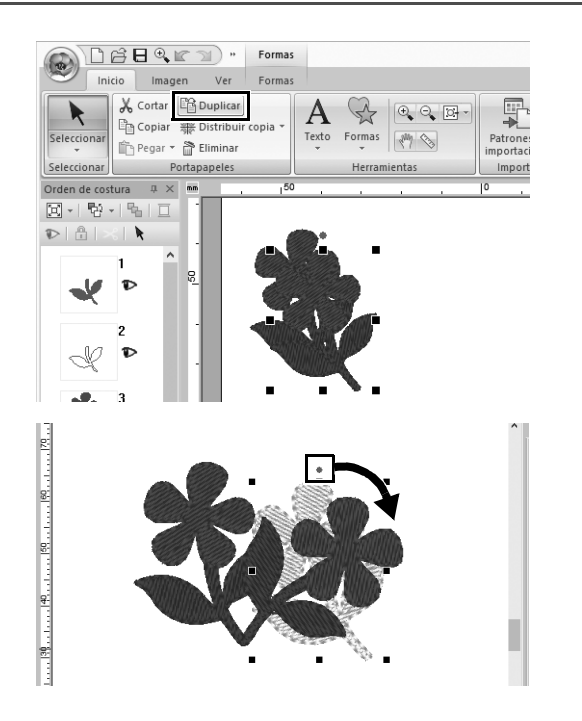

- Arrastre el puntero para dibujar un marco de selección alrededor de los dos patrones que se van a seleccionar.
- 2 Seleccione [Duplicar] en el grupo [Portapapeles].
  - → Se mostrará el duplicado, que se solapará con el patrón original y se desplazará hacia abajo y hacia la derecha.
- 3 Seleccione el patrón duplicado y arrástrelo hacia la posición que desee.
- 4 Arrastre el punto rojo de la parte superior del patrón hacia la derecha.
  - → El patrón duplicado girará en sentido horario.

### Añadir colores a los patrones

Cambie el color de cada parte del patrón como desee. Para conseguir un diseño de bordado con un acabado atractivo, tenga en cuenta la combinación de colores del patrón.

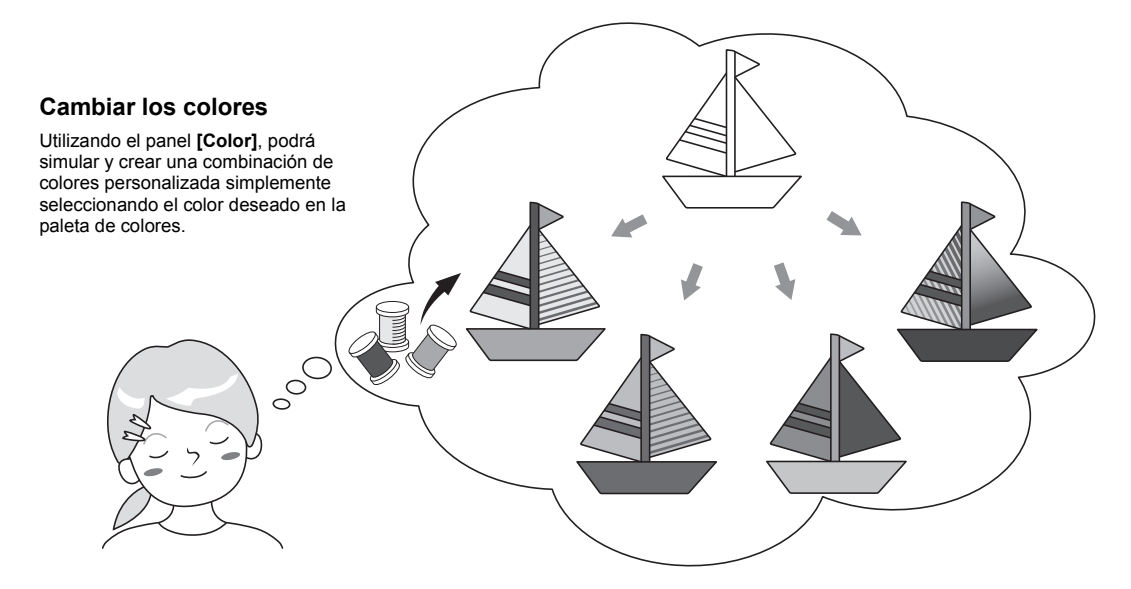

### Ejercicio práctico 6 Cambiar los colores

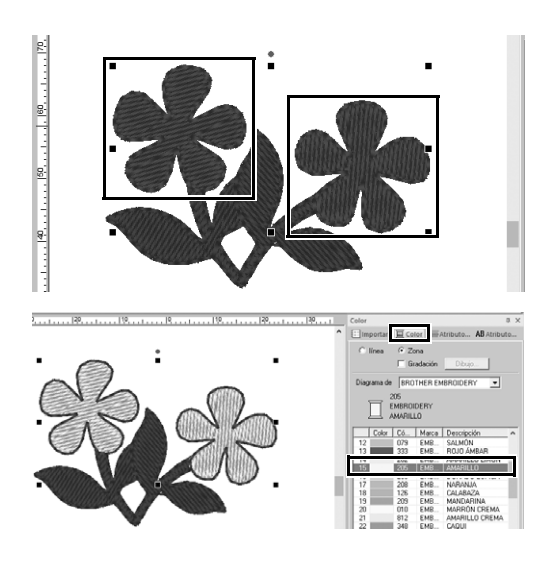

- Haga clic en la ficha [Inicio] y, a continuación, seleccione
- 2 Mantenga pulsada la tecla <Ctrl> y haga clic en cada uno de los dos patrones florales.
- 3 Haga clic en la ficha [Color] y, a continuación, haga clic en [A modo de lista] en la parte inferior del panel.
  - → Se mostrará el panel [Color] en el modo de lista de hilos.
- 4 Seleccione [AMARILLO] en la lista como color de la zona interior.

Pueden especificarse tanto el color de la línea como el de la zona interior para los patrones de forma.

→ El color de las formas florales cambia a amarillo.

### Especificar tipos de costura para los patrones

Pueden aplicarse más de veinte tipos de costura a las líneas y zonas interiores de un patrón, mejorando así el aspecto del proyecto. Si añade ajustes detallados a los distintos patrones de puntada, las posibilidades serán ilimitadas.

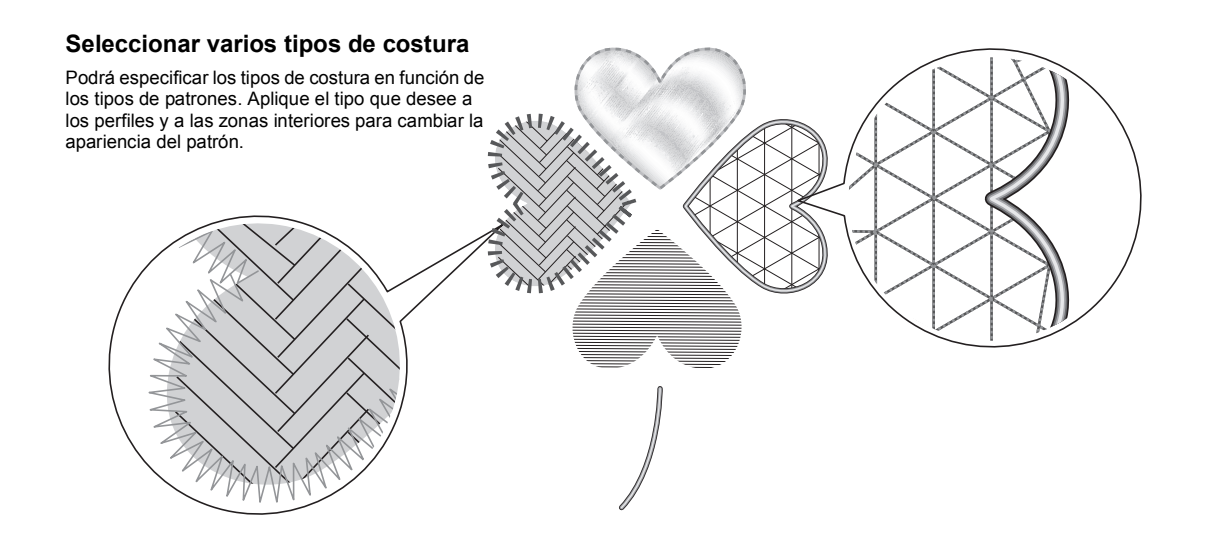

### Ejercicio práctico ⑦ Cambiar el tipo de costura

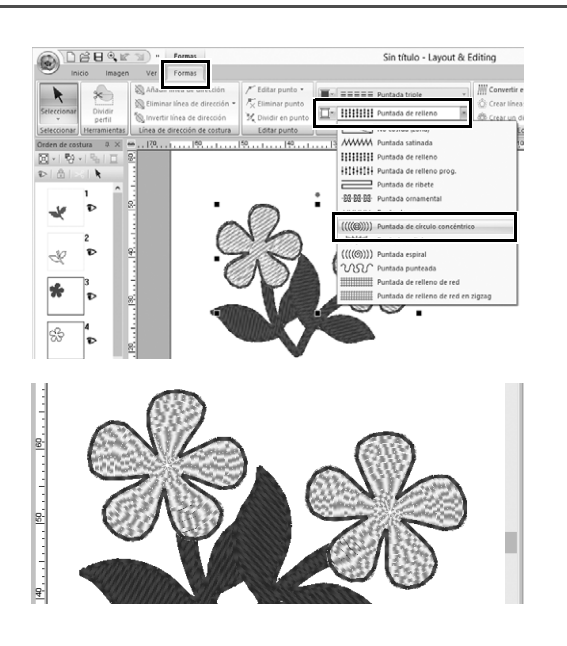

- Mantenga pulsada la tecla <Ctrl> y haga clic en los dos patrones florales.
- 2 Seleccione la ficha [Formas].
- 3 Seleccione [Puntada de círculo concéntrico] desde la lista desplegable [Tipo de costura interior] del grupo [Coser].
  - → Cambiará el patrón de puntada para las zonas interiores de las formas.

### Ver un patrón como datos de bordado

Visualice el patrón como datos de bordado cuando esté a punto de finalizar un proyecto que ha visualizado, por ejemplo, para comprobar cómo quedará cuando se cosa con la máquina o cuál es el orden de costura más adecuado.

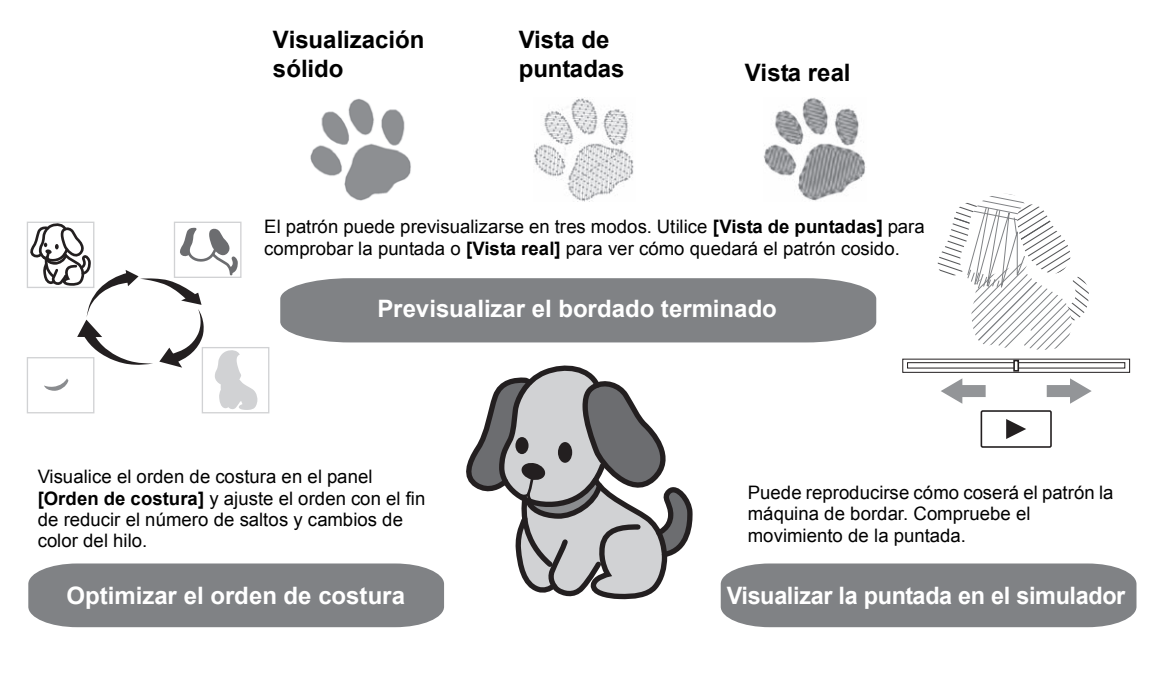

### Ejercicio práctico (8) Cambiar el orden de costura

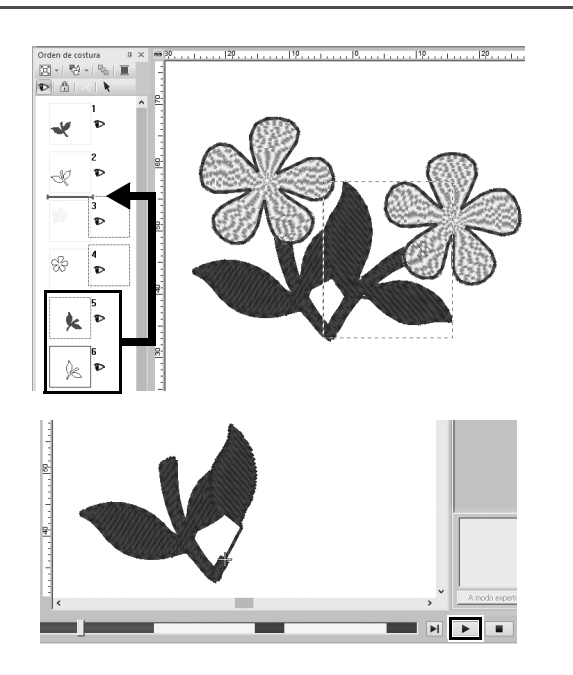

- 1 Mantenga pulsada la tecla <Ctrl> y haga clic en el patrón de la hoja duplicado (cuadro 5 y 6) en el panel [Orden de costura].
- 2 Arrastre los cuadros seleccionados entre los cuadros 2 y 3.
- 3 Haga clic en ▶ en la parte inferior derecha de la pantalla para comenzar la simulación de puntadas.

### Coser el patrón

Después de comprobar los datos de bordado que ha diseñado, deberá transferirlos a la máquina de bordar para coserlos. Seleccione el método apropiado para el entorno operativo de su máquina de bordar.

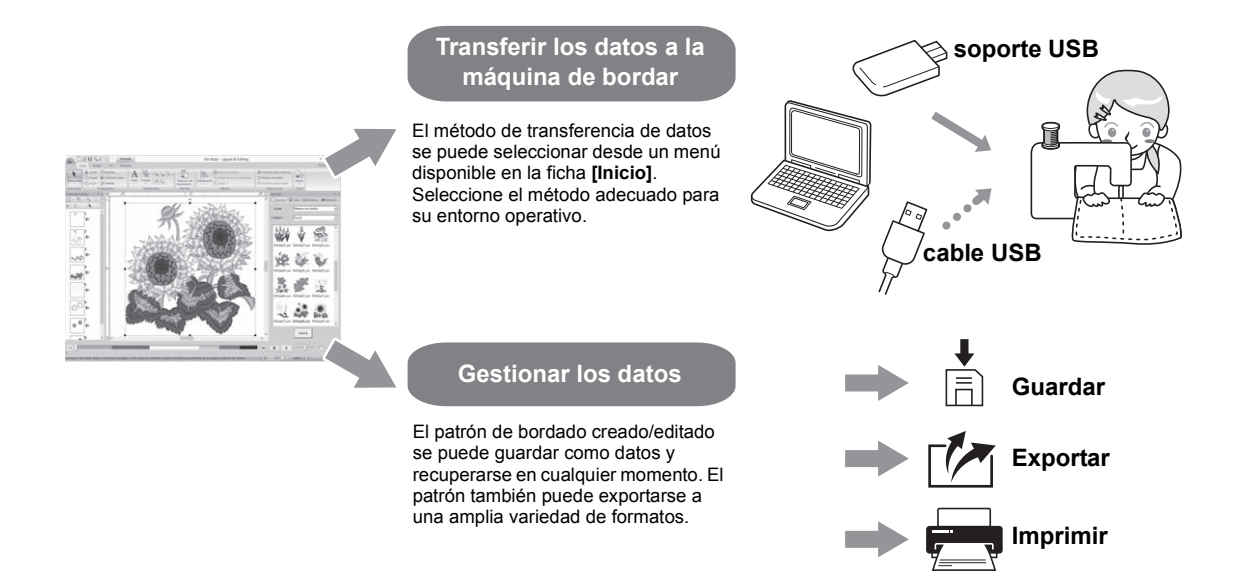

#### Ejercicio práctico (9)

## Transferencia a una máquina de bordar utilizando dispositivos USB

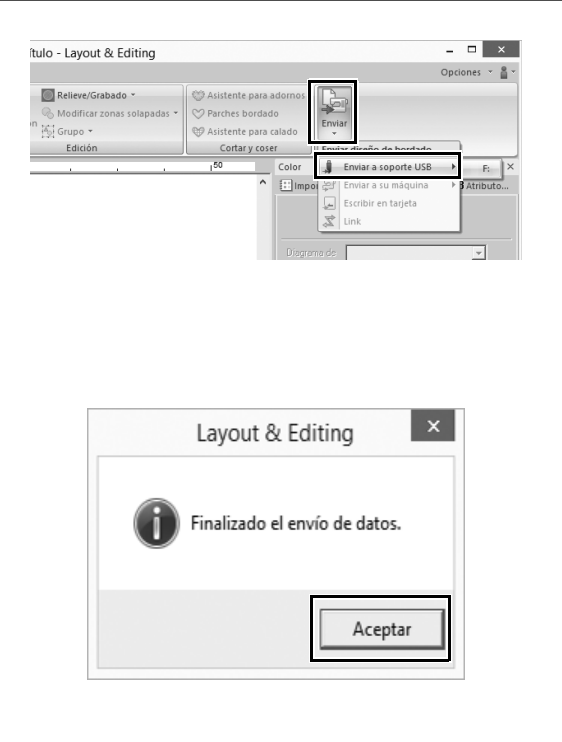

- 1 Conecte el dispositivo USB disponible en el mercado en el ordenador.
- 2 Haga clic en [Enviar] en el grupo [Coser] de la ficha [Inicio], seleccione [Enviar a soporte USB] y, a continuación, haga clic en la unidad correspondiente.
  - → Cuando los patrones se hayan copiado en el dispositivo USB, se mostrará un mensaje.
- 3 Haga clic en [Aceptar] y, a continuación, desconecte el dispositivo USB.
- 4 Inserte el dispositivo USB en el puerto USB de la máquina de bordar y, a continuación, importe los datos. Si desea información sobre cómo importar datos en la máquina de bordar, consulte los manuales incluidos.
## Guardar/abrir/imprimir un archivo de datos del patrón

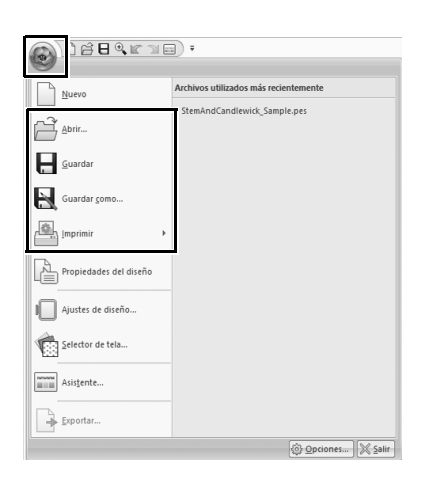

- 1 Haga clic en 💽 en la esquina superior izquierda de la ventana.
  - $\rightarrow$  Se muestra el menú [Archivo].
- 2 Seleccione el comando que desee del menú.

Una lista de los archivos utilizados más recientemente, comenzando desde la parte superior, se mostrará en [Archivos utilizados más recientemente].

# Salir de la aplicación

Ejercicio práctico (10) Salir de Layout & Editing

| 9                      |                                       |
|------------------------|---------------------------------------|
| Nuevo                  | Archivos utilizados más recientemente |
| Abrir                  | 1 StemAndCandlewick_Sample.pes        |
| Guardar                |                                       |
| Guardar <u>c</u> omo   |                                       |
| Imprimir               |                                       |
| Propiedades del diseño |                                       |
| Ajustes de diseño      |                                       |
| Selector de tela       |                                       |
| Asistente              |                                       |
| Exportar               |                                       |

- Haga clic en [Salir] en la esquina inferior derecha de la ventana del menú.
   La aplicación también se puede cerrar haciendo clic en en la esquina

superior derecha de la ventana [Layout & Editing].

# Crear distintos diseños de bordado

En esta sección, partiremos de un proyecto introducido al principio de esta guía como ejemplo para describir las funciones, las herramientas y las operaciones para crear un patrón de bordado atractivo. Adquiera habilidades prácticas y amplíe su variedad de ideas.

## Aplicación práctica ①

## Corona de flores – Distribuir patrones de puntada –

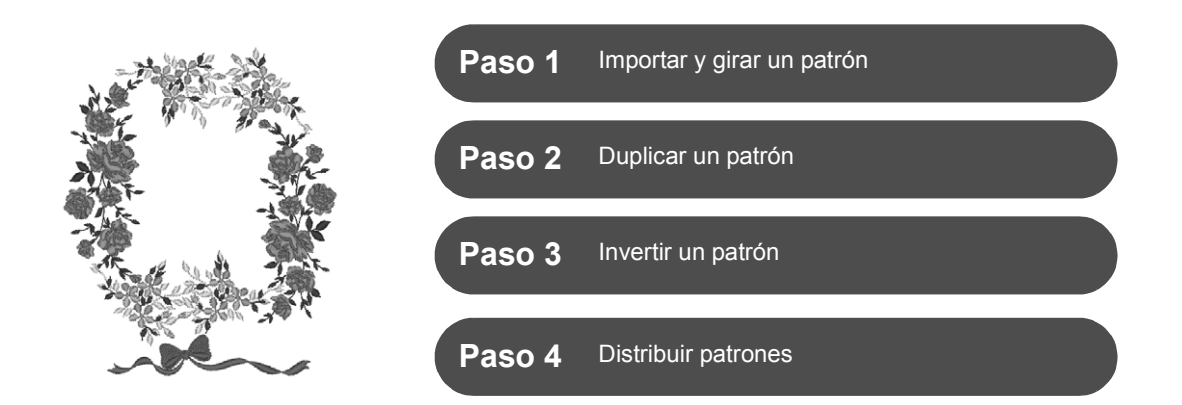

## Acerca de los patrones de puntada

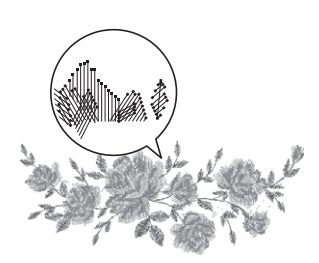

Se recomienda utilizar un patrón de puntada integrado en su tamaño original o no alterar demasiado su tamaño.

Los patrones de puntada contienen una recopilación de información, tales como el punto de entrada de la aguja y el orden de los colores del hilo. Una vez efectuado el cambio de tamaño, la puntada se hace más densa o ligera, conservando el patrón del punto de entrada de la aguja. Estos cambios podrían afectar a la calidad del proyecto de bordado.

## Especificar el tamaño de la Página de diseño

Haga clic en 🛞 y seleccione [Ajustes de diseño] en la lista de comandos. En el cuadro de diálogo que aparece, cambie el tamaño de la [Página de diseño] a "130 × 180" mm. (► página 20)

# Paso 1 Importar y girar un patrón

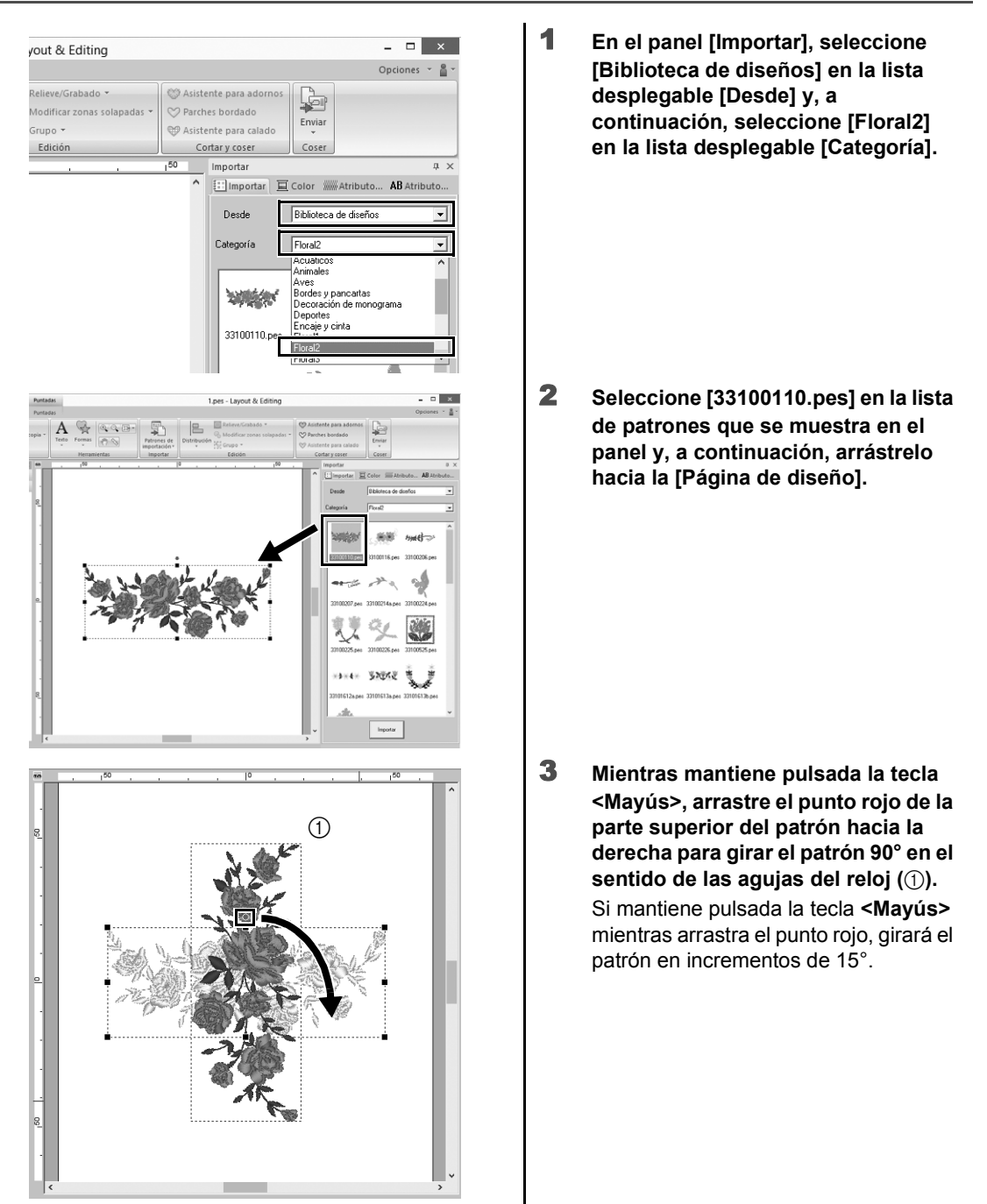

## Paso 2 Duplicar un patrón

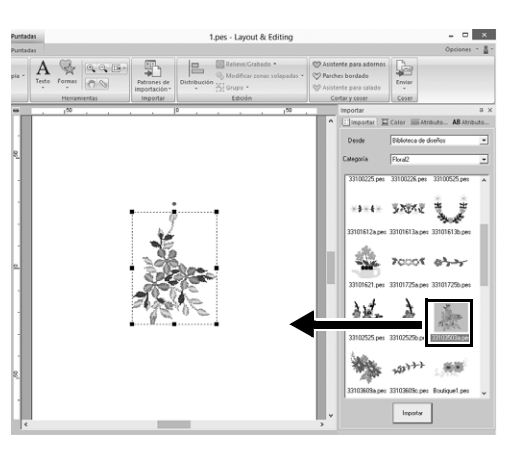

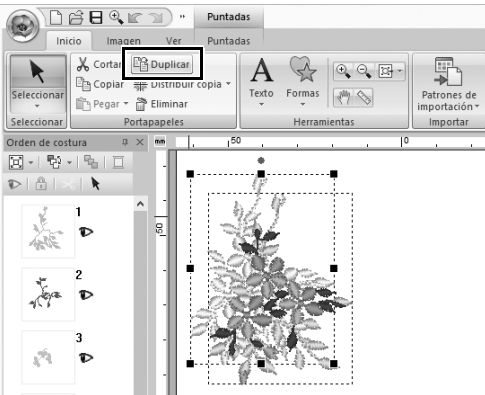

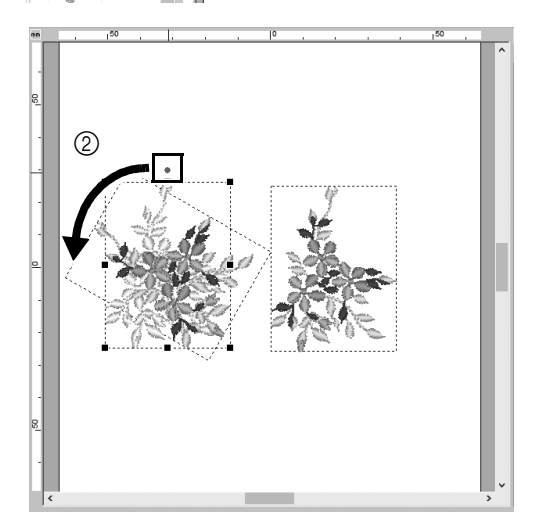

1 Como en el "Paso 1", importe el patrón [33103503a.pes] desde la categoría [Floral2] del panel [Importar].

2 Después de seleccionar el patrón, haga clic en [Duplicar] en el grupo [Portapapeles] para duplicar el patrón.

> El comando **[Duplicar]** también se puede seleccionar desde el menú que se muestra al hacer clic con el botón derecho del ratón en el patrón seleccionado.

- → Se mostrará el duplicado, que se solapará con el patrón original y se desplazará hacia abajo y hacia la derecha.
- 3 Gire el patrón original 60° en sentido contrario a las agujas del reloj (②).

## Paso 3 Invertir un patrón

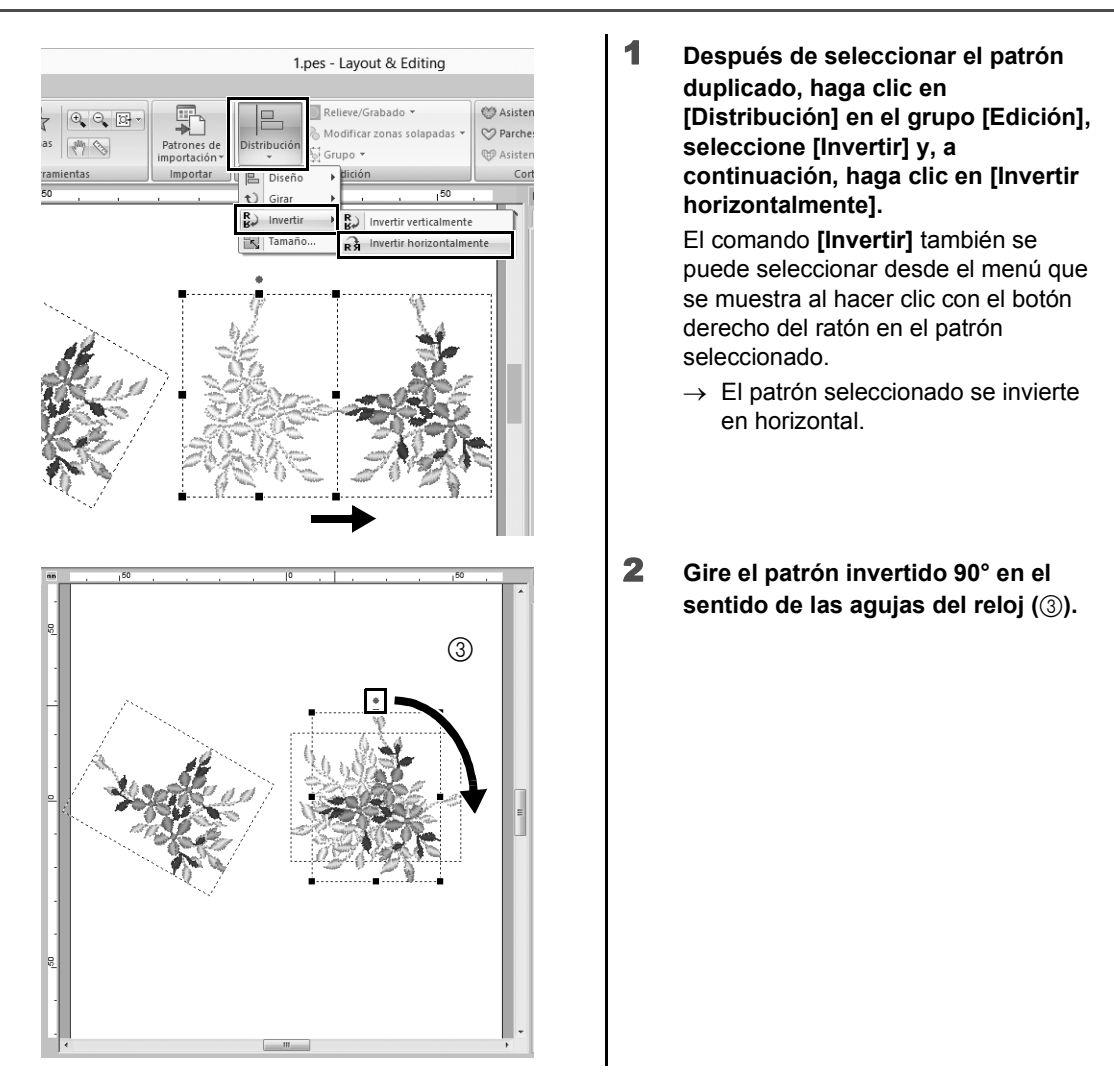

## Paso 4 Distribuir patrones

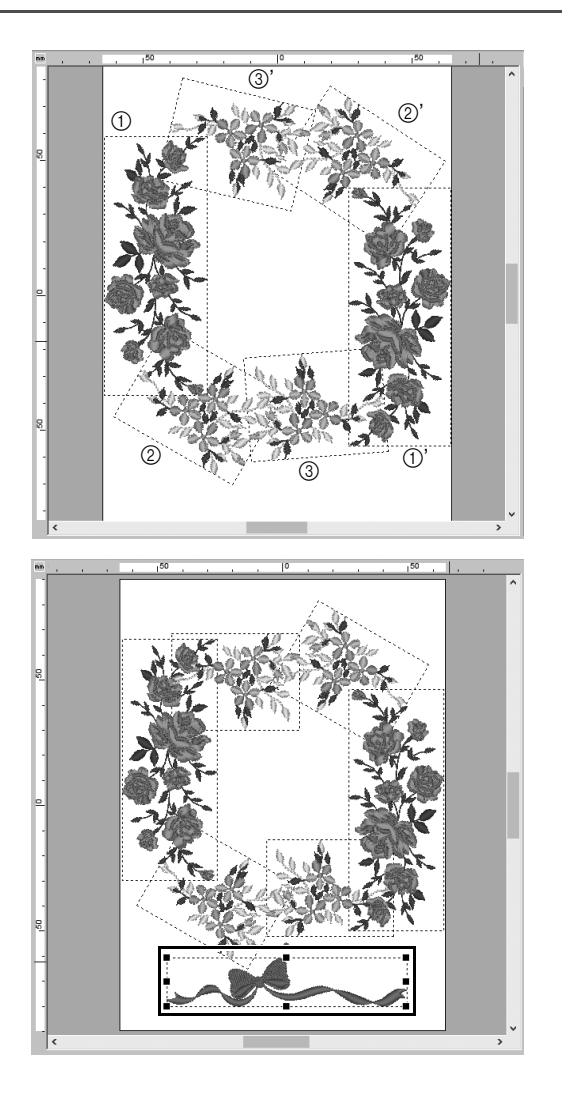

1 Distribuya los patrones importados para crear un círculo como se muestra en la figura (izquierda), utilizando los comandos [Duplicar], [Girar] y [Distribución].

2 Seleccione [no77\_2.pes] en la categoría [Encaje y cinta] del panel [Importar], y luego arrástrelo debajo de los patrones florales.

## Aplicación práctica 2

## Números de dorsal para equipaciones – Combinar texto –

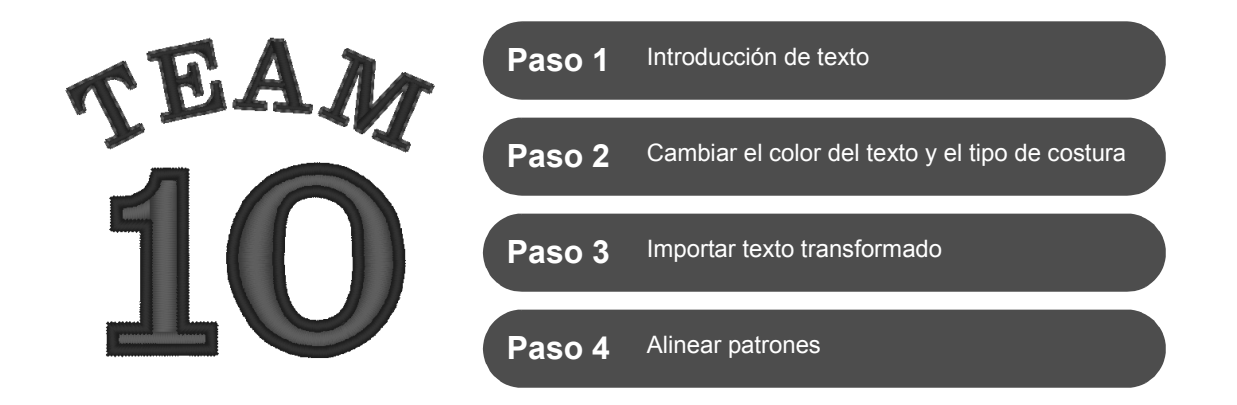

## Sobre los patrones de texto

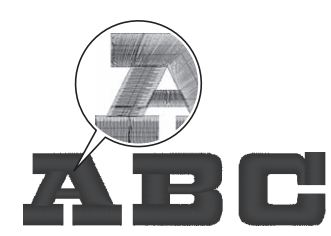

En el patrón de texto pueden utilizarse 130 fuentes incorporadas. La mayoría de ellos se puede dividir en bloques según la forma del carácter; además, la dirección de la costura es diferente para cada bloque. Esto permite que los patrones tengan un aspecto más tridimensional y parecido al bordado manual. Su forma consiste en una línea (perfil) y una zona interior, y cada una puede asignarse a un color y tipo de costura distintos.

## Paso 1 Introducción de texto

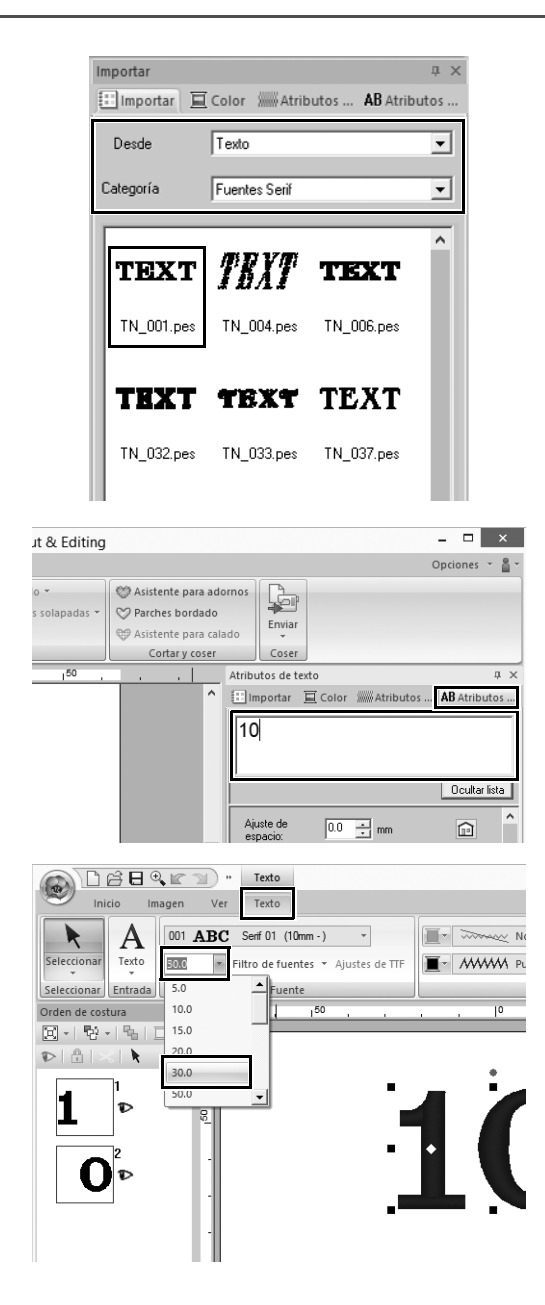

- 1 En el panel [Importar], seleccione [Texto] en la lista desplegable [Desde] y luego [Fuentes Serif] en la lista desplegable [Categoría].
- 2 Seleccione [TN\_001.pes] (Serif 01) y, a continuación, arrástrelo hacia la [Página de diseño].

- **3** Haga clic en la ficha [Atributos de texto].
- 4 Después de hacer clic en el campo de texto para entrar en el modo de escritura, elimine el texto "TEXT", escriba "10" y, a continuación, pulse la tecla <Intro>.
- 5 Después de seleccionar el texto "10", haga clic en la ficha de la cinta [Texto].
- 6 Haga clic en la flecha hacia abajo de la derecha de la lista desplegable [Tamaño del texto] del grupo [Fuente] y, a continuación, seleccione "30.0" en la lista.

## Paso 2 Cambiar el color del texto y el tipo de costura

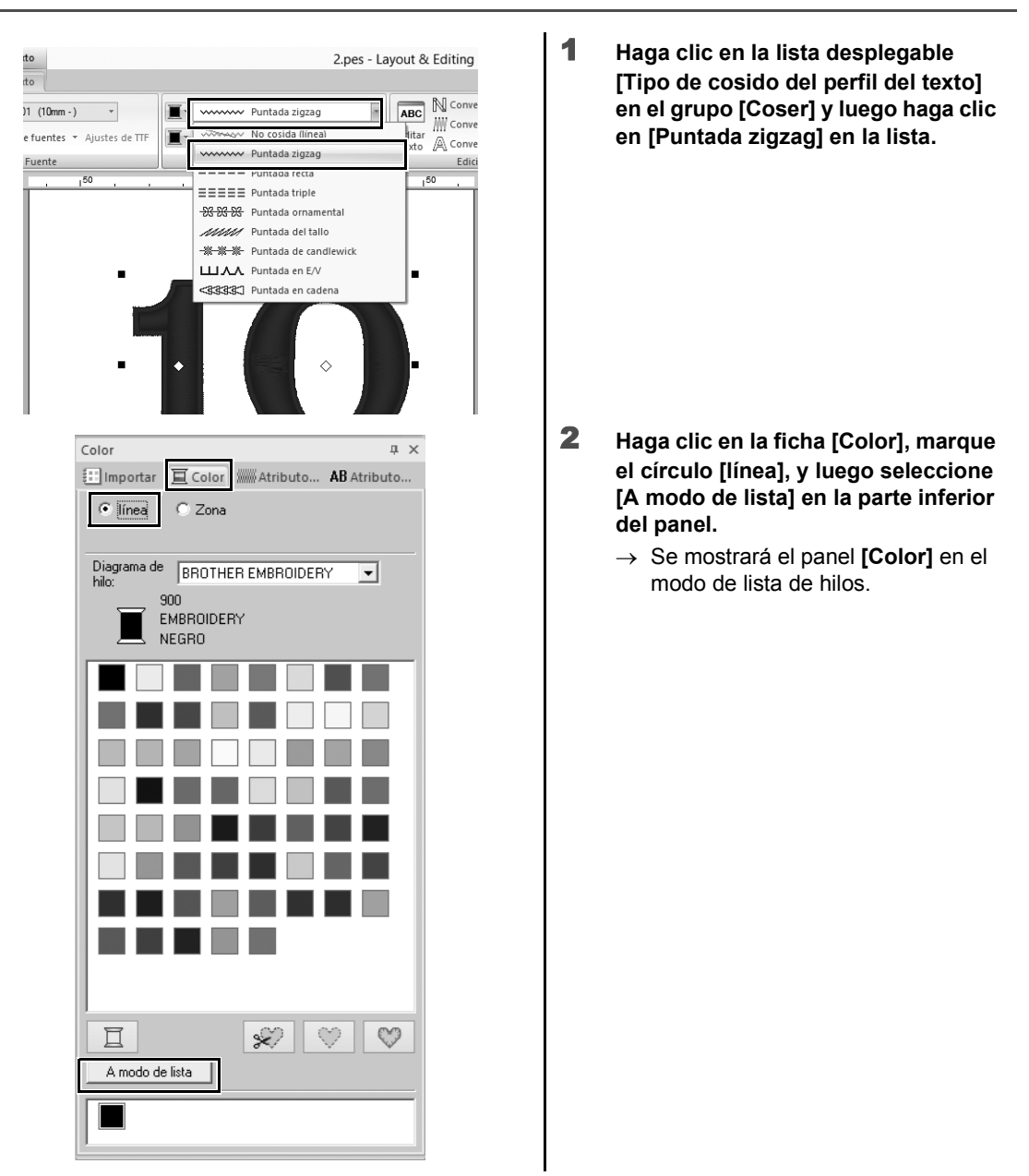

| Color                                          |      |        |            | Ļ           | $\times$ |
|------------------------------------------------|------|--------|------------|-------------|----------|
| 🔛 Importar                                     | 亘 ca | olor 🛲 | Atributo   | AB Atributo |          |
| € línea                                        | C Z  | ona    |            |             |          |
| Diagrama de BROTHER EMBROIDERY  406 EMBROIDERY |      |        |            |             |          |
| AZUL MARINO                                    |      |        |            |             |          |
| Color                                          | Có   | Marca  | Descripció | n           | ^        |
| 39                                             | 507  | EMB    | VERDE ES   | 6MERALDA    |          |
| 40                                             | 808  | EMB    | VERDE IN   | TENSO       |          |
| 41                                             | 027  | EMB    | VERDE FF   | RESCO       |          |
| 42                                             | 513  | EMB    | VERDE LI   | MA          |          |
| 43                                             | 515  | EMB    | VERDE MI   | USGO        |          |
|                                                | 405  | EMD    | A711       |             | ٦.       |
| 45                                             | 406  | EMB    | AZUL MAF   | linu        |          |
| 46                                             | 017  | EMB    | AZUL ULA   | но          |          |
| 4/                                             | 019  | EMB    | AZUL CIEL  | U           |          |
| 48                                             | 420  | EMB    | AZUL ELE   | LINICU      |          |

| Color                 |                                 |                          |                                                   |                       | џх |
|-----------------------|---------------------------------|--------------------------|---------------------------------------------------|-----------------------|----|
| 🔛 Importar            | Ξca                             | olor                     | Atributo                                          | <b>AB</b> Atribu      | to |
| C línea               | €Z                              | ona                      |                                                   |                       |    |
| Diagrama de<br>hilo:  | BRO                             | DTHER E                  | MBROIDER                                          | Y 💌                   |    |
|                       | BOU<br>EMBRO<br>ROJO            | IDERY                    |                                                   |                       |    |
| Color                 | Có                              | Marca                    | Descripció                                        | n                     | ~  |
| 1                     | 900                             | EMB                      | NEGRO                                             |                       |    |
| 2                     | 001                             | EMD                      |                                                   |                       |    |
|                       |                                 | FDAR                     | REAMER                                            |                       | _  |
| 3                     | 800                             | EMB                      | ROJO                                              |                       |    |
| 3                     | 800                             | EMB                      | ROJO                                              |                       |    |
| 3<br>4<br>5           | 800<br>085<br>086               | EMB<br>EMB<br>EMB        | ROJO<br>ROSA INT                                  | ENSO                  |    |
| 3<br>4<br>5<br>6      | 800<br>085<br>086<br>124        | EMB<br>EMB<br>EMB        | ROJO<br>ROSA<br>ROSA INT<br>COLOR CA              | ENSO<br>ARNE          |    |
| 3<br>4<br>5<br>6<br>7 | 800<br>085<br>086<br>124<br>107 | EMB<br>EMB<br>EMB<br>EMB | RUSA<br>RUSA<br>RUSA INT<br>COLOR C4<br>FUCSIA 03 | ENSO<br>ARNE<br>SCURO |    |

3 En la lista, seleccione [AZUL MARINO].

4 Seleccione la marca circular [Zona] en el panel [Color] y, a continuación, seleccione [ROJO] en la paleta de colores.

## Paso 3 Importar texto transformado

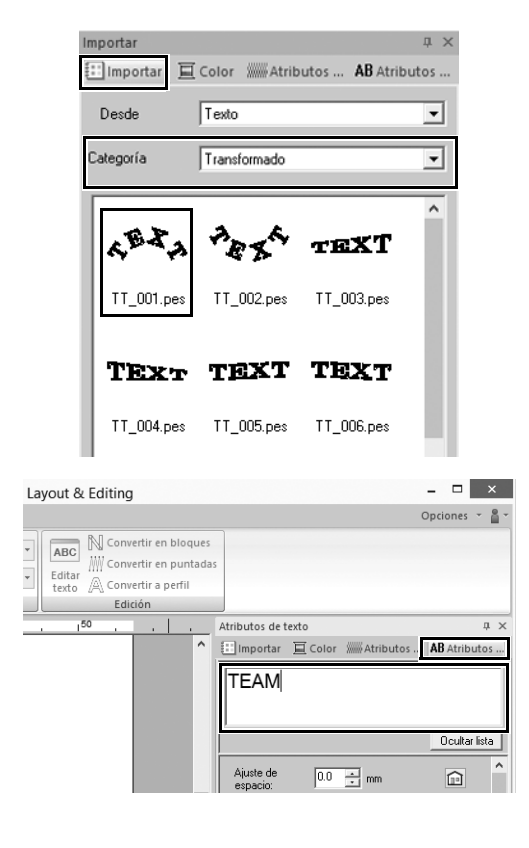

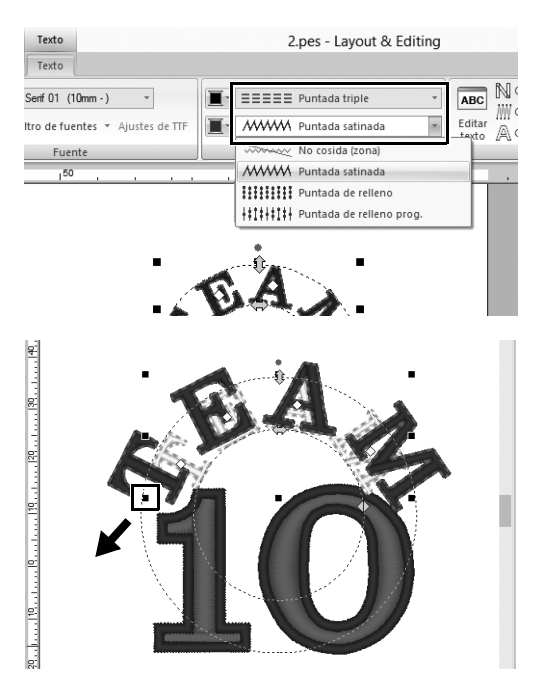

- 1 En el panel [Importar], seleccione [Transformado] en la lista desplegable [Categoría].
- 2 Seleccione [TT\_001.pes] (texto en forma de arco) y, a continuación, arrástrelo hacia la [Página de diseño].

- **3** Haga clic en la ficha [Atributos de texto].
- 4 Después de hacer clic en el campo de texto para entrar en el modo de escritura, escriba "TEAM" y, a continuación, pulse la tecla <Intro>.
- 5 Después de seleccionar el texto "TEAM", haga clic en la ficha de la cinta [Texto].
- 6 Como en el "Paso 2", seleccione [Puntada triple] en la lista desplegable [Tipo de cosido del perfil del texto] del grupo [Coser] y [ROJO] como color de línea.
- 7 Seleccione [AZUL MARINO] como color de la zona interior.
- Bespués de seleccionar el texto "TEAM" con la herramienta [Seleccionar], mantenga pulsada la tecla <Mayús> y arrastre un punto negro de una esquina del patrón para ampliarlo al tamaño que desee.

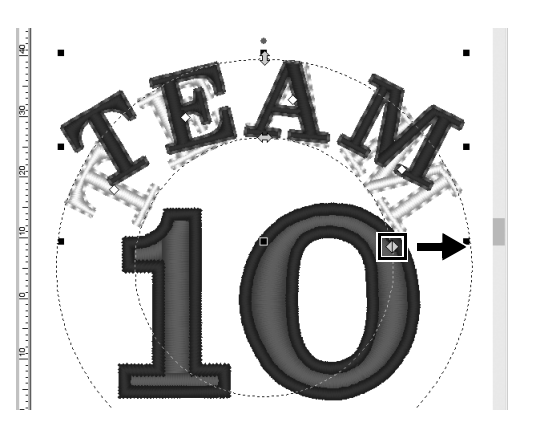

9 Arrastre ⊕ para ajustar el radio del círculo sobre el que se ha formado el texto.

## Paso 4 Alinear patrones

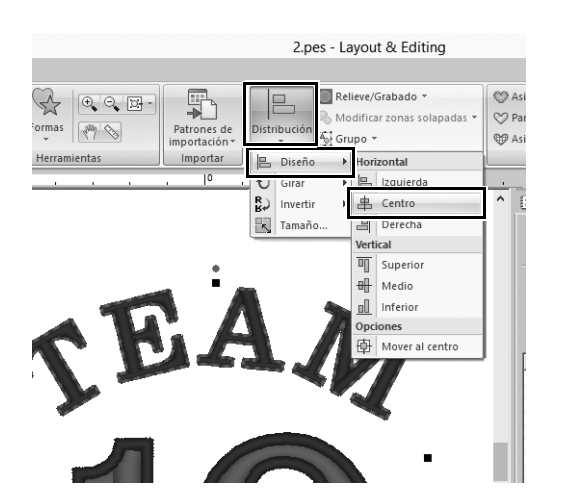

- 1 Arrastre el puntero para dibujar un marco de selección alrededor de los patrones "TEAM" y "10" que se van a seleccionar.
- **2** Haga clic en la ficha [Inicio].
- Haga clic en [Distribución] en el grupo [Edición], seleccione [Diseño] y, a continuación, haga clic en [Centro] debajo de [Horizontal].

## Aplicación práctica ③

# Emblema – Utilizar el asistente para plantillas –

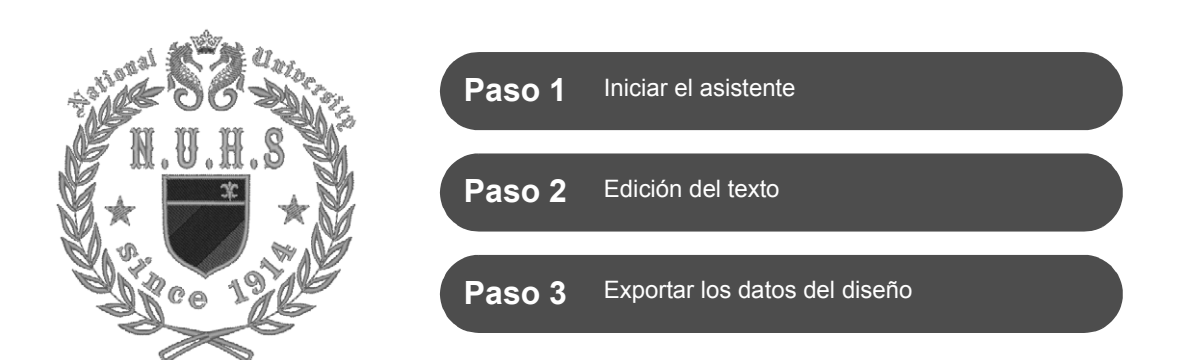

## Uso del asistente

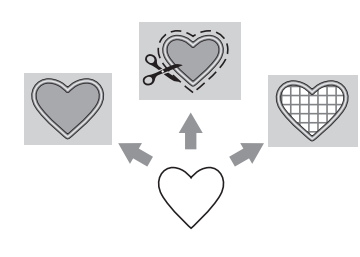

Los asistentes para importar fotos y utilizar plantillas de diseño pueden iniciarse desde el asistente de inicio que se muestra al iniciar la aplicación, y los asistentes para crear adornos y parches pueden iniciarse desde la ficha **[Inicio]** de la ventana principal de **[Layout & Editing]**. Con las instrucciones facilitadas para introducir la información necesaria, incluso un principiante podrá crear un proyecto con un acabado de alta calidad.

## Paso 1 Iniciar el asistente

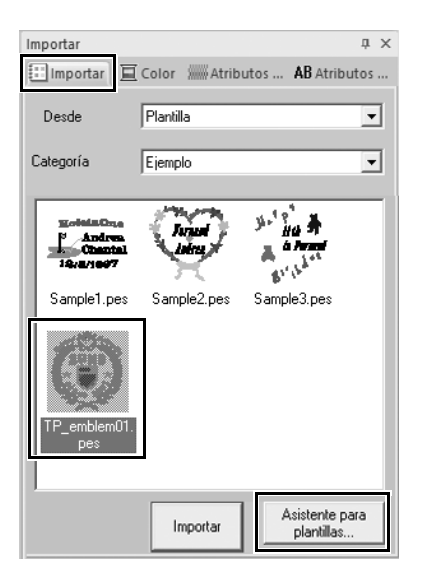

- En el panel [Importar], seleccione [Plantilla] en la lista desplegable [Desde] y luego [Ejemplo] en la lista desplegable [Categoría].
  - → Se muestran las miniaturas de las plantillas de la categoría seleccionada.
- 2 Seleccione la miniatura [TP\_emblem01.pes], y luego haga clic en [Asistente para plantillas].
  - $\rightarrow$  Se inicia el [Asistente para plantillas].

# Paso 2 Edición del texto

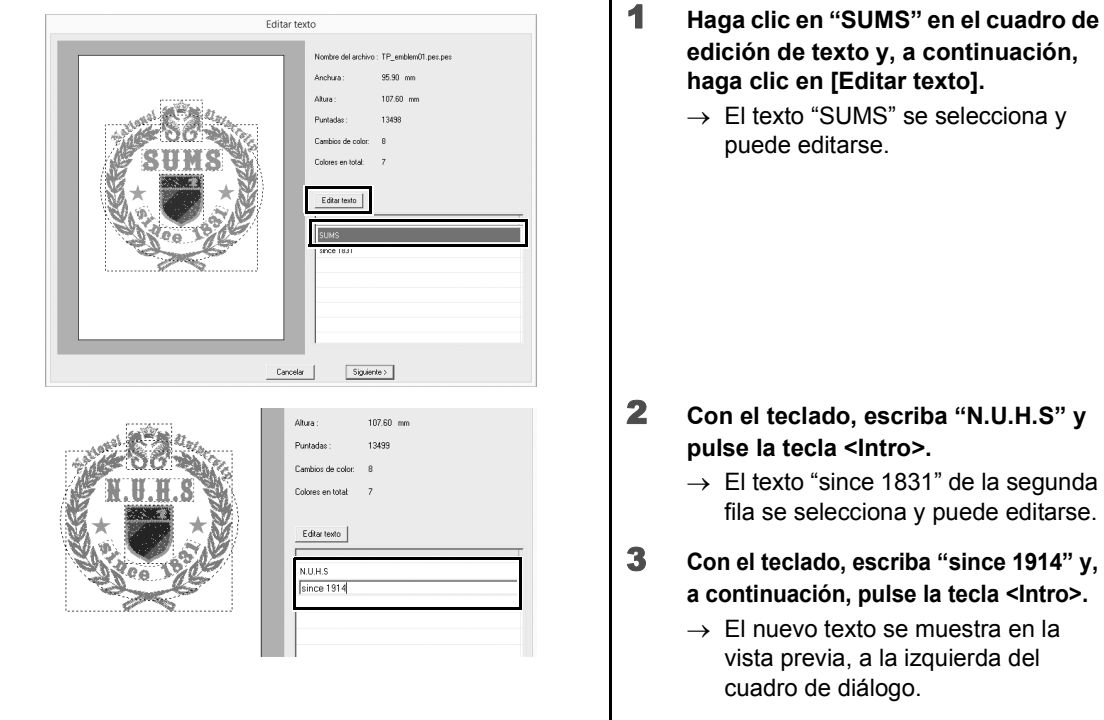

- 4 Haga clic en [Siguiente].
  - → Se muestra el cuadro de diálogo [Salida].

## Paso 3

# Exportar los datos del diseño

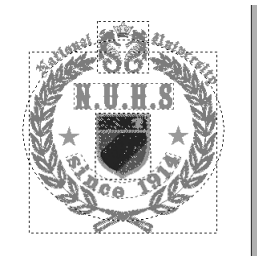

| Editar en la pá | gina de dis | eño |
|-----------------|-------------|-----|
| Enviar a        |             |     |
| 🏮 (F:) Sopi     | orte USB    |     |
|                 |             | Env |
|                 |             |     |

- Haga clic en la lista desplegable [Enviar a] para seleccionar dónde se exportarán los datos y, a continuación, haga clic en [Soporte USB] en la unidad correspondiente.
- 2 Haga clic en [Enviar].
  - → Los datos para el diseño de la plantilla se copian en el dispositivo USB seleccionado y, a continuación, se muestra el mensaje "Finalizado el envío de datos.".
- **3** Haga clic en [Aceptar].

Transfiera los datos a una máquina de bordar para coser su proyecto.

## Aplicación práctica ④

## Patrones florales – Crear un patrón floral a partir de una forma –

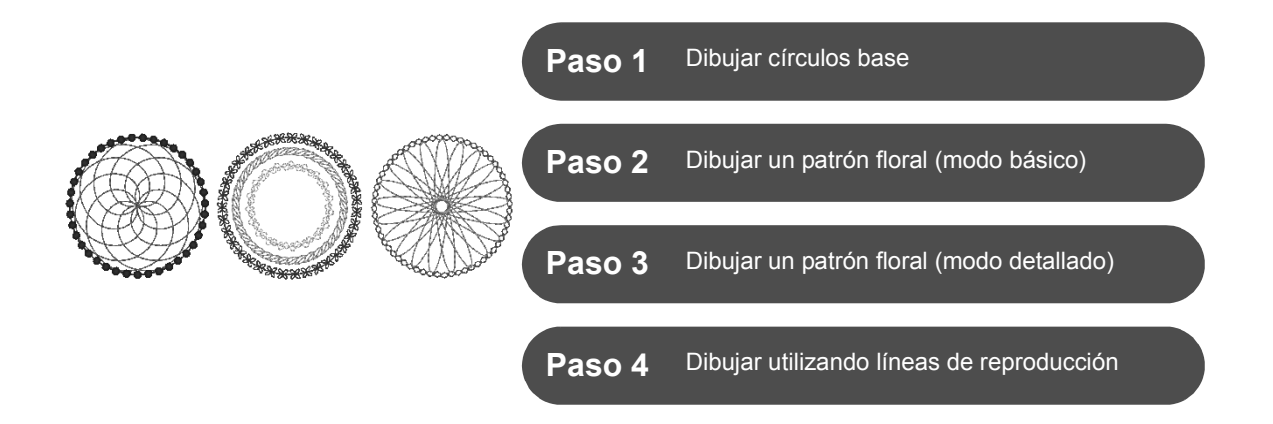

## Acerca de los tipos de costura de líneas

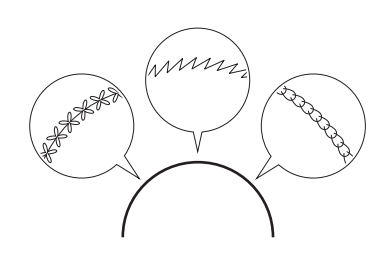

Las formas y los patrones de texto están formados por líneas (perfiles) y zonas interiores (zonas dentro del perfil), y cada una puede asignarse a un color y tipo de costura distintos. Además de los muchos tipos de costura de líneas disponibles con la aplicación, disfrutará de más posibilidades si utiliza la puntada ornamental, que se puede personalizar.

1

## Paso 1 Dibujar círculos base

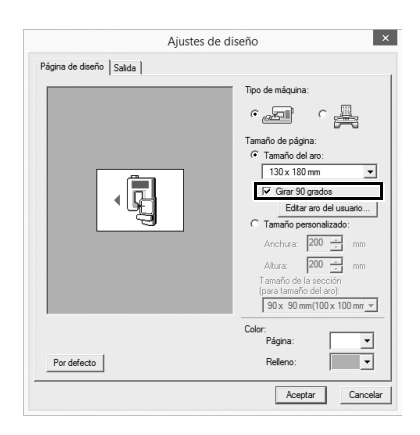

- Haga clic en 💽 y luego seleccione [Ajustes de diseño] en el menú del botón de la aplicación.
  - → Se muestra el cuadro de diálogo [Ajustes de diseño].
- 2 Marque la casilla de verificación [Girar 90 grados ] situada debajo del ajuste [Tamaño del aro] y luego haga clic en [Aceptar].
  - → La orientación de la [Página de diseño] pasa a ser horizontal.

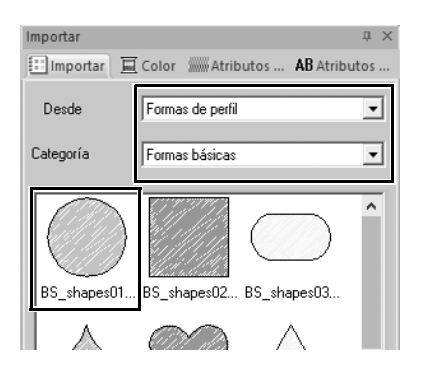

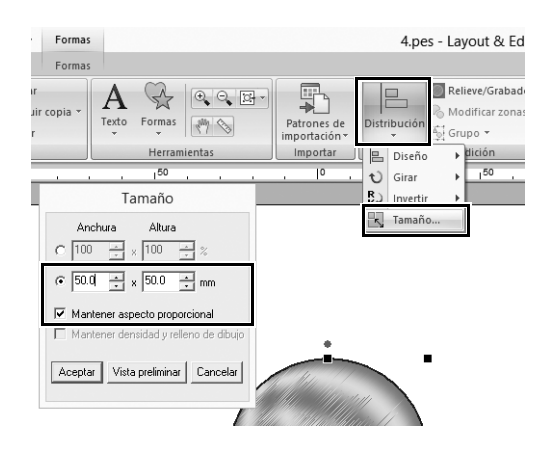

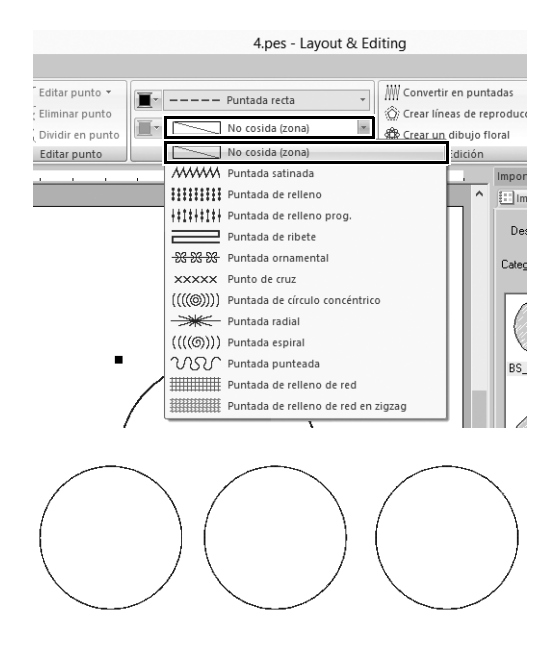

- 3 En el panel [Importar], seleccione [Formas de perfil] en la lista desplegable [Desde] y [Formas básicas] en la lista desplegable [Categoría], y luego importe [BS\_shapes01.pes] (forma del círculo).
- 4 Seleccione la forma y luego haga clic en la ficha [Inicio].
- 5 Haga clic en [Distribución] en el grupo [Edición] y, a continuación, haga clic en [Tamaño] desde el menú.
  - → Se muestra el cuadro de diálogo [Tamaño].
- 6 Ajuste [Anchura] a "50.0" mm y luego haga clic en [Aceptar]. Si se marca la casilla de verificación [Mantener aspecto proporcional], se mantendrá la proporción de altura y anchura de la forma.
  - $\rightarrow$  El diámetro del patrón del círculo se establece en 50 mm.
- 7 Seleccione la forma y luego haga clic en la ficha [Formas].
- 8 Haga clic en la lista desplegable [Tipo de costura interior] en el grupo [Coser] y luego haga clic en [No cosida (zona)] en la lista.
  - → Se desactiva la costura de zonas interiores y sólo se muestra el perfil del círculo.
- 9 Cree dos copias del patrón de círculo y coloque los tres en una fila.

# Paso 2 Dibujar un patrón floral (modo básico)

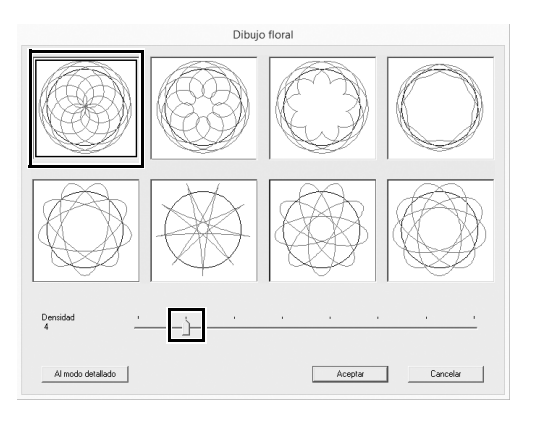

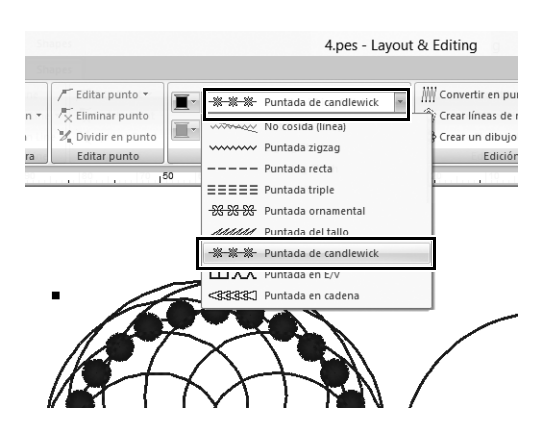

| Atributos de coste                           | Jra                     | ųΧ    |  |
|----------------------------------------------|-------------------------|-------|--|
| 🗄 Importar 🚊                                 | Color Atributos AB Atri | butos |  |
| <b>∇</b> Coser líne                          | <u>a</u>                |       |  |
| Densidad                                     | Normal                  |       |  |
| Tamaño                                       | 3.0 • mm                | Ê     |  |
| Espacio                                      | 1.0 📩 mm                | Ê     |  |
| Tipo de inicio/final<br>⊙ Avanzar O Ejecutar |                         |       |  |
|                                              |                         |       |  |
| Tipo de inicio/final                         |                         |       |  |
| ****                                         |                         |       |  |
| A modo principia                             | nte Ocultar sugerencia  | 3     |  |

- Seleccione el patrón de círculo base creado en el "Paso 1" y situado más a la izquierda, y haga clic en la ficha [Formas].
- 2 Seleccione [Crear un patrón floral] en el grupo [Edición].
  - → Se muestra el cuadro de diálogo [Dibujo floral] (modo básico).
- 3 Haga clic en el patrón de la esquina superior izquierda, arrastre la barra de deslizamiento para ajustar [Densidad] a "4", y luego haga clic en [Aceptar].
  - → Se crea el patrón floral de acuerdo con los ajustes especificados.
- 4 Después de seleccionar el primer patrón de círculo base, haga clic en la ficha [Formas].
- 5 Haga clic en la lista desplegable [Tipo de costura de línea] en el grupo [Coser] y luego haga clic en [Puntada de candlewick] en la lista.
  - → El tipo de puntada seleccionada se aplica al perfil del patrón de círculo.
- 6 Haga clic en la ficha [Color], y cambie el panel al modo de lista de hilos.
- 7 En la lista, seleccione [AZUL MARINO].
- 8 Haga clic en la ficha [Atributos de costura] y, a continuación, haga clic en [A modo experto] en la parte inferior del panel.

9 Especifique los siguientes ajustes.

| Densidad             | Normal  |
|----------------------|---------|
| Tamaño               | 3.0 mm  |
| Espacio              | 1.0 mm  |
| Tipo de inicio/final | Avanzar |

## Aplicación práctica ④ Patrones florales – Crear un patrón floral a partir de una forma –

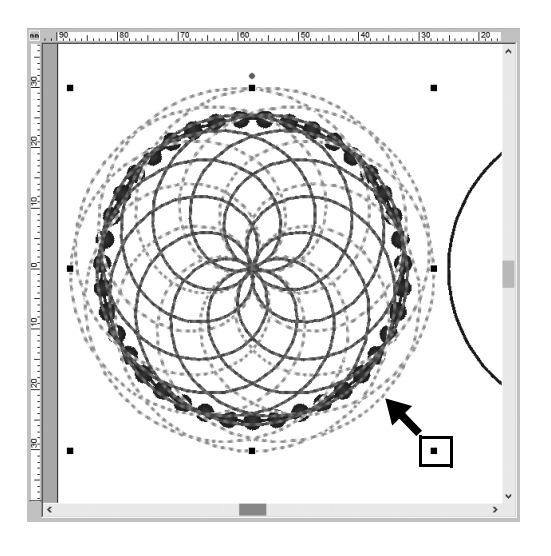

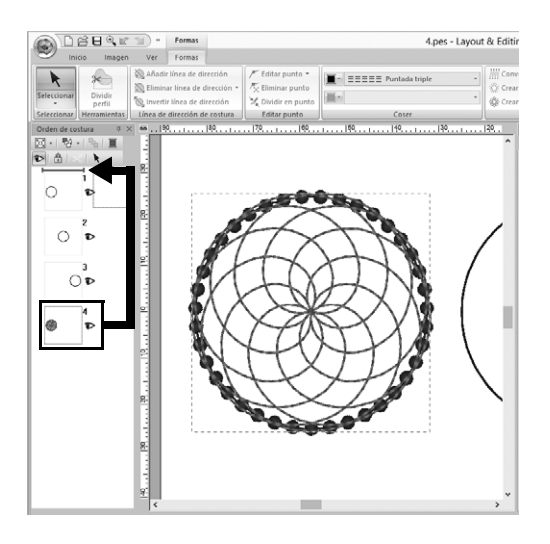

- 10 Una vez seleccionado el patrón floral, mantenga pulsada la tecla <Mayús> y arrastre uno de los puntos negros de las esquinas del patrón para reducir su tamaño hasta que el patrón floral quede dentro del perfil del círculo.
- **11** Una vez seleccionado el patrón floral, especifique el tipo de costura de la línea, el color y los siguientes ajustes de costura repitiendo los pasos del **4** al **9**.

| Tipo de costura de<br>línea | Puntada triple |
|-----------------------------|----------------|
| Color de línea              | AZUL CIELO     |
| Utilizar puntadas           | 2.0 mm         |

12 En el panel [Orden de costura], arrastre el cuadro 4 (patrón floral) hasta la parte superior (encima del perfil del círculo).

## Paso 3 Dibujar un patrón floral (modo detallado)

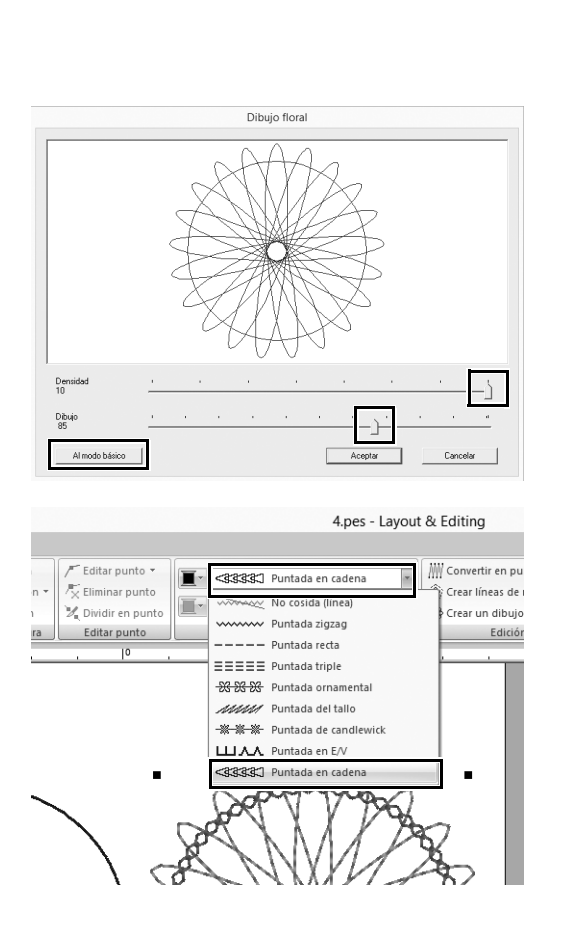

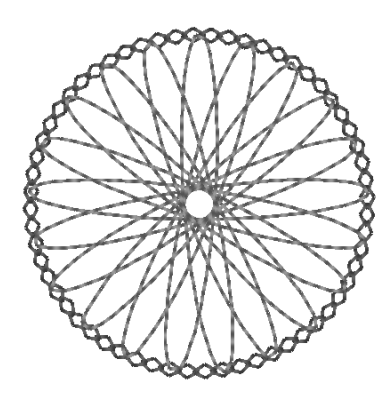

- Seleccione el patrón de círculo base creado en el "Paso 1" y situado más a la derecha, y seleccione [Crear un patrón floral] en la ficha [Formas].
- 2 Haga clic en [Al modo detallado] en la esquina inferior izquierda del cuadro de diálogo para cambiar al modo detallado.
- 3 Arrastre las barras de deslizamiento para ajustar [Densidad] a "10" y [Dibujo] a "85", y luego haga clic en [Aceptar].
- 4 Seleccione el patrón de círculo base y luego ajuste [Tipo de costura de línea] a [Puntada en cadena].
- 5 Haga clic en la ficha [Color] y luego seleccione [BERMELLÓN] en la lista de hilos de color.
- 6 Haga clic en la ficha [Atributos de costura] y especifique los siguientes ajustes.

| Tipo de puntada      | $\diamond$         |
|----------------------|--------------------|
| Tamaño               | 3.5 mm             |
| Hora                 | 5 veces            |
| Distribución         | $\bigtriangledown$ |
| Tipo de inicio/final | Avanzar            |

- 7 Seleccione el patrón floral y reduzca su tamaño hasta que encaje en el perfil del círculo.
- 8 Después de seleccionar el patrón floral, especifique el tipo de costura de la línea, el color y los siguientes ajustes de costura repitiendo los pasos del 4 al 9 del "Paso 2".

| Tipo de costura de línea | Puntada triple |
|--------------------------|----------------|
| Color de línea           | MANDARINA      |
| Utilizar puntadas        | 2.0 mm         |

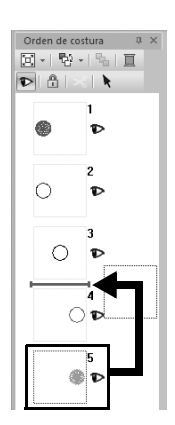

9 En el panel [Orden de costura], arrastre el cuadro 5 (patrón floral) y colóquelo entre los cuadros 3 y 4.

## Paso 4 Dibujar utilizando líneas de reproducción

|                                   | 4.pes - L     | Layout & Editing                                                                     |
|-----------------------------------|---------------|--------------------------------------------------------------------------------------|
| punto 👻<br>ar punto<br>r en punto | Puntada recta | Convertir en nuntadas     Crear líneas de reproducción     GP Crear un dibujo floral |
| punto                             | Coser         | Edición                                                                              |
|                                   | , ,  º ,      | 150                                                                                  |

| Ajustes de la línea de reproducción |  |  |
|-------------------------------------|--|--|
| Dirección repr.:                    |  |  |
| C Exterior       Interior           |  |  |
| Espacio: 5.0 mm                     |  |  |
| Recuento líneas repr.: 2            |  |  |
| Angulos redondeados                 |  |  |
| Aceptar Vista preliminar Cancelar   |  |  |

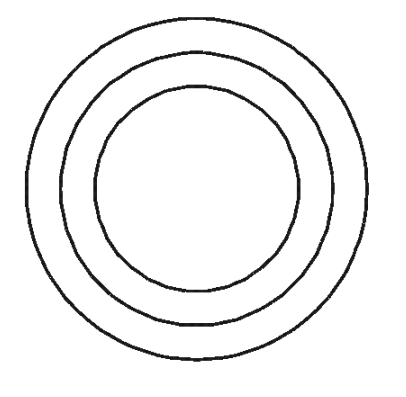

- **1** Seleccione el patrón de círculo base creado en el "Paso 1" y situado en el centro, y haga clic en la ficha [Formas].
- 2 Seleccione [Crear líneas de reproducción] en el grupo [Edición].
  - → Se muestra el cuadro de diálogo [Ajustes de la línea de reproducción].
- En el cuadro de diálogo, ajuste
   [Dirección repr.] a [Interior],
   [Espacio] a "5.0" mm y [Recuento líneas repr.] a "2" y, a continuación,
   haga clic en [Aceptar].

→ Se crean dos círculos concéntricos con una separación de 5 mm en el interior del patrón de círculo base.

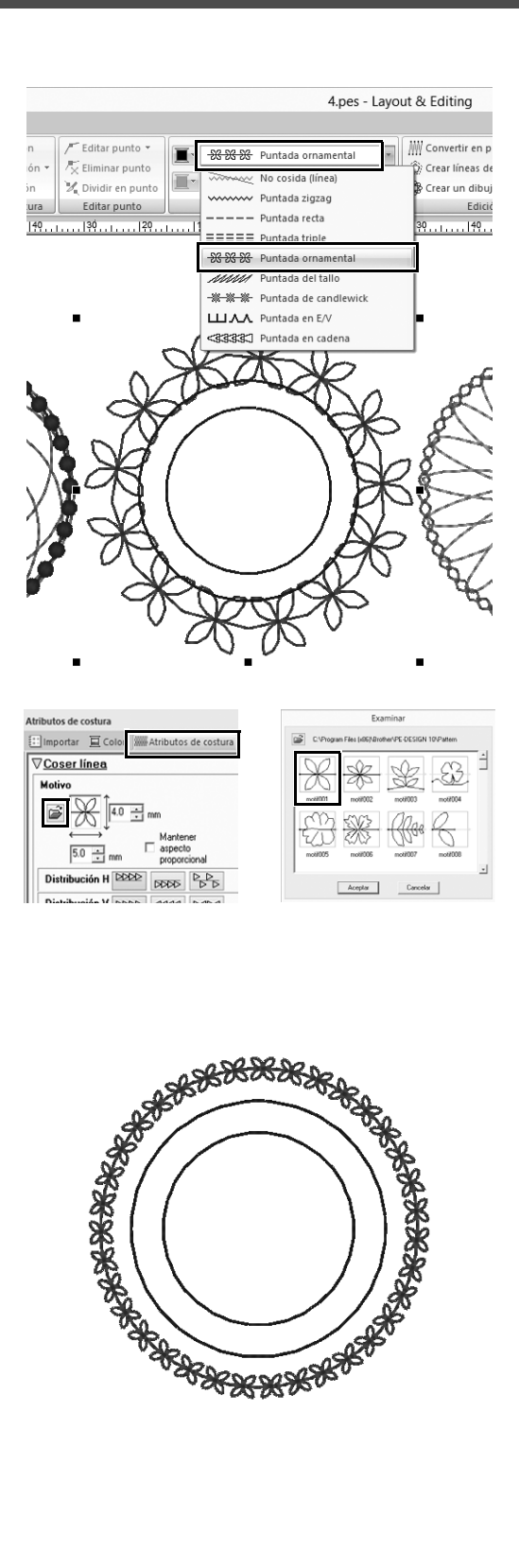

- 4 Seleccione el patrón de círculo base (el más externo).
- 5 Haga clic en la ficha [Formas].
- 6 Seleccione [Puntada ornamental] desde la lista desplegable [Tipo de costura de línea] del grupo [Coser].
- 7 Haga clic en la ficha [Color] y luego seleccione [VERDE MUSGO] en la lista de hilos de color.

8 Haga clic en la ficha [Atributos de

costura], y luego haga clic en 🚔.

 $\rightarrow\,$  Aparecerá el cuadro de diálogo.

9 Seleccione el patrón de puntada ornamental deseado en las miniaturas del cuadro de diálogo [Examinar] y luego haga clic en [Aceptar].

En este ejemplo, seleccione [motif001].

**10** Especifique los siguientes ajustes para el patrón de motivo.

| • •                  |         |
|----------------------|---------|
| Altura del motivo    | 4.0 mm  |
| Anchura del motivo   | 5.0 mm  |
| Distribución H       | 2222    |
| Distribución V       | D+2+2+2 |
| Reproducción         | 0.0 mm  |
| Espacio              | -0.5 mm |
| Utilizar puntadas    | 5.0 mm  |
| Tipo de inicio/final | Avanzar |

11 Especifique los ajustes de los patrones de motivo para los dos patrones del círculo interno repitiendo los pasos del 5 al 10.

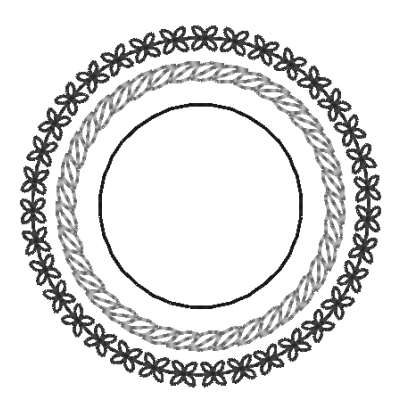

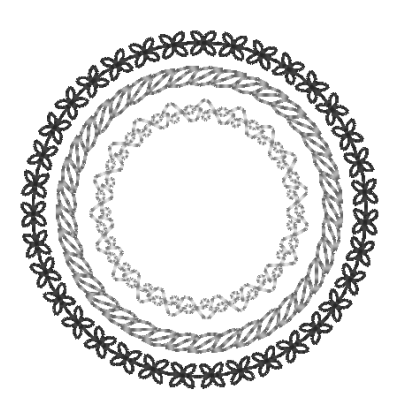

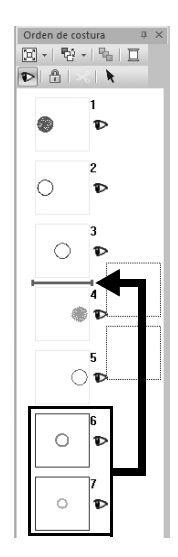

Patrón del segundo círculo desde el exterior

| Color de línea       | VERDE HOJA |
|----------------------|------------|
| Patrón de motivo     | motif011   |
| Altura del motivo    | 5.0 mm     |
| Anchura del motivo   | 5.0 mm     |
| Distribución H       |            |
| Distribución V       |            |
| Reproducción         | 0.0 mm     |
| Espacio              | 0.0 mm     |
| Utilizar puntadas    | 5.0 mm     |
| Tipo de inicio/final | Avanzar    |

Patrón del círculo más interno

| Color de línea       | VERDE<br>MENTA |
|----------------------|----------------|
| Patrón de motivo     | motif010       |
| Altura del motivo    | 6.0 mm         |
| Anchura del motivo   | 6.0 mm         |
| Distribución H       |                |
| Distribución V       | 2222           |
| Reproducción         | 0.0 mm         |
| Espacio              | -1.0 mm        |
| Utilizar puntadas    | 4.5 mm         |
| Tipo de inicio/final | Avanzar        |

**12** En el panel [Orden de costura], arrastre los cuadros 6 y 7 (patrones de círculo internos) y colóquelos entre los cuadros 3 y 4.

## Aplicación práctica (5)

## Patrón del corazón – Cambiar la puntada para cada patrón de forma –

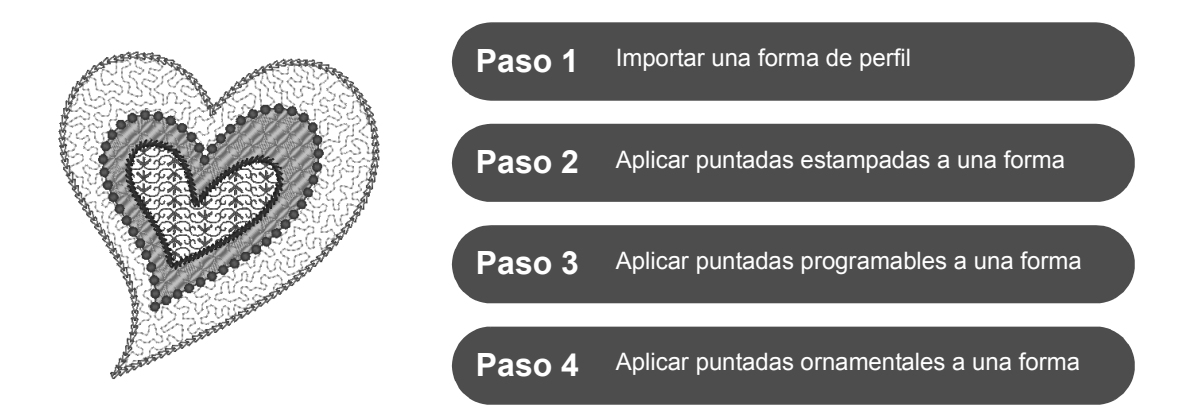

## Acerca de los tipos de costura de las zonas interiores

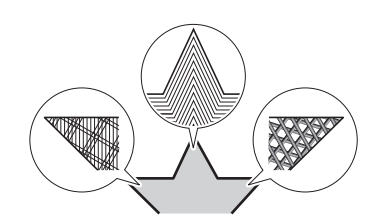

Puede especificarse el tipo de costura para las zonas interiores de los perfiles cerrados de patrones de texto o de forma. Puede crear proyectos sencillos o más elaborados simplemente seleccionando el tipo de costura deseado en una lista. La aplicación incluye puntadas ornamentales y estampadas que pueden personalizarse utilizando el **[Programmable Stitch Creator]**.

# Paso 1 Importar una forma de perfil

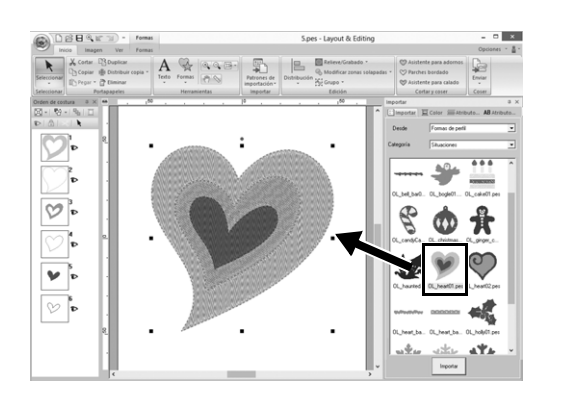

- En el panel [Importar], seleccione [Formas de perfil] en la lista desplegable [Desde] y luego [Situaciones] en la lista desplegable [Categoría].
- Seleccione el patrón
   [OL\_heart01.pes] y luego arrástrelo
   hacia la [Página de diseño].

## Paso 2

## Aplicar puntadas estampadas a una forma

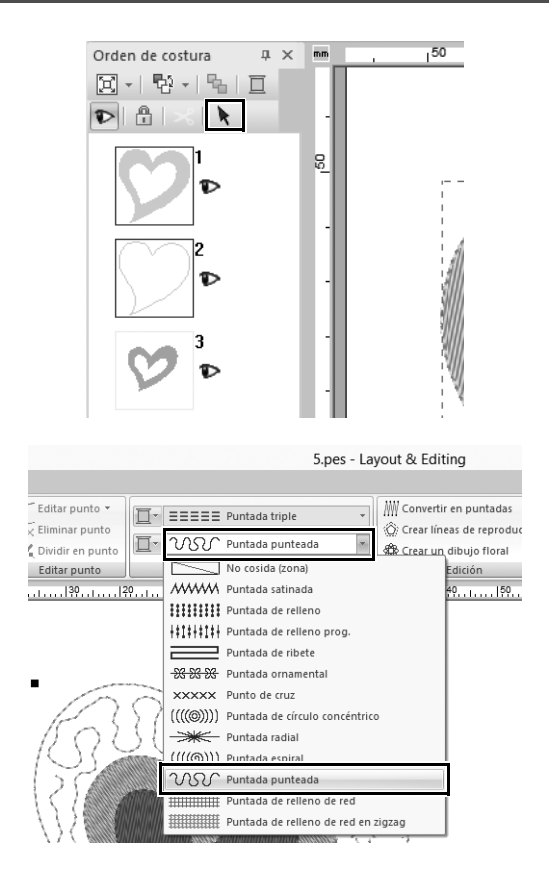

| Color                |                        |               | ť                   | ι× |
|----------------------|------------------------|---------------|---------------------|----|
| 🔛 Importar           | 国の                     | olor          | Atributo AB Atribut | o  |
| € línea              | 0 z                    | ona           |                     |    |
| Diagrama de<br>hilo: | BRO                    | THER E        | MBROIDERY 💌         |    |
|                      | 019<br>EMBRO<br>AZUL C | IDERY<br>IELO |                     |    |
| Color                | Có                     | Marca         | Descripción         | ^  |
| 42                   | 513                    | EMB           | VERDE LIMA          |    |
| 43                   | 515                    | EMB           | VERDE MUSGO         |    |
| 44                   | 405                    | EMB           | AZUL                |    |
| 45                   | 406                    | EMB           | AZUL MARINU         |    |
| 47                   | 019                    | EMB           | AZUL CIELO          |    |
| 40                   | 420                    | LMD           |                     |    |
| 49                   | 415                    | EMB           | AZUL METALICU       |    |
| 50                   | 007                    | EMB           |                     |    |
| 52                   | 810                    | EMB           |                     |    |
| 53                   | 612                    | EMB           |                     |    |
| 54                   | 613                    | EMB           | VIOLETA             |    |

- 1 Manteniendo pulsada la tecla <Ctrl>, haga clic en la línea (cuadro 2) y en la zona interior (cuadro 1) del patrón más grande del corazón colocado en el panel [Orden de costura].
- 2 Haga clic en **▶**, en la parte superior del panel [Orden de costura].
- **3** Haga clic en la ficha de la cinta [Formas].
- 4 Haga clic en la lista desplegable [Tipo de costura interior] en el grupo [Coser] y luego seleccione [Puntada punteada] en la lista.

- 5 Haga clic en la lista desplegable [Tipo de costura de línea] en el grupo [Coser] y luego seleccione [Puntada en cadena] en la lista.
- 6 Haga clic en la ficha [Color], y cambie el panel al modo de lista de hilos.
- 7 Seleccione la marca circular [línea] y luego haga clic en [AZUL CIELO] en la lista.

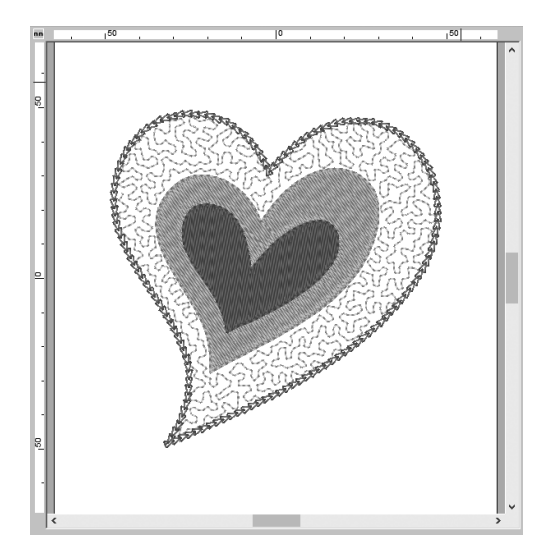

- 8 Haga clic en la ficha [Atributos de costura]. Cambie el panel al modo experto, y luego especifique los siguientes ajustes.
  - Coser línea

| Tipo de puntada      | $\Box$  |
|----------------------|---------|
| Tamaño               | 3.0 mm  |
| Hora                 | 5 veces |
| Distribución         | $\Box$  |
| Tipo de inicio/final | Avanzar |

#### Coser zona interior

| Utilizar puntadas | 1.8 mm      |
|-------------------|-------------|
| Espacio           | 2.0 mm      |
| Utilizar motivo   | Desactivado |

# Paso 3 Aplicar puntadas programables a una forma

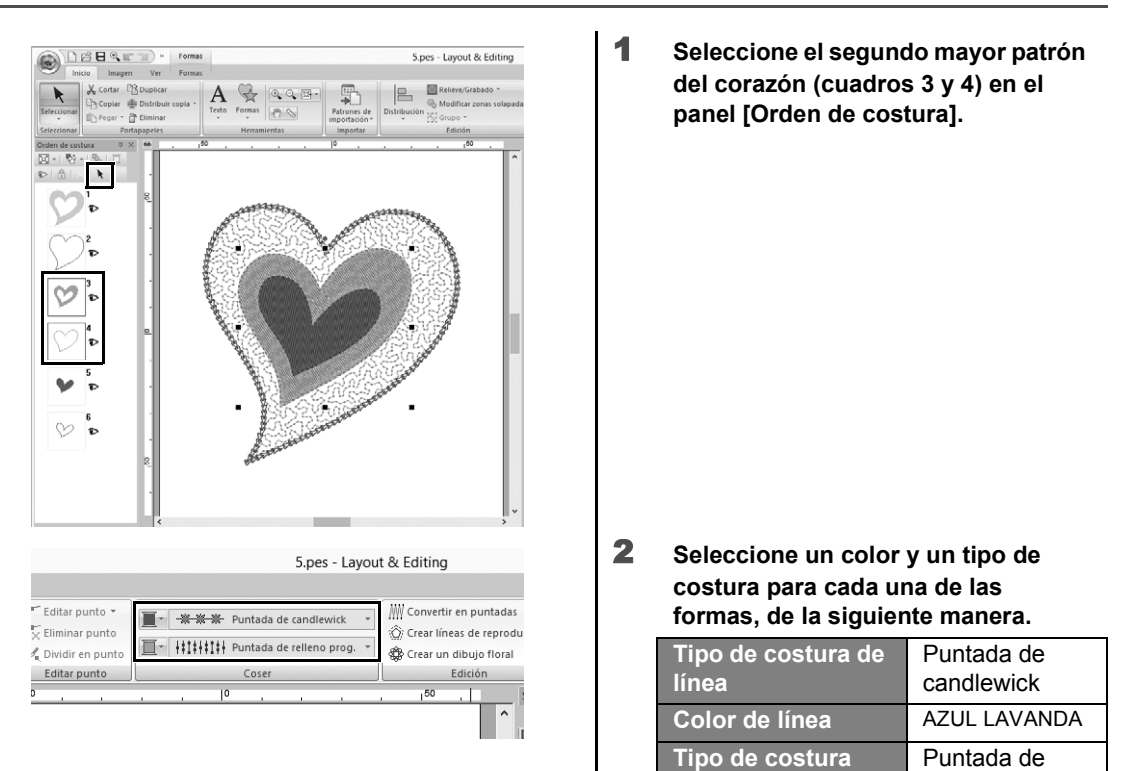

interior

relleno prog.

| 7 <u>Coser lín</u> e    | a                        |   |
|-------------------------|--------------------------|---|
| Densidad                | Normal 💌                 |   |
| Tamaño                  | 3.0 • mm                 | Ê |
| Espacio                 | 1.0 • mm                 | Ê |
| Tipo de inici<br>Avanza | io/final<br>r ⊂ Ejecutar |   |

| Coser zona                            | inter  | ior          |       | , |
|---------------------------------------|--------|--------------|-------|---|
| 🔽 Costura de                          | refuer | zo           |       |   |
|                                       | WW     |              |       |   |
|                                       |        |              |       |   |
| 1                                     | Densie | dad Normal   | •     |   |
| Densidad                              | 4.5    | ÷ línea/mm   |       |   |
| 🗖 Gradación                           | D      | bujo         |       |   |
| Dirección                             |        |              |       |   |
| Manual                                |        |              |       |   |
| <u>(</u> )                            | 135    | ÷ grados     |       |   |
| C Auto                                |        |              |       |   |
| F Media punt                          | ada    |              |       |   |
| Puntada de<br>trayectoria<br>continua | Q      | $\mathbf{Q}$ |       |   |
| Compensación<br>de tirones            | 0.0    | ÷ mm         | (iii) |   |

3 Haga clic en la ficha [Atributos de costura] y, a continuación, especifique los siguientes ajustes.

#### Coser línea

| Densidad             | Normal  |
|----------------------|---------|
| Tamaño               | 3.0 mm  |
| Espacio              | 1.0 mm  |
| Tipo de inicio/final | Avanzar |

#### Coser zona interior

| Costura de<br>refuerzo                | , Normal              |
|---------------------------------------|-----------------------|
| Densidad                              | 4.5 línea/mm          |
| Dirección                             | Manual,<br>135 grados |
| Puntada de<br>trayectoria<br>continua | Q                     |
| Compensación de<br>tirones            | 0.0 mm                |

#### Relleno programable

Haga clic en 📄, seleccione el patrón deseado en el cuadro de diálogo [Examinar], y luego haga clic en [Aceptar]. En este ejemplo, seleccione [stamp1].

| Patrón de<br>puntadas de<br>relleno | stamp1    |
|-------------------------------------|-----------|
| Altura del patrón                   | 7.5 mm    |
| Anchura del<br>patrón               | 7.5 mm    |
| Dirección                           | 0 grados  |
| Reproducción                        | Fila, 0 % |

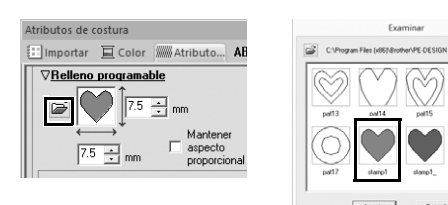

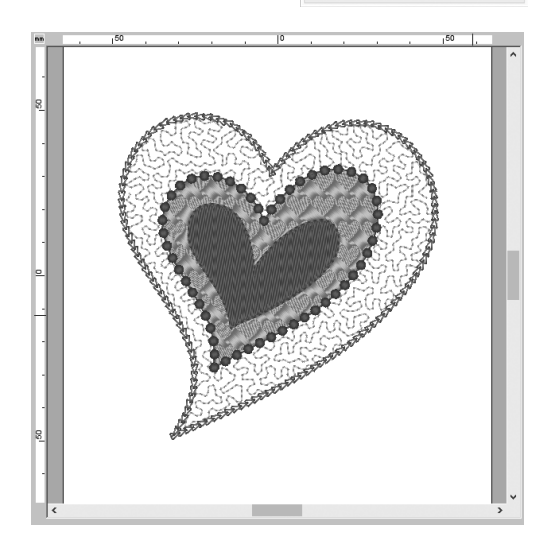

## Paso 4 Aplicar puntadas ornamentales a una forma

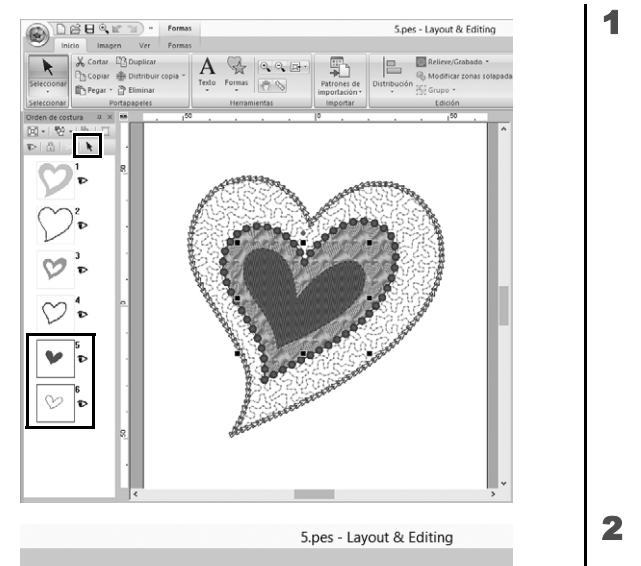

| Editar punto 🔹          |                      | Transformed a del tallo 🔹 |                   |          |          |     |   | Convertir en puntada |                       |                  |                  |             |
|-------------------------|----------------------|---------------------------|-------------------|----------|----------|-----|---|----------------------|-----------------------|------------------|------------------|-------------|
| "× Elimina<br>℃ Dividir | ar punto<br>en punto | - 53 5                    | <del>383</del> Pi | untada ( | ornament | tal | ¥ |                      | Crear lír<br>Crear ur | neas d<br>n dibu | e repi<br>jo flo | rodu<br>ral |
| Editar                  | punto                |                           |                   | Coser    |          |     |   |                      |                       | Edici            | ón               |             |
| ο,                      |                      |                           | 0                 |          |          |     | 1 |                      | 50                    |                  |                  |             |
|                         |                      |                           |                   |          |          |     |   |                      |                       |                  |                  | ~           |

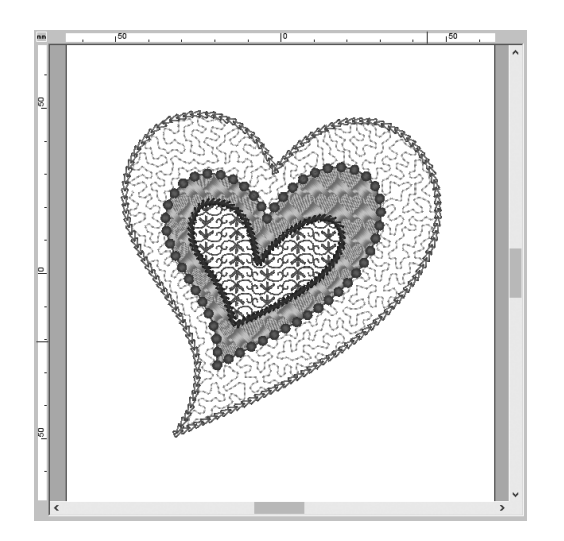

#### Seleccione el menor patrón del corazón (cuadros 5 y 6) en el panel [Orden de costura].

### Haga clic en la ficha [Formas].

| Tipo de costura de línea | Puntada del tallo     |
|--------------------------|-----------------------|
| Color de línea           | MORADO                |
| Tipo de costura interior | Puntada<br>ornamental |

# 3 Haga clic en la ficha [Atributos de costura] y, a continuación, especifique los siguientes ajustes.

#### Coser línea

| Anchura              | 2.0 mm     |  |  |  |
|----------------------|------------|--|--|--|
| Espacio              | 1.5 mm     |  |  |  |
| Ángulo               | 45 grados  |  |  |  |
| Tipo de puntada      | M (Triple) |  |  |  |
| Tipo de inicio/final | Avanzar    |  |  |  |

#### Coser zona interior

| Patrón de motivo   | motif074 唑      |  |  |  |  |
|--------------------|-----------------|--|--|--|--|
| Motivo             | Sólo dibujo1    |  |  |  |  |
| Altura del motivo  | 10.0 mm         |  |  |  |  |
| Anchura del motivo | 9.5 mm          |  |  |  |  |
| Distribución H     |                 |  |  |  |  |
| Distribución V     | 2 <del>22</del> |  |  |  |  |
| Reproducción H     | 0.0 mm          |  |  |  |  |
| Reproducción V     | 1.0 mm          |  |  |  |  |
| Espacio H          | 0.0 mm          |  |  |  |  |
| Espacio V          | -6.0 mm         |  |  |  |  |

## Aplicación práctica 6

# Paloma de la paz – Aplicar una gradación a una imagen vectorial –

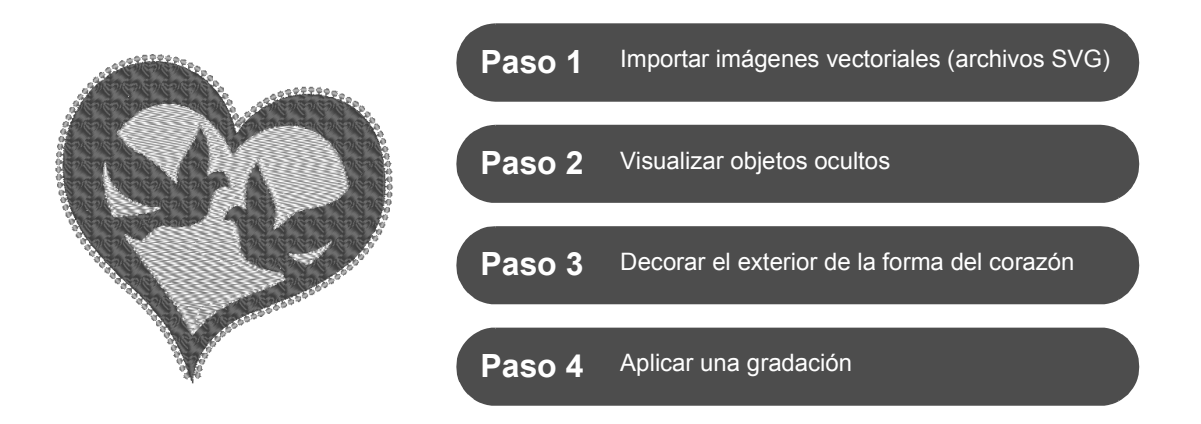

## Crear patrones de bordado utilizando imágenes

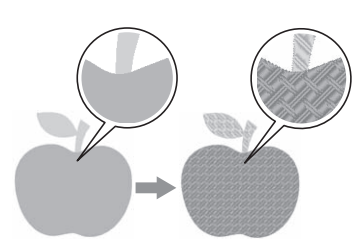

Puede crearse un patrón de bordado a partir de una imagen, como por ejemplo una foto o una ilustración. Utilice el comando [**Importar de imágenes vectoriales**] para convertir archivos de imagen en formato WMF, EMF y SVG a patrones de bordado. También puede utilizar las distintas funciones del [**Asistente de puntada**] para crear patrones de bordado a partir de archivos de imagen en formato BMP, JPG y PNG.

## Paso 1 Importar imágenes vectoriales (archivos SVG)

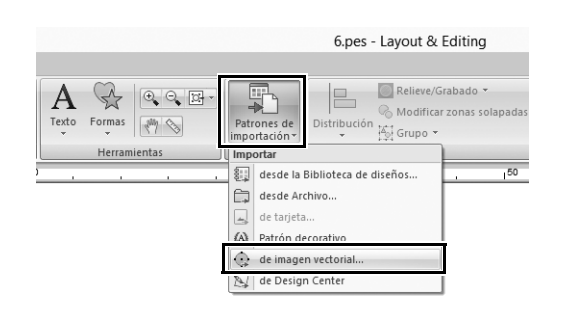

- **1** Haga clic en la ficha [Inicio].
- Haga clic en [Patrones de importación] en el grupo [Importar] y, a continuación, seleccione [de imagen vectorial] desde el menú.
  - → Se muestra el cuadro de diálogo [Abrir un archivo vectorial].

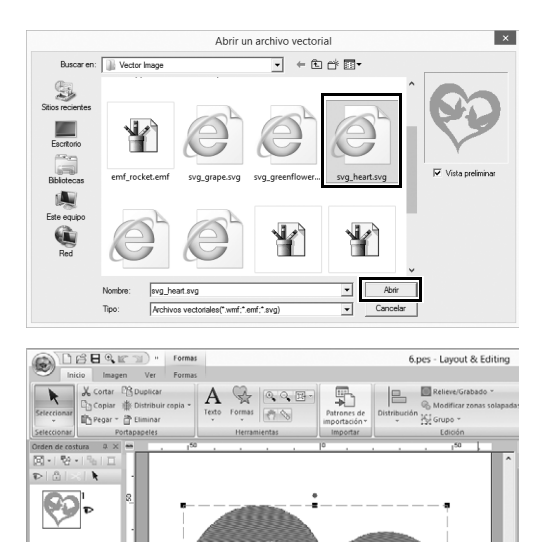

- 3 Seleccione el archivo que desea importar y luego haga clic en [Abrir]. En este ejemplo, importaremos [svg\_heart.svg].
  - → La imagen se muestra en la [Página de diseño] como un patrón de forma.

## Paso 2 Visualizar objetos ocultos

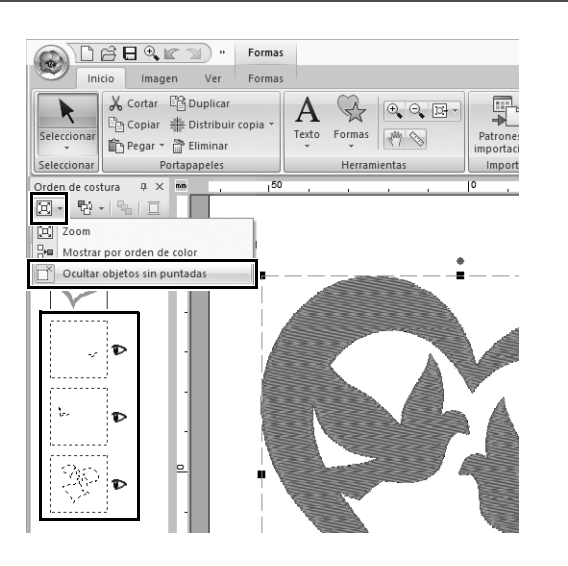

- Haga clic en en la barra de herramientas de la parte superior del panel [Orden de costura] y luego haga clic en [Ocultar objetos sin puntadas] desde el menú.
  - → En el panel se muestran los objetos ocultos que no se coserán.

# Paso 3 Decorar el exterior de la forma del corazón

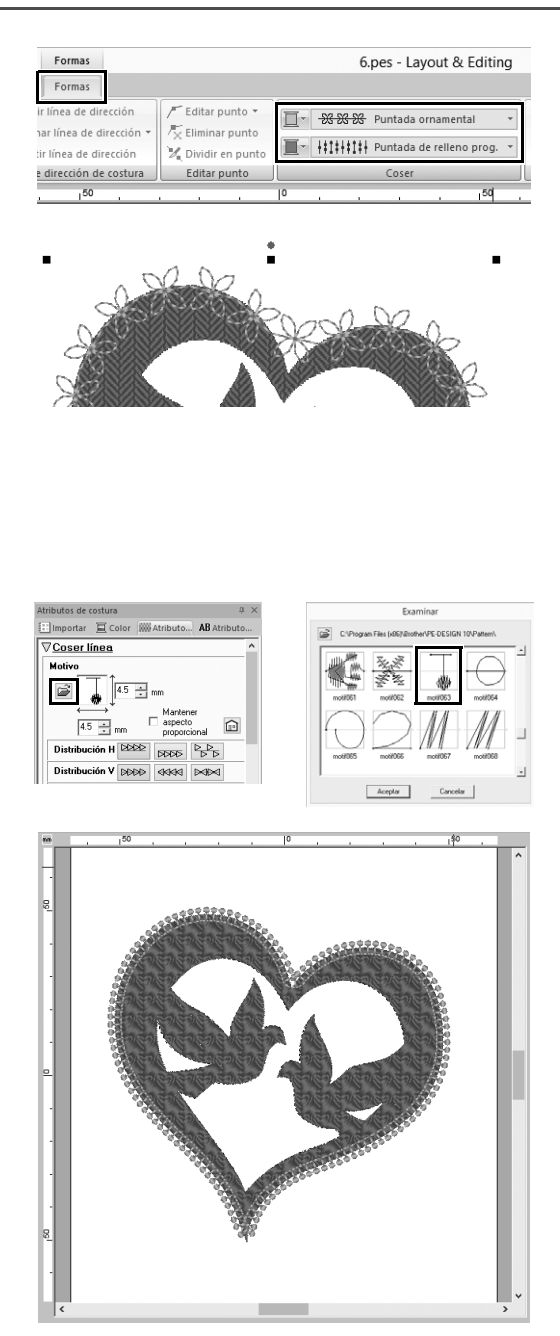

- 1 Seleccione la zona coloreada de la forma del corazón y luego haga clic en la ficha [Formas].
- 2 Especifique un color y un tipo de costura para cada una de las formas, de la siguiente manera.

| Tino do costura do línoa  | Puntada       |  |  |  |
|---------------------------|---------------|--|--|--|
| Tipo de costula de lífica | ornamental    |  |  |  |
| Color de línea            | SALMÓN        |  |  |  |
| Tipo de costura           | Puntada de    |  |  |  |
| interior                  | relleno prog. |  |  |  |
| Color de la zona          | ROSA INTENSO  |  |  |  |

3 Haga clic en la ficha [Atributos de costura]. Cambie el panel al modo experto, y luego especifique los siguientes ajustes.

#### Coser línea

| Patrón de motivo     | motif063 |
|----------------------|----------|
| Altura del motivo    | 4.5 mm   |
| Anchura del motivo   | 4.5 mm   |
| Distribución H       | 4777     |
| Distribución V       | 24242    |
| Reproducción         | 0.0 mm   |
| Espacio              | 0.0 mm   |
| Utilizar puntadas    | 5.0 mm   |
| Tipo de inicio/final | Avanzar  |

#### Coser zona interior

| Costura de refuerzo                | , Normal             |  |  |
|------------------------------------|----------------------|--|--|
| Densidad                           | 4.8 línea/mm         |  |  |
| Dirección                          | Manual, 45<br>grados |  |  |
| Puntada de<br>trayectoria continua | Q                    |  |  |
| Compensación de<br>tirones         | 0.0 mm               |  |  |

#### Relleno programable

| Dibujo             | pat13 🚫   |
|--------------------|-----------|
| Altura del patrón  | 6.0 mm    |
| Anchura del patrón | 6.0 mm    |
| Dirección          | 0 grados  |
| Reproducción       | Fila, 0 % |

# Paso 4 Aplicar una gradación

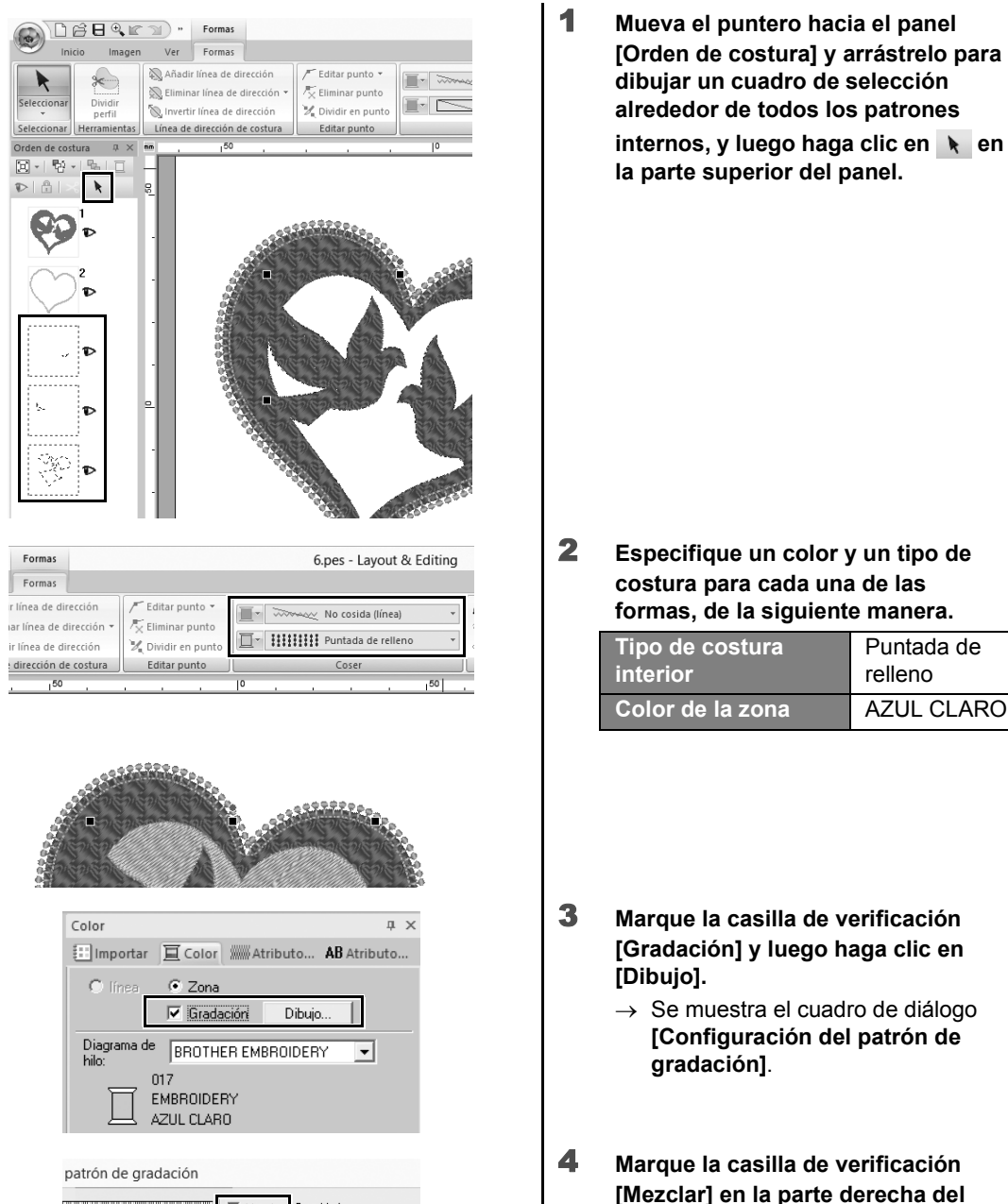

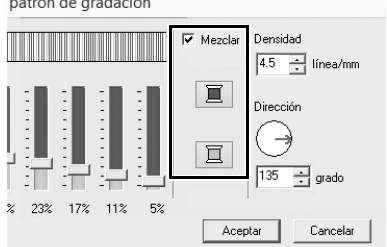

Crear distintos diseños de bordado

58

cuadro de diálogo, y luego haga clic

→ Se muestra la lista de colores del

en 🔳 (superior).

hilo.

## Aplicación práctica ⑥ Paloma de la paz – Aplicar una gradación a una imagen vectorial –

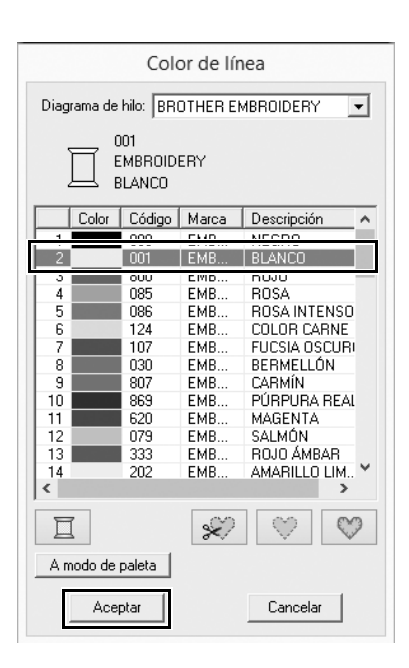

patrón de gradación

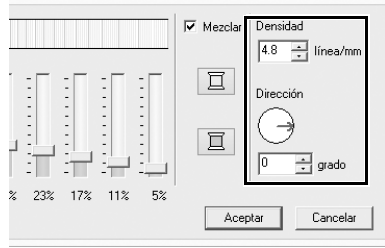

|      |      |    | Cor | iligur | acion | dei p | atron | de gr | auaci | on  |
|------|------|----|-----|--------|-------|-------|-------|-------|-------|-----|
| Máx. | Mín. |    | :[  |        |       | =     | :[    | :     |       |     |
| 95%  | 5%   | 5% | 11% | 23%    | 34%   | 50%   | 61%   | 71%   | 79%   | 95% |
|      |      |    |     |        |       |       |       |       |       |     |

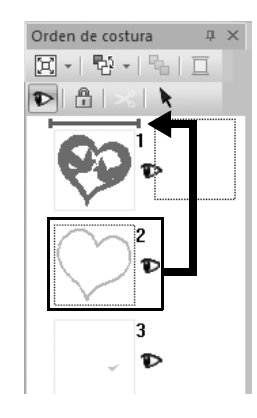

 Seleccione el color que desea utilizar en la gradación de dos colores, y luego haga clic en [Aceptar].
 En este ejemplo, seleccione

[BLANCO].

6 Especifique los siguientes ajustes en el lado derecho del cuadro de diálogo [Configuración del patrón de gradación].

| Densidad  | 4.8 línea/mm |
|-----------|--------------|
| Dirección | 0 grados     |

- 7 Seleccione *interface* para el patrón de gradación, y luego haga clic en [Aceptar].
- 8 En el panel [Orden de costura], arrastre el cuadro 2 (perfil de la forma del corazón) hasta la parte superior (encima de la forma del corazón exterior).

Aplicación práctica ⑦

## Símbolo – Especificar la dirección de costura para cada una de las formas –

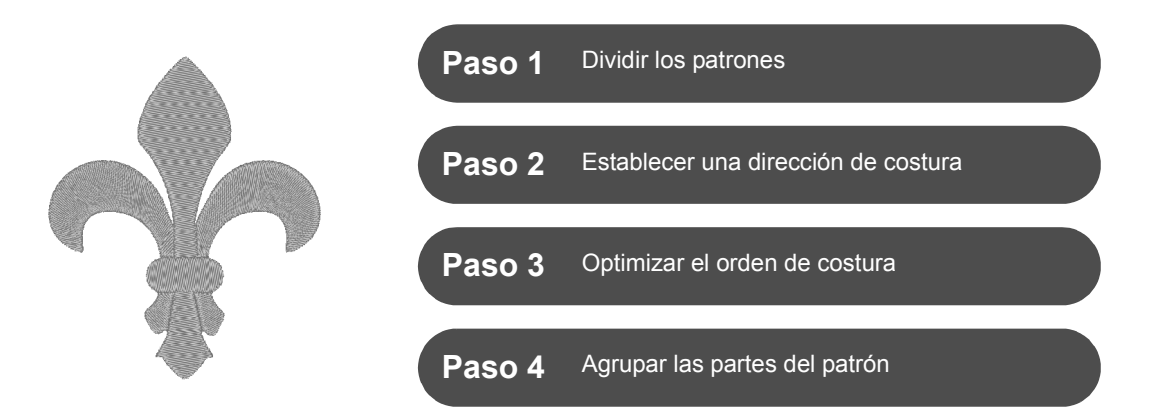

## Cambiar la dirección de costura

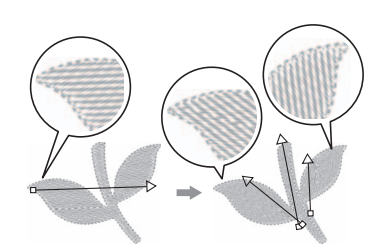

Cuando se crean zonas interiores cerradas utilizando las herramientas **[Formas]**, se aplica una dirección de costura uniforme, indicada por una línea de dirección de costura (flecha roja), a toda la zona interior. La línea de dirección puede editarse moviendo los puntos finales, o pueden añadirse nuevas líneas de dirección de costura. Puede arrastrar la dirección de costura de forma intuitiva para ajustarla, por lo que puede probar distintas direcciones hasta conseguir la más adecuada para la forma del patrón.

## Paso 1 Dividir los patrones

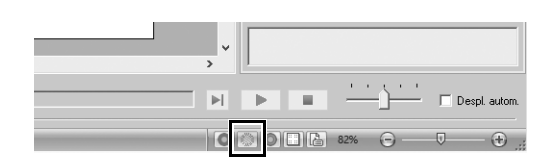

Haga clic en 
 Haga clic en 
 Haga clic en 

 derecha de la pantalla, para pasar al modo [Vista de puntadas].

#### Aplicación práctica ⑦ <u>Símbolo – Especifi</u>car la dirección de costura para cada una de las formas –

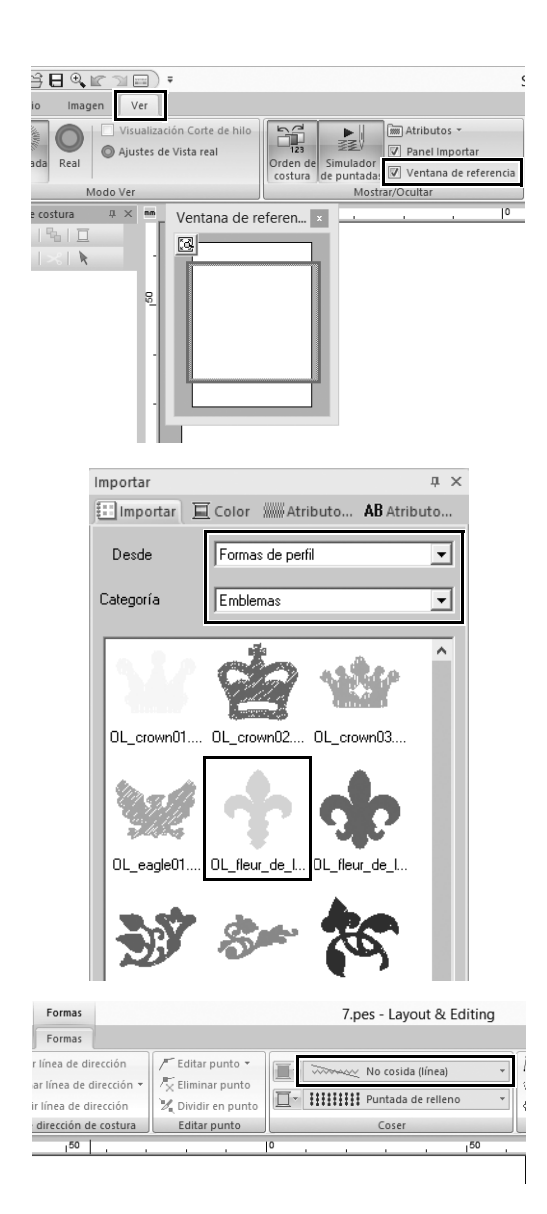

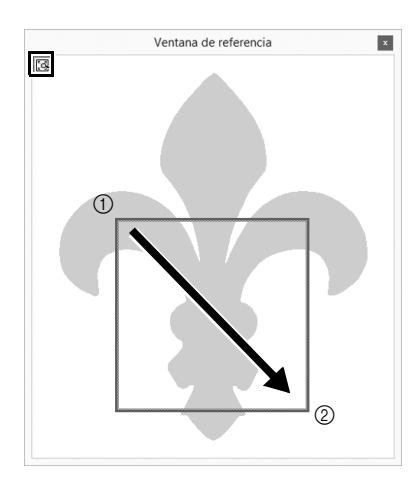

- 2 Haga clic en la ficha [Ver], y luego marque la casilla de verificación [Ventana de referencia] en el grupo [Mostrar/Ocultar].
  - → Se muestra la [Ventana de referencia].

- 3 En el panel [Importar], seleccione [Formas de perfil] en la lista desplegable [Desde] y luego [Emblemas] en la lista desplegable [Categoría].
- 4 Seleccione el patrón [OL\_fleur\_de\_lys01.pes] y luego arrástrelo hacia la [Página de diseño].
  - → Si fuera necesario, amplíe o reduzca el patrón hasta un tamaño fácil de editar.
- 5 Seleccione el patrón con la herramienta [Seleccionar] y luego haga clic en la ficha [Formas].
- 6 Haga clic en la lista desplegable [Tipo de costura de línea] en el grupo [Coser] y luego haga clic en [No cosida (línea)] en la lista.
  - $\rightarrow$  El perfil desaparece.
- 7 Seleccione 🛃 en la [Ventana de referencia].
- 8 Arrastre el puntero en la ventana para dibujar un cuadro del área de visualización alrededor de la parte deseada del patrón que desea ampliar.
  - → El área de visualización seleccionada se amplía en la [Página de diseño].

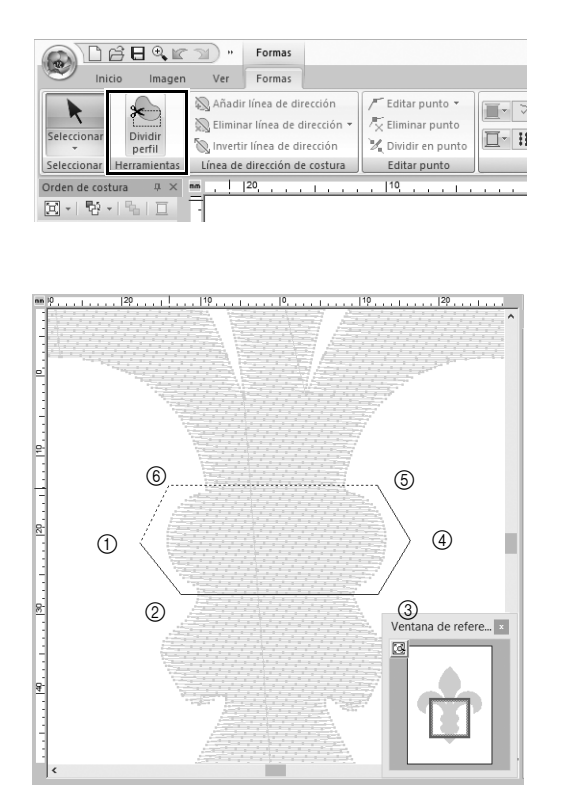

#### 9 Elija el patrón y luego seleccione [Dividir perfil] en el grupo [Herramientas] de la ficha [Formas].

- → Se entra en el modo para especificar la división. En este modo, puede separarse una sección del patrón colocándola dentro de un polígono.
- 10 Haga clic en la [Página de diseño] para crear un polígono que delimite el área del patrón que se desea separar.

El primer punto del polígono donde haga clic será su inicio, mientras que los posteriores puntos donde haga clic serán los vértices. En este ejemplo, colocaremos la sección media del patrón dentro de un polígono para dividirlo.

 $\square$ 

- Si un polígono tiene líneas de intersección, no podrán separarse secciones del patrón y se mostrará un mensaje de error.
- · Haga clic con el botón derecho del ratón para cancelar el anterior punto donde se ha hecho clic.
- Si se visualiza el patrón ampliado, podrá seleccionar el área a separar con mayor precisión.

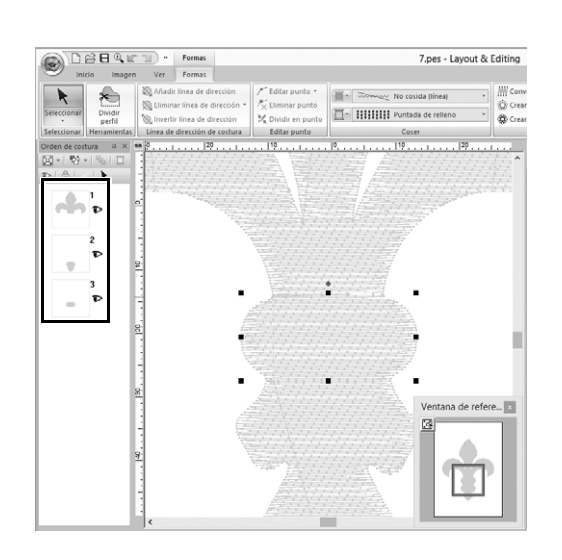

- 11 Haga doble clic en el vértice final (⑥) de un polígono para confirmar que el polígono visualizado es la zona que se desea separar.
  - → La forma se divide en tres partes, que se muestran en el panel [Orden de costura].

## Aplicación práctica ⑦ Símbolo – Especificar la dirección de costura para cada una de las formas –

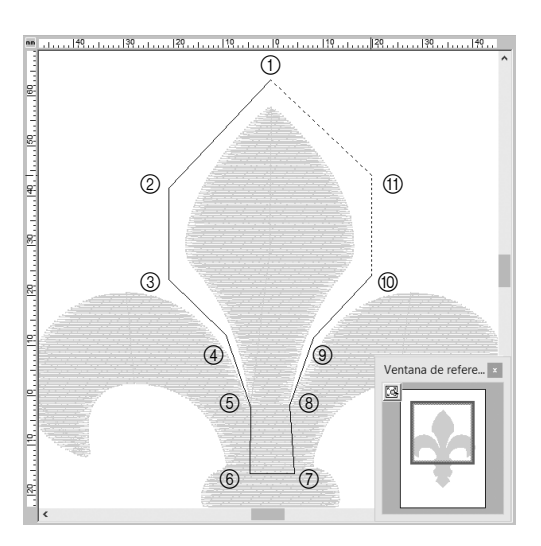

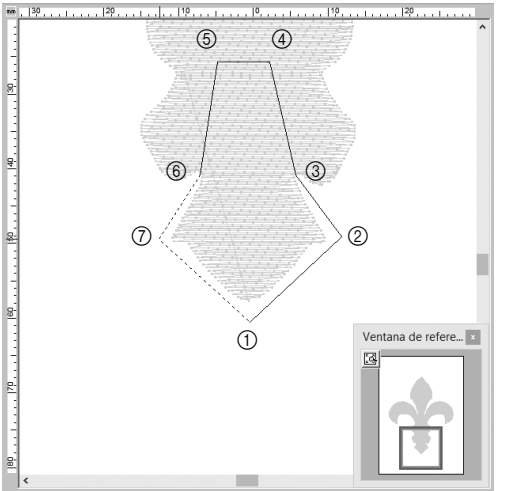

12 Después de seleccionar la sección superior de las tres partes del patrón, repita los pasos del 8 al 11 para separar la sección central.

13 Después de seleccionar la sección inferior de las cinco partes del patrón, repita los pasos del 8 al 11 para separar la sección central.

## Paso 2

## Establecer una dirección de costura

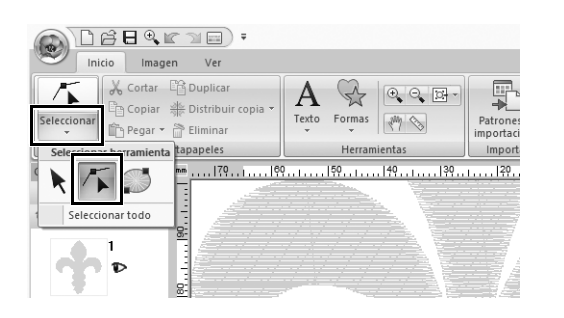

- 1 Seleccione [Seleccionar] en el grupo [Seleccionar], y luego haga clic en
  - (Seleccionar punto).
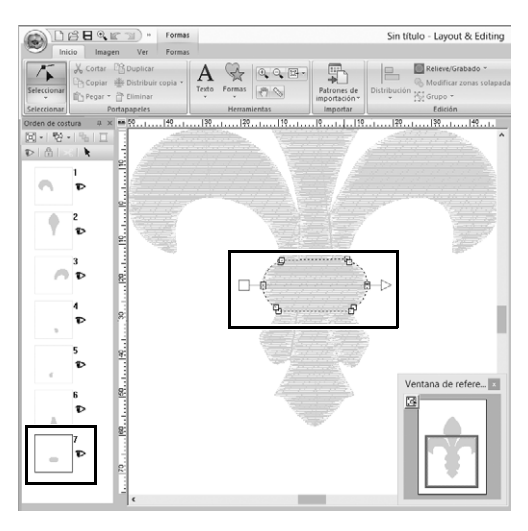

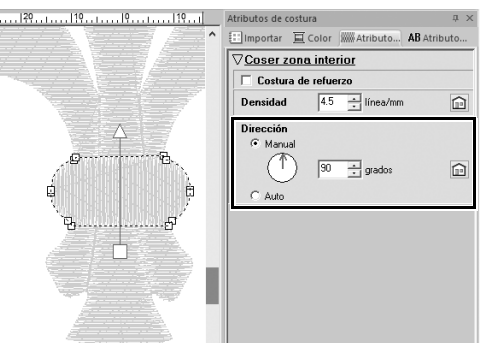

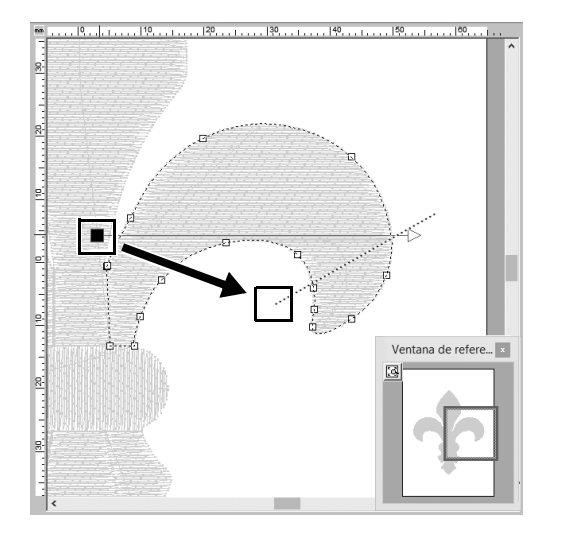

#### 2 Seleccione la sección central del patrón que se ha separado en primer lugar.

→ El patrón seleccionado se visualiza en el modo de edición de la forma, y se muestran los puntos que forman la forma, así como la línea de dirección de costura (flecha).

3 Haga clic en la ficha [Atributos de costura]. Seleccione [Manual] en [Dirección], y luego escriba "90" en el cuadro para ajustar el ángulo de costura.

- 4 Utilizando 7, seleccione la sección superior derecha del patrón.
- 5 Arrastre el extremo (cuadrado rojo) de la línea de dirección (flecha) para especificar la dirección de costura para el lado derecho de la parte del patrón.

La dirección de costura se especifica desde el final hasta el punto de la línea de dirección.

### Aplicación práctica ⑦ Símbolo – Especificar la dirección de costura para cada una de las formas –

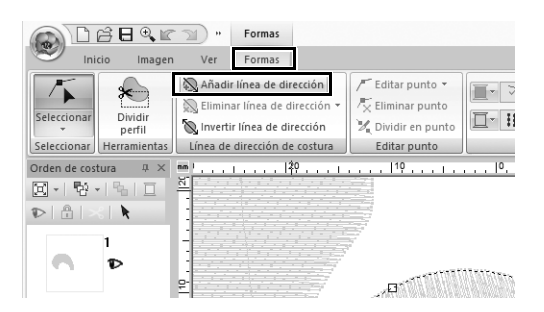

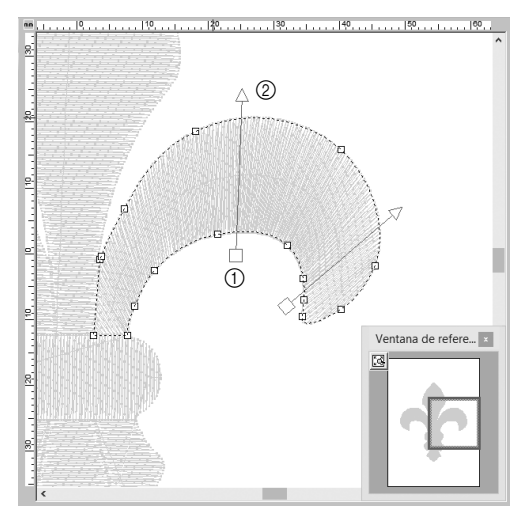

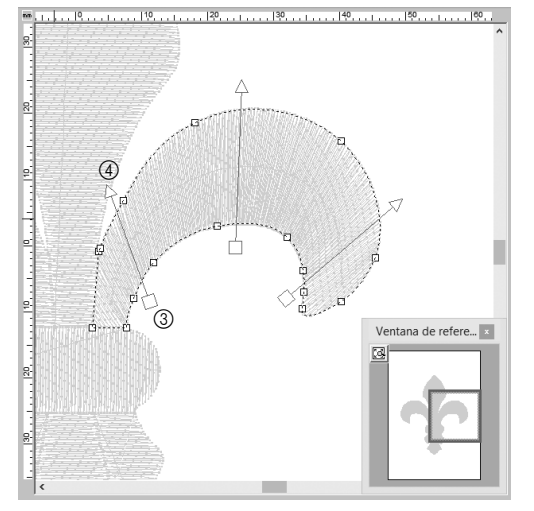

6 Haga clic en la ficha [Formas], y luego seleccione [Añadir línea de dirección] en el grupo [Línea de dirección de costura].

Puede añadirse una línea de dirección (flecha) para especificar la dirección de costura.

- 7 Haga clic en la parte inferior y hacia el centro de la selección, mueva el puntero por encima del patrón, y luego vuelva a hacer clic sobre la selección.
  - → Se muestra la segunda línea de dirección entre los dos puntos seleccionados.

8 Repita el paso 7 para establecer líneas de dirección adicionales.

### ⑦ Aplicación práctica – Símbolo – Especificar la dirección de costura para cada una de las formas

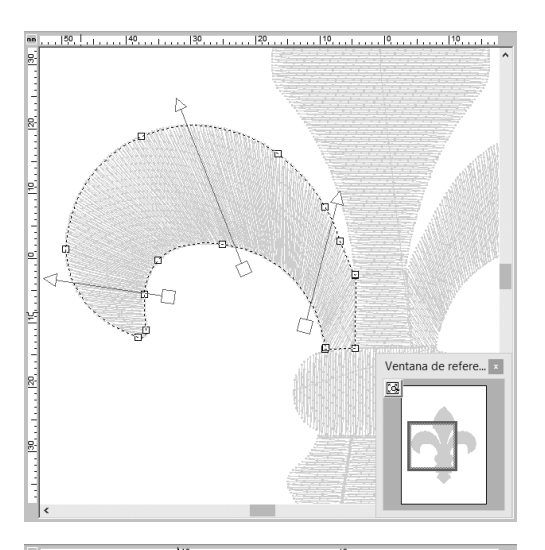

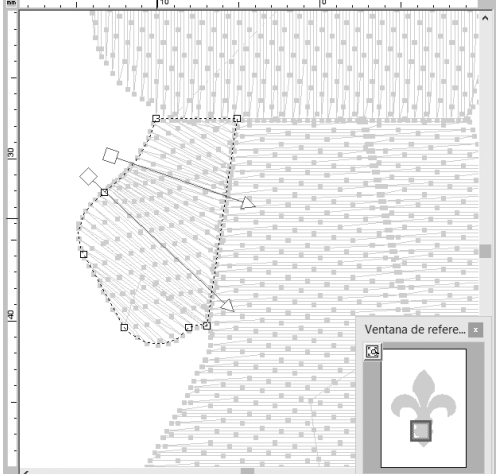

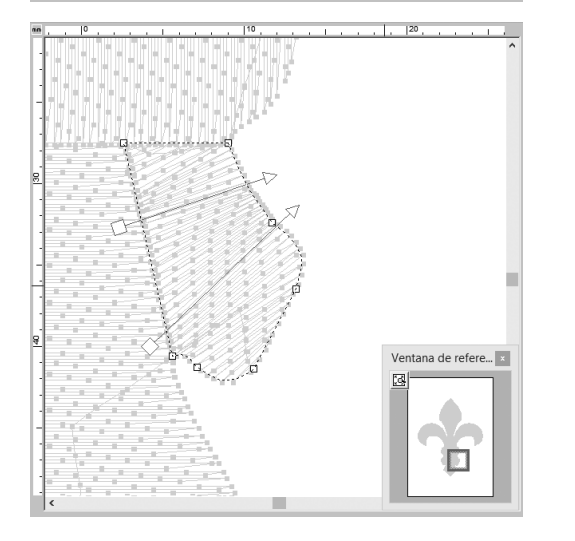

9 Repita los pasos del 4 al 8 para especificar las direcciones de costura para la sección superiorizquierda del patrón.

**10** Repita los pasos del **4** al **8** para especificar las direcciones de costura para la sección inferiorizquierda del patrón.

**11** Repita los pasos del **4** al **8** para especificar las direcciones de costura para la sección inferiorderecha del patrón.

## Paso 3 Optimizar el orden de costura

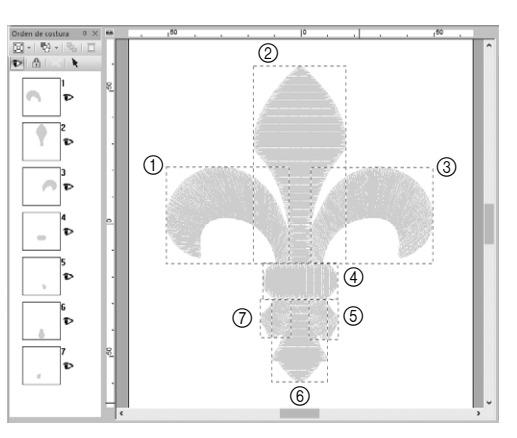

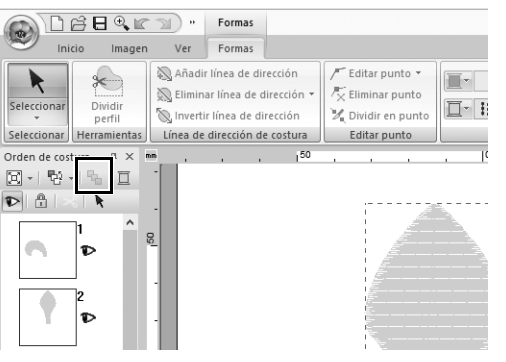

 En el panel [Orden de costura], cambie el orden de costura arrastrando los cuadros hacia las posiciones deseadas.
En este ejemplo, cambie el orden de la

forma mostrada en la figura de la izquierda.

- 2 En el panel [Orden de costura], arrastre el puntero para dibujar un cuadro de selección alrededor de todas las partes del patrón.
- 3 Haga clic en 🔄, en la parte superior del panel [Orden de costura] para optimizar automáticamente el orden de costura.

Ш

Decida el orden de costura más eficiente visualizando el patrón en la **[Página de diseño]** en el modo **[Vista de puntadas]** para comprobar las puntadas o previsualizándolas con el **[Simulador de puntadas]**.

### Paso 4

# Agrupar las partes del patrón

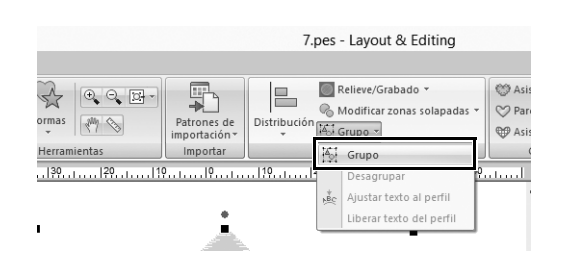

- 1 Seleccione y luego arrastre el puntero de la [Página de diseño] para dibujar un cuadro de selección alrededor de todo el patrón.
- 2 Haga clic en [Grupo] en el grupo [Edición] y, a continuación, haga clic en [Grupo] desde el menú.

Al agrupar varios patrones, pueden ampliarse/reducirse o girarse simultáneamente en una sola operación.

Visítenos en <u>http://support.brother.com/</u> donde hallará consejos para la solución de problemas así como la lista de preguntas y respuestas más frecuentes.

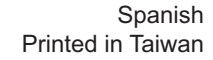

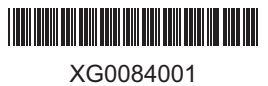